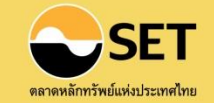

# **คุ่มือการใช้งาน**SET**Portal**www.setportal.set.or.th/setdd

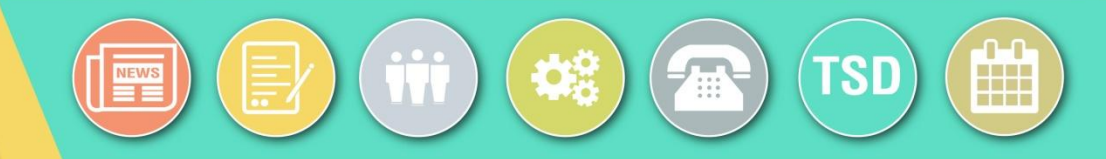

|     | Quick Guide for Set Portal     | 1       |
|-----|--------------------------------|---------|
|     | $\mathcal{O}^{-}$              | Page    |
| 1.  | Technical Requirements         | 2       |
| 2.  | การเข้าสู่ระบบ (Login)         | 3       |
| 3.  | แนะนำเมินการใช้งาน             |         |
| 4.  | การสร้างและเผยแพร่ข่าว         |         |
|     | 4.1 บทบาทผู้สร้างข่าวและรายงาน | 15 – 25 |
|     | 4.2 บทบาทผู้อนุมัติข่าว        |         |
| 5.  | การรับหลักทรั้พยํ่             | 34 – 63 |
| 6.  | รายงานการกระจายหุ้น            | 64 – 70 |
| 7.  | การจัดการข้อมูลผู้ใช้ง่านระบบ  | 71 – 76 |
| 8.  | เจ้าหน้าที่ตลาดหลักทรัพย์ฯ     | 77 – 78 |
| 9.  | ปฏิทินการนำส่งข้อมูล           | 79 – 80 |
| 10. | ตรวจสอบ Record Date            | 81      |

#### **1. Technical Requirements**

| <b>Operating Systems</b> | Windows XP Professional/SP3                            |  |  |  |  |  |
|--------------------------|--------------------------------------------------------|--|--|--|--|--|
|                          | Windows 7/SP1 (both 32-bit and 64-bit)                 |  |  |  |  |  |
|                          | Window 8 (both 32-bit and 64-bit)                      |  |  |  |  |  |
|                          | Mac OS X                                               |  |  |  |  |  |
| Hardware Requirements    | Desktops/Laptops : Intel® Core™ i3 processor+          |  |  |  |  |  |
| Browser Requirements     | Chrome                                                 |  |  |  |  |  |
|                          | IE 11 (and Above)                                      |  |  |  |  |  |
|                          | Screen Resolution : Optimized for 1280 x 768 or higher |  |  |  |  |  |
|                          |                                                        |  |  |  |  |  |

Software

**PDF Reader** 

#### 2. การเข้าสู่ระบบ (Login)

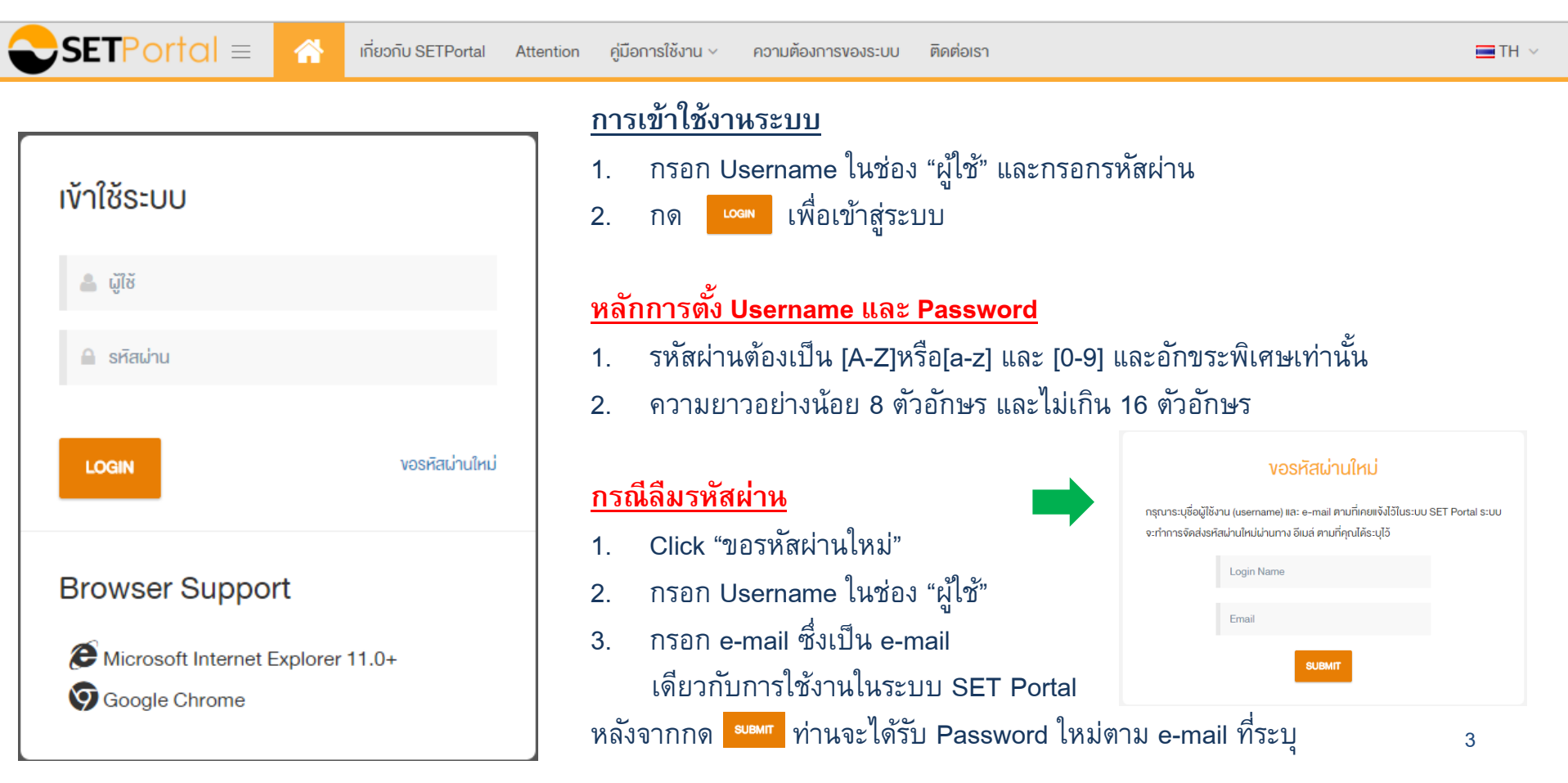

| 3. แนะนำเมนูการใช้งาน                                        |                            |                      | รายงานการกระจายหุ้น     | การจัดการข้อมูลผู้ใช้งาน<br>ระเม | เจ้าหน้าที่ตลาดหลัก<br>กรัพย์ฯ ก | TSD<br>กรเรียกดูข้อมูล TSD | การจัดการกิจกรรม     | SETSMART |
|--------------------------------------------------------------|----------------------------|----------------------|-------------------------|----------------------------------|----------------------------------|----------------------------|----------------------|----------|
| สรุปบทบาทและ Function การทำงาน                               | การสร้างและ<br>เผยแพร่ข่าว | การรับ<br>หลักทรัพย์ | รายงานการ<br>กระจายหุ้น | การจัดการข้อมูล<br>ผู้ใช้งานระบบ | เจ้าหน้าที่ตลาด<br>หลักทรัพย์ฯ   | การเรียกดู<br>ข้อมูล TSD   | การจัดการ<br>กิจกรรม | SETSMART |
| ผู้อนุมัติข่าว (News Approver)                               | 1                          |                      |                         | 1                                | 1                                |                            |                      |          |
| ผู้สร้างข่าวและรายงาน (News Creator)                         | 1                          |                      |                         | 1                                | 1                                |                            |                      |          |
| ผู้อนุมัติแบบคำขอ (Applicant Approver)                       |                            | 1                    |                         | 1                                | 1                                |                            |                      |          |
| ผู้สร้างแบบคำขอ (Applicant Creator)                          |                            | 1                    |                         | 1                                | 1                                |                            |                      |          |
| ผู้ออกใบสำคัญแสดงสิทธิอนุพันธ์ (DW Issuer)                   |                            | 1                    |                         | 1                                |                                  |                            |                      |          |
| ผู้สร้างรายงานการกระจายหุ้น (SHLD Report)                    |                            |                      | 1                       | 1                                | 1                                |                            |                      |          |
| ISSUER Approver (ISSUER Approver)                            |                            |                      |                         | 1                                |                                  | 1                          |                      |          |
| สมาชิก ISSUER : ข้อมูลนายทะเบียนหลักทรัพย์ (ISSUER Member)   |                            |                      |                         | 1                                |                                  | 1                          |                      |          |
| จัดการ Opp Day (LST_OPPDAY)                                  |                            |                      |                         |                                  |                                  |                            | 1                    |          |
| ลงทะเบียนและจัดการกิจกรรม (LST_ACTIVITY)                     |                            |                      |                         |                                  |                                  |                            | 1                    |          |
| Setsmart (LST_SETSMART)                                      |                            |                      |                         |                                  |                                  |                            |                      | 1        |
| กรรมการผู้จัดการ (Manging Director)                          |                            |                      |                         |                                  |                                  |                            |                      |          |
| ผู้มีอำนาจรายงานสารสนเทศ (Authorize to Disclose information) |                            |                      |                         |                                  |                                  |                            |                      |          |
| ประธานเจ้าหน้าที่ฝ่ายการเงิน (Chief Excecutive Officer)      |                            |                      |                         |                                  |                                  |                            |                      |          |
| เลขานุการบริษัท (Secretary)                                  |                            |                      |                         |                                  |                                  |                            |                      |          |
| ศูนย์ติดต่อกรณีมีข่าวเกี่ยวกับบริษัท (News Contact Center)   |                            |                      |                         |                                  |                                  |                            |                      | 1        |
| ผ้ประสานงานกับตลาดหลักทรัพย์ฯ (Contact Person)               |                            |                      |                         |                                  |                                  |                            |                      |          |

#### 3. แนะนำเมนูการใช้งาน

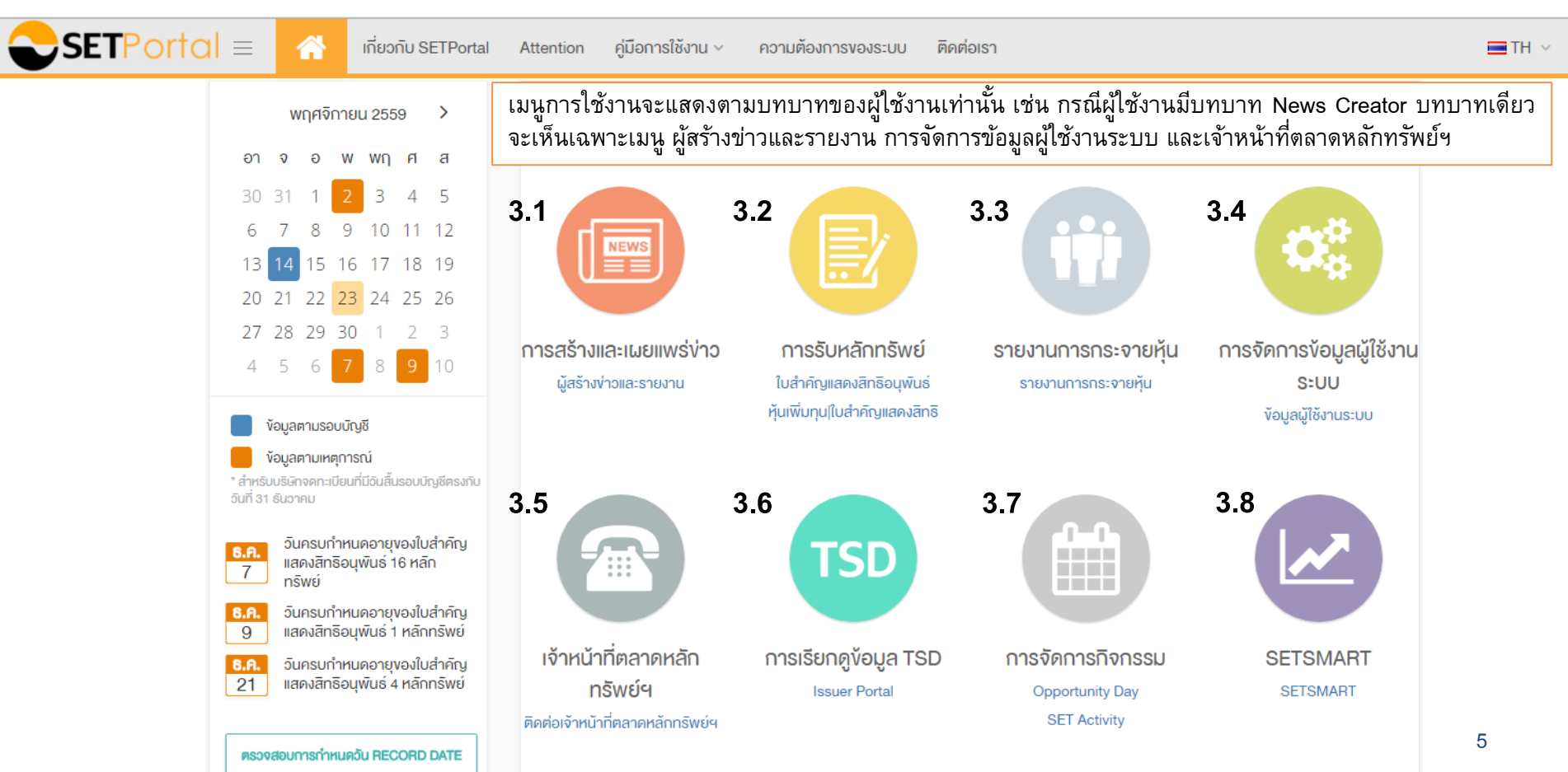

#### 3.1 การสร้างและเผยแพร่ข่าว

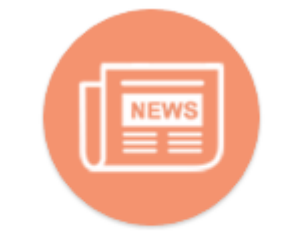

 $\bigcirc$ SETPortal =

การสร้างและเผยแพร่ง่าว

เมนูการสร้างและเผยแพร่ข่าว : ใช้สำหรับการสร้างและเผยแพร่ข่าวผ่านระบบ SET Portal โดย บทบาทที่สามารถใช้งานเมนูนี้ ประกอบด้วย 2 บทบาท ได้แก่

1. ผู้สร้างข่าวและรายงาน (News Creator)

ทำหน้าที่สร้างข่าวโดยกรอกข้อมูลใน Template ที่กำหนด + Upload ข่าวในรูปแบบ PDF เพื่อส่งให้ผู้อนุมัติทำการเผยแพร่ต่อไป

2. ผู้อนุมัติข่าว (News Approver)

ทำหน้าที่ตรวจสอบข้อมูลใน Template + File ข่าวในรูปแบบ PDF ที่ผู้สร้างข่าวนำส่งผ่าน ระบบ SET Portal และเผยแพร่ข้อมูลสู่ Website ของตลาดหลักทรัพย์ฯ

ทั้งนี้ การเผยแพร่ข่าว ผู้อนุมัติข่าวสามารถทำให้ 2 วิธีคือ เผยแพร่ที่หน้าจอของผู้สร้างข่าว หรือเผยแพร่ที่หน้าจอของผู้อนุมัติข่าว TH 🗸

#### 3.2 การรับหลักทรัพย์

#### 🥂 เกี่ยวกับ SETPortal Attention คู่มือการใช้งาน 🗸 ความต้องการของระบบ ติดต่อเรา

TH 🗸

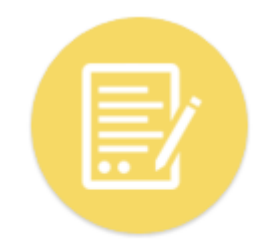

 $\bigcirc$ SETPortal =

การรับหลักทรัพย์

เมนูการรับหลักทรัพย์ : ใช้สำหรับการยื่นคำขอให้รับหุ้นเพิ่มทุน ใบสำคัญแสดงสิทธิ (Warrant) และใบสำคัญแสดงสิทธิอนุพันธ์ (DW) เป็นหลักทรัพย์จดทะเบียน <u>บริษัทจดทะเบียน :</u> บทบาทที่สามารถใช้งานเมนูนี้ ประกอบด้วย 2 บทบาท ได้แก่

1. ผู้สร้างแบบคำขอ (Applicant Creator)

ทำหน้าที่สร้างแบบคำขอให้รับหุ้นเพิ่มทุนหรือใบสำคัญแสดงสิทธิเป็นหลักทรัพย์จดทะเบียนโดยเลือก แบบรายงานการขายหลักทรัพย์ (F53-5) ที่ได้เผยแพร่แล้ว กรอกข้อมูลเพิ่มเติม และ Upload เอกสาร ประกอบการยื่นคำขอในรูปแบบ PDF เพื่อส่งให้ผู้อนุมัติทำการยื่นคำขอต่อตลาดหลักทรัพย์ฯต่อไป

2. ผู้อนุมัติแบบคำขอ (Applicant Approver)

ทำหน้าที่ตรวจสอบข้อมูลและเอกสารประกอบการยื่นคำขอให้รับหุ้นเพิ่มทุนหรือใบสำคัญแสดงสิทธิ เป็นหลักทรัพย์จดทะเบียน ก่อนทำการยื่นคำขอต่อตลาดหลักทรัพย์ฯ

<u>บริษัทผู้ออกใบสำคัญแสดงสิทธิอนุพันธ์</u> : บทบาทที่ใช้งานคือบทบาทผู้ออกใบสำคัญแสดงสิทธิอนุพันธ์ (DW Issuer) ซึ่งใช้ในการจองโควต้าและยื่นคำขอให้รับ DW เป็นหลักทรัพย์จดทะเบียน

#### 3.3 รายงานการกระจายหุ้น

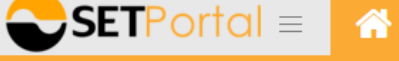

เกี่ยวกับ SETPortal

Attention คู่มือการใช้งาน ~ คว

ด ความต้องการของระบบ ติดต่อเรา

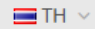

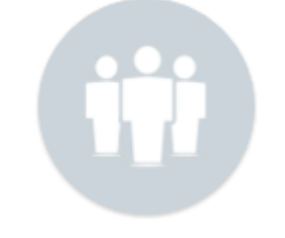

เมนูรายงานการกระจายหุ้น : สำหรับการจัดทำรายงานการกระจายหุ้นของผู้ถือหุ้นรายย่อย (Free Float) ซึ่งจะจัดทำปีละครั้งเพื่อตรวจสอบคุณสมบัติของผู้ถือหุ้นรายย่อยให้เป็นไปตามที่ตลาดหลักทรัพย์ฯ โดยบทบาทที่ใช้สำหรับจัดทำ คือ บทบาท **ผู้สร้างรายงานการกระจายหุ้น (SHLD Report)** 

รายงานการกระจายหุ้น

## 3.4 การจัดการข้อมูลผู้ใช้งานระบบ

 $\bigcirc$ SETPortal =  $\land$ 

เกี่ยวกับ SETPortal

Attention คู่มือการใช้งาน ~

ความต้องการของระบบ ติดต่อเรา

🔳 TH 🗸

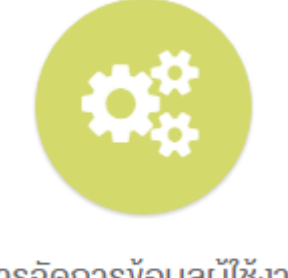

การจัดการข้อมูลผู้ใช้งาน ระบบ เมนูการจัดการข้อมูลผู้ใช้งานระบบ : ใช้สำหรับการจัดการข้อมูลผู้ใช้งานระบบซึ่งประกอบด้วย การเพิ่มผู้ใช้งาน การเปลี่ยนแปลงข้อมูลผู้ใช้งาน และการลบผู้ใช้งาน โดยทุกบทบาทที่มี User ID สามารถเข้าใช้งานในเมนูนี้ได้

#### 3.5 เจ้าหน้าที่ตลาดหลักทรัพย์ฯ

 $\bigcirc$ SETPortal =  $\land$ 

เกี่ยวกับ SETPortal

Attention คู่มือการใช้งาน ~ ความ

ความต้องการของระบบ ติดต่อเรา

🔳 TH 🗸

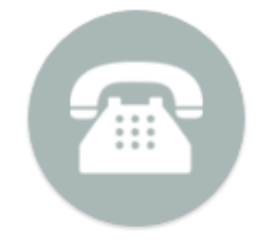

เจ้าหน้าที่ตลาดหลัก ทรัพย์ฯ เมนูเจ้าหน้าที่ตลาดหลักทรัพย์ฯ : ใช้สำหรับดูรายชื่อ และเบอร์ติดต่อเจ้าหน้าที่ฝ่ายกำกับ บริษัทจดทะเบียนที่เป็นผู้ดูแลบริษัทจดทะเบียน

# 3.6 การเรียกดูข้อมูล TSD

เกี่ยวกับ SETPortal Attention ค่มือการใช้งาน 🗸 ความต้องการของระบบ

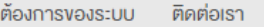

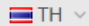

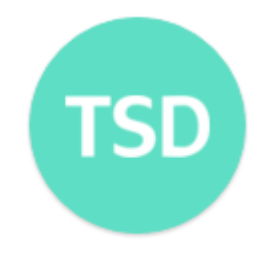

 $\bigcirc$ SETPortal =

การเรียกดูข้อมูล TSD

เมนูการเรียกดูข้อมูล TSD : ใช้สำหรับ รับ-ส่งข้อมูล คำสั่ง รายงาน ฯ ของ TSD ประกอบด้วย 2 บทบาทได้แก่

1. ผู้บันทึกข้อมูล (Issuer Member)

ทำหน้าที่บันทึกข้อมูลส่งคำสั่งงานใน Template เพื่อส่งให้ผู้อนุมัติแจ้ง TSD ดำเนินการต่อไป

- + เรียกดูรายงาน
- 2. ผู้อนุมัติรายการ (Issuer Approver)

ทำหน้าที่ตรวจสอบคำสั่งงานใน Template และแจ้ง TSD ดำเนินการต่อไป + เรียกดูรายงาน

#### 3.7 การจัดการกิจกรรม

้เกี่ยวกับ SETPortal

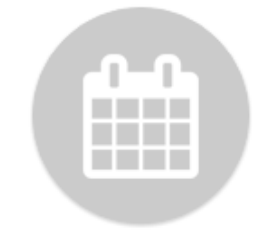

**SET**Portal  $\equiv$ 

#### การจัดการกิจกรรม

Opportunity Day SET Activity เมนูการจัดการกิจกรรมใช้สำหรับ

Attention

1. สำรองเวลาจัดกิจกรรม Opportunity Day

ค่มือการใช้งาน 🗸

Opportunity Day เป็นกิจกรรมที่ตลาดหลักทรัพย์ฯ จัดขึ้นทุกไตรมาส มีวัตถุประสงค์ให้บริษัทจดทะเบียนได้ดำเนินกิจกรรมนักลงทุนสัมพันธ์ โดยชี้แจงข้อมูลเกี่ยวกับธุรกิจและการดำเนินงานของบริษัทฯ บริษัทฯ สามารถเข้ามาสำรองเวลาได้โดยบทบาทที่ใช้ คือ บทบาท จัดการ Opp Day (LST\_OPP DAY)

ความต้องการของระบบ

ติดต่อเรา

 ลงทะเบียนและจัดการกิจกรรมของตลาดหลักทรัพย์ฯ (SET Activity)
 SET Activity เป็นเมนูที่รวบรวมตารางกิจกรรม สัมมนา ของตลาดหลักทรัพย์ ฯที่จัดให้กับบริษัทจดทะเบียนในด้านต่างๆ เช่น IR, CG, CSR, Finance, กฎเกณฑ์ ฯลฯ บริษัทสามารถเข้ามาดูตารางกิจกรรมพร้อมลงทะเบียน เข้าร่วมกิจกรรมได้ โดยบทบาทที่ใช้ คือ บทบาท ลงทะเบียนและจัดการ กิจกรรม (LST\_ACTIVITY)

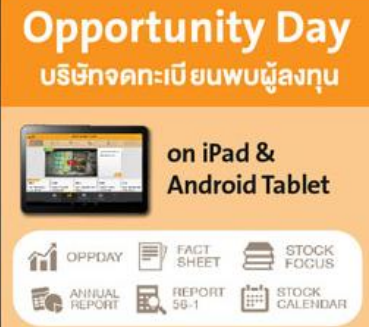

TH 🗸

#### **3.8 SETSMART**

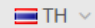

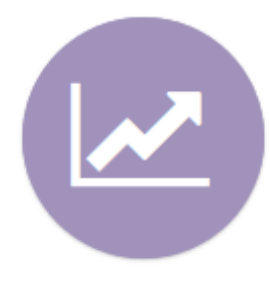

#### เมนู SETSMART ใช้สำหรับ

- เข้าดูข้อมูลสถิติสำคัญย้อนหลัง 5 ปี เพื่อนำไปใช้เป็นข้อมูลในการวิเคราะห์บริษัทหรือทำกิจกรรม ด้านนักลงทุนสัมพันธ์
- ข้อมูลสถิติสำคัญที่บริษัทสามารถดูได้ เช่น สถิติภาพรวมการซื้อขาย สถิติภาพรวมตลาด การจัด อันดับตามกลุ่มอุตสาหกรรม การซื้อขายแยกตามกลุ่มนักลงทุน ข่าวบริษัท ข้อมูลบริษัท เป็นตัน
- บริษัทเป็นคนกำหนด User ที่จะใช้บริการนี้เองโดยบทบาทที่ใช้ คือ บทบาท SETSMART (LST\_SETSMART) โดยสามารถกำหนดได้จำนวน 5 User เท่านั้น

#### 4. การสร้างและเผยแพร่ข่าว

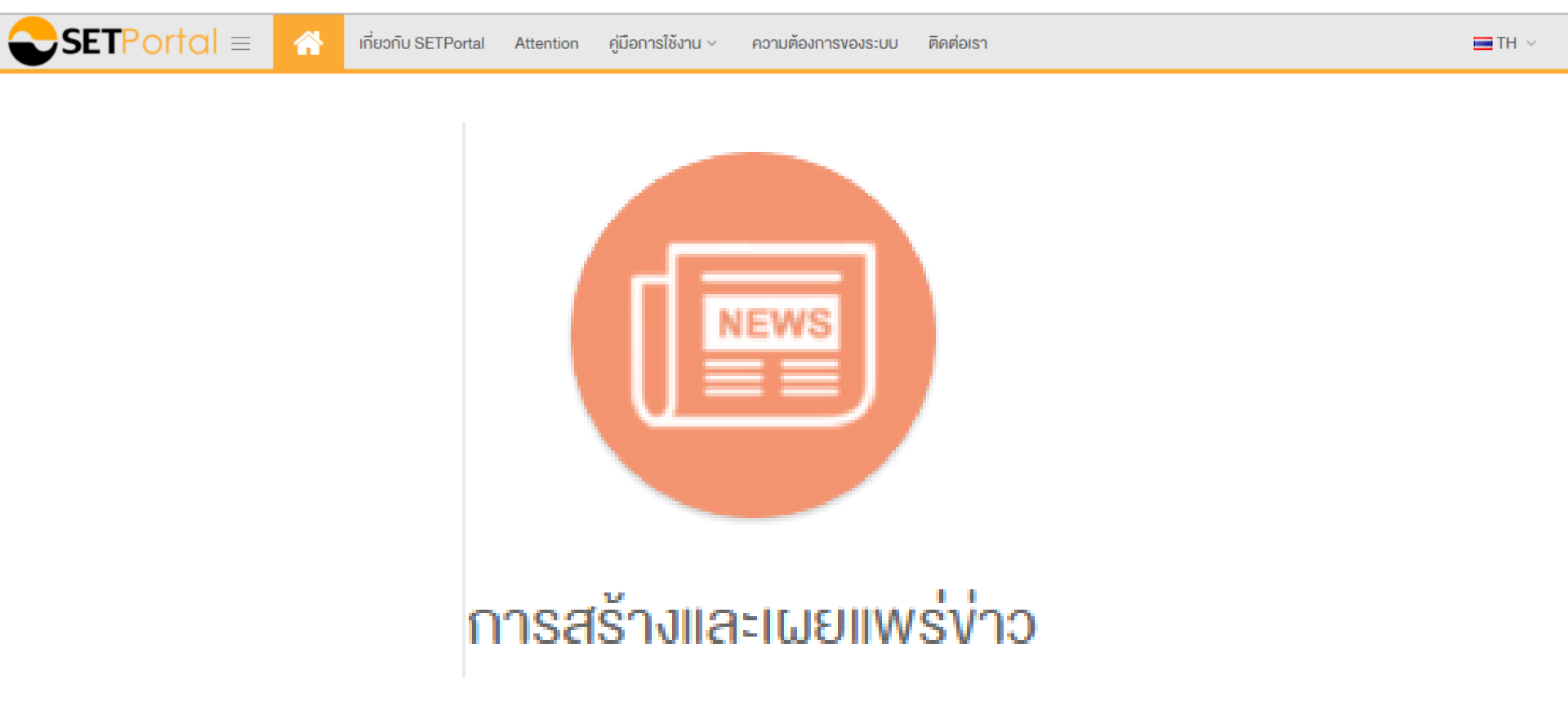

#### 4.1 บทบาทผู้สร้างข่าวและรายงาน

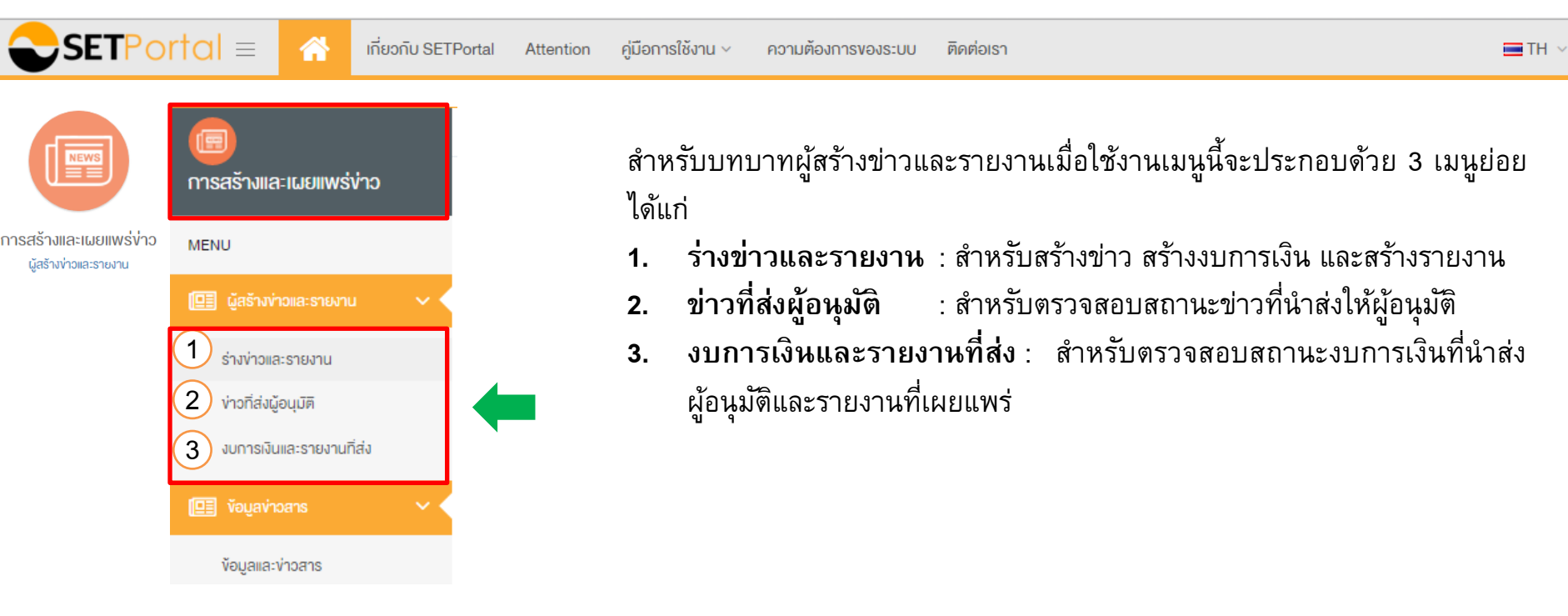

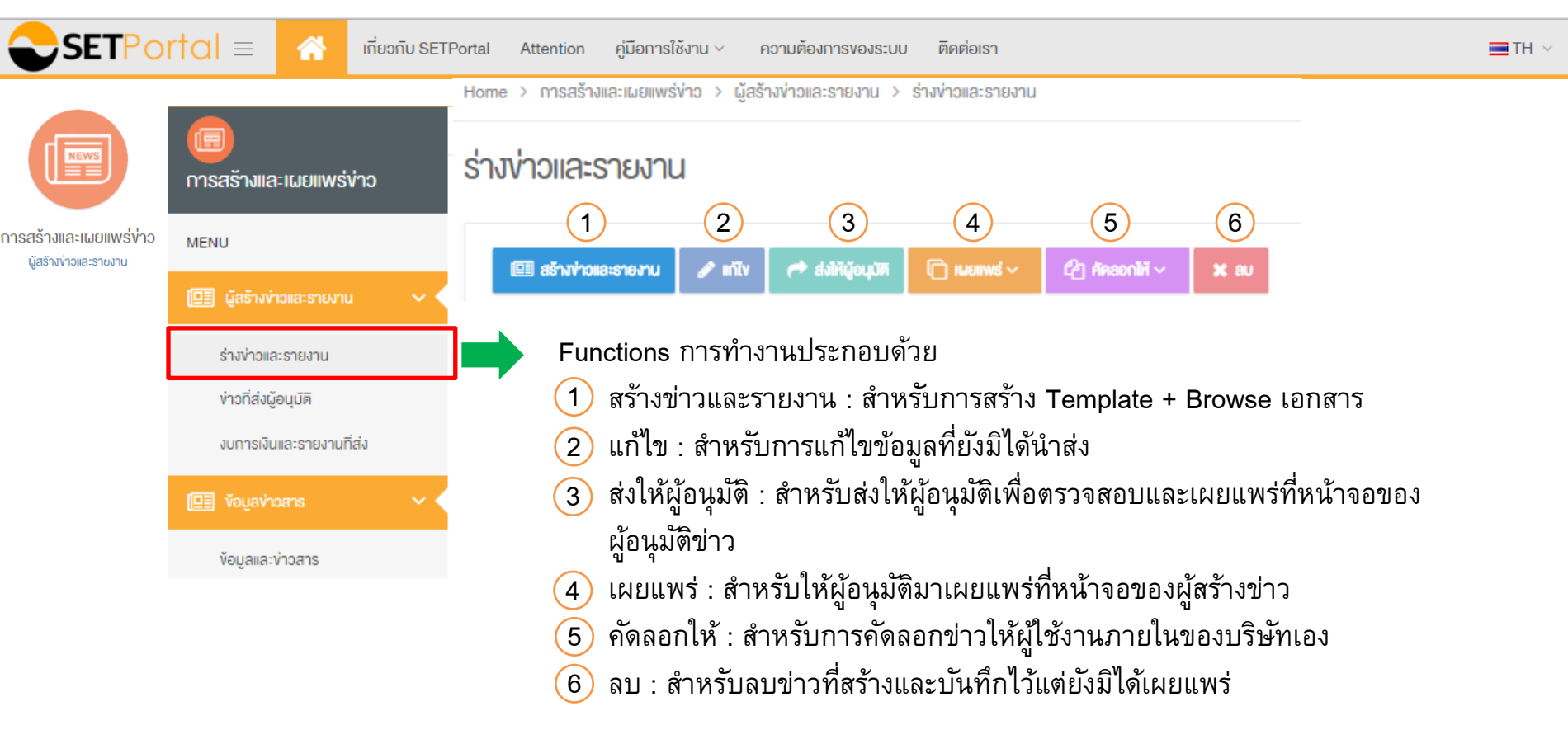

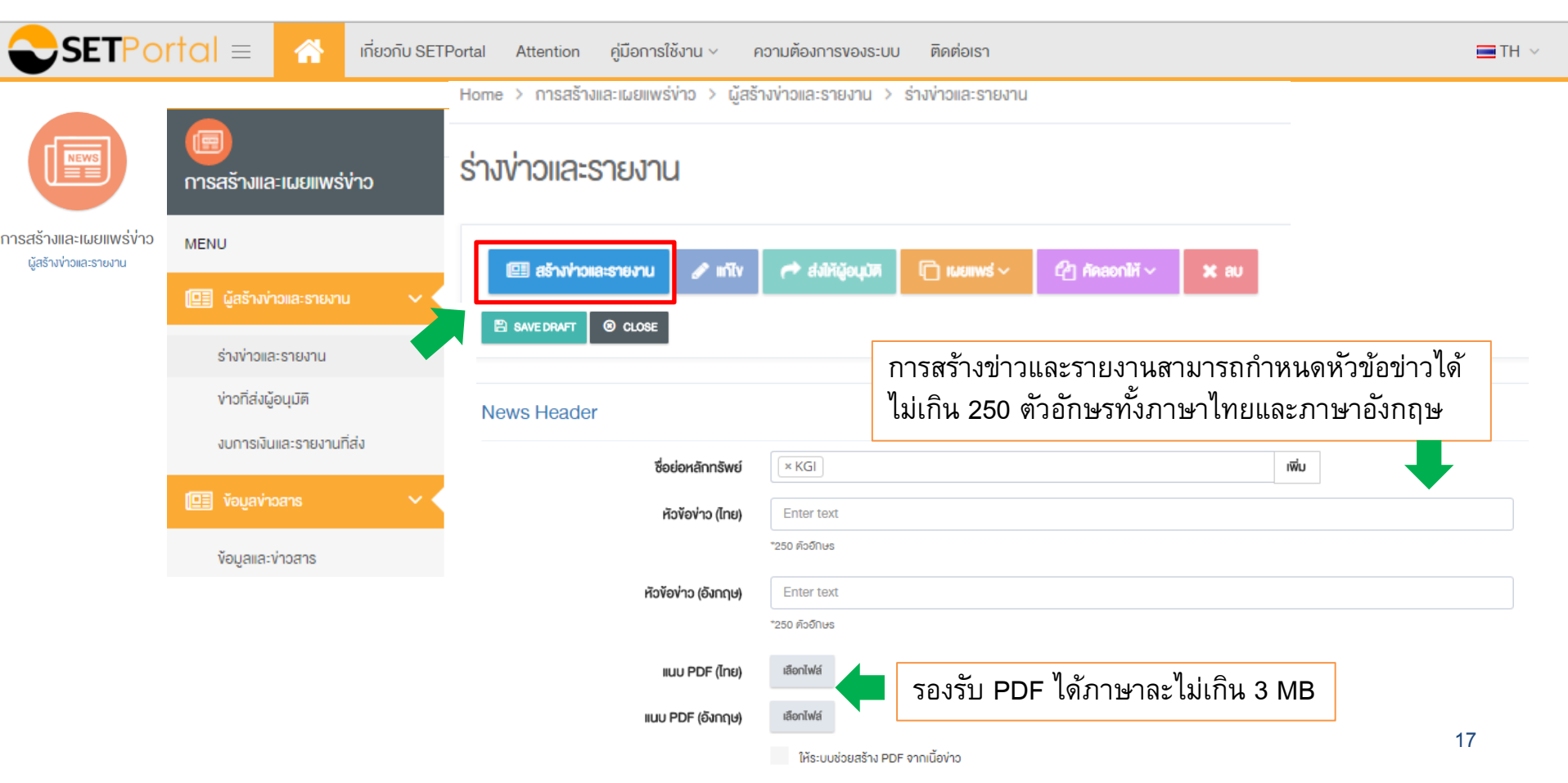

| SETPO                                          | rtal ≡ 🕋                   | เกี่ยวกับ SETP | ortal Attention                                                                                                    | คู่มือการใช้งาน ~ | ความต้องการของร    | ะบบ ติดต่อเรา   |                                                   | TH 🗸       |  |  |  |
|------------------------------------------------|----------------------------|----------------|----------------------------------------------------------------------------------------------------|-------------------|--------------------|-----------------|---------------------------------------------------|------------|--|--|--|
| NEWS                                           | (1)<br>การสร้างและเผยแพร่ง | ข่าว           | SAVE DRAFT                                                                                                    | © CLOSE           | ให้ระบบช่วยสร้าง P | DF จากเนื้อข่าว |                                                   |            |  |  |  |
| การสร้างและเผยแพร่ง่าว<br>ผัสร้างข่าวและรายงาน | MENU                       |                |                                                                                                    |                   |                    |                 |                                                   |            |  |  |  |
| v                                              | 💷 ผู้สร้างข่าวและรายงาน    | · · · · ·      | Templates                                                                                                    |                   |                    |                 |                                                   |            |  |  |  |
| ร่างข่าวและรายงาน                              |                            |                | New Template     Update Template     Cancel Template                                                                      |                   |                    |                 |                                                   |            |  |  |  |
|                                                | ง่าวที่ส่งผู้อนุมิติ       |                |                                                                                                    |                   |                    |                 |                                                   |            |  |  |  |
|                                                | งบการเงินและรายงานที       | โส่ง           | ข้อมูลตามเห                                                                                                    | เตุการณ์          | งบการเงิน          | รายงานและอื่นๆ  | ใบสำคัญแสดงสิทธิ/ใบสำคัญแสดงสิทธิอนุพันธ์/หุ้นทู้ | หน่วยลงทุน |  |  |  |
|                                                | 💷 ข้อมูลข่าวสาร            | ~ <            |                                                                                                    |                   |                    |                 |                                                   |            |  |  |  |
|                                                | ข้อมูลและv่าวสาร           |                | <u>Template การสร้างข่าวและรายงาน</u> ได้มีการจัดกลุ่มให้เป็นหมวดหมู่ตามการใช้งาน<br>โดยแบ่งออกเป็น 5 กลุ่ม ตามภาพข้างตัน |                   |                    |                 |                                                   |            |  |  |  |

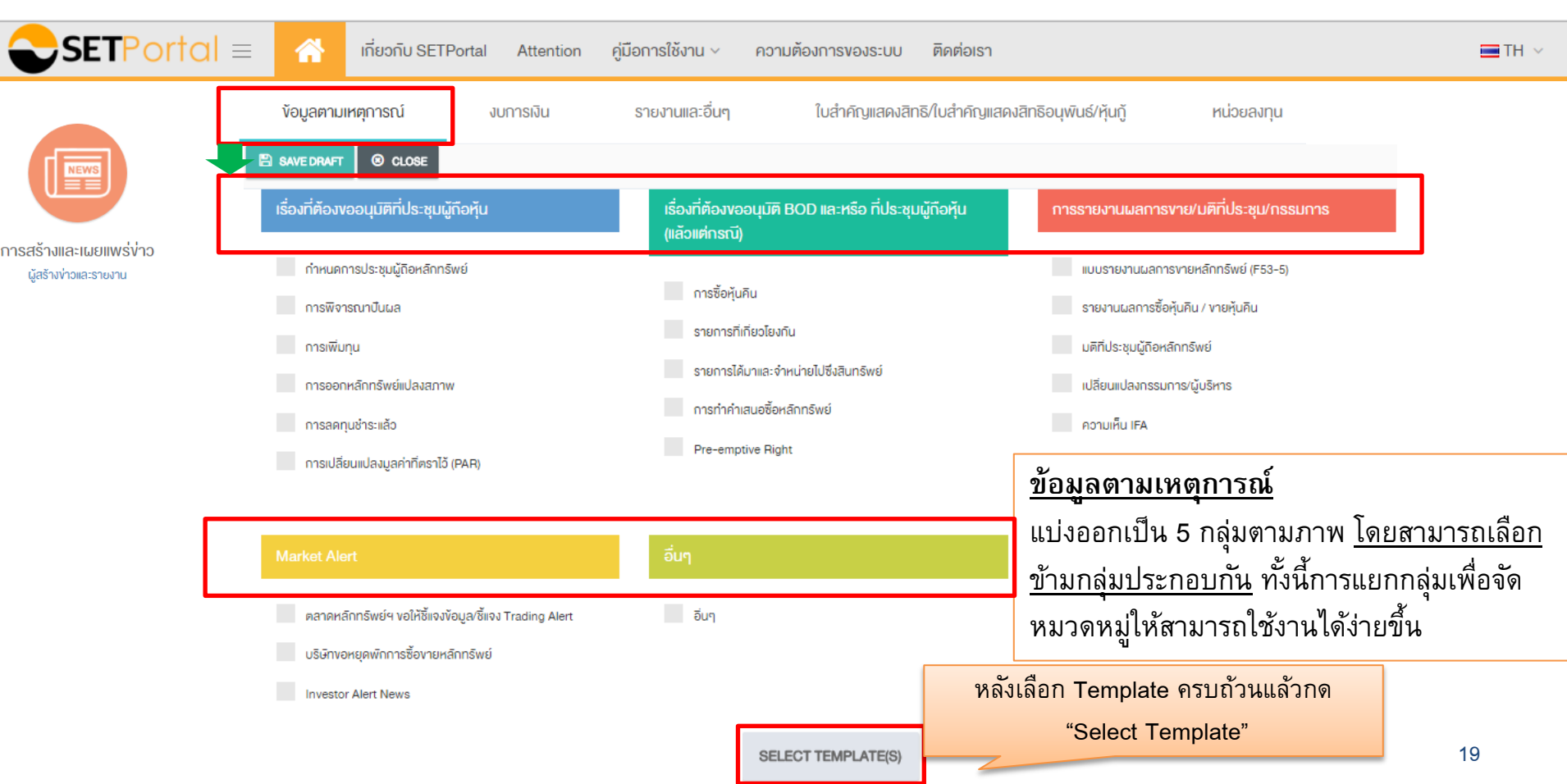

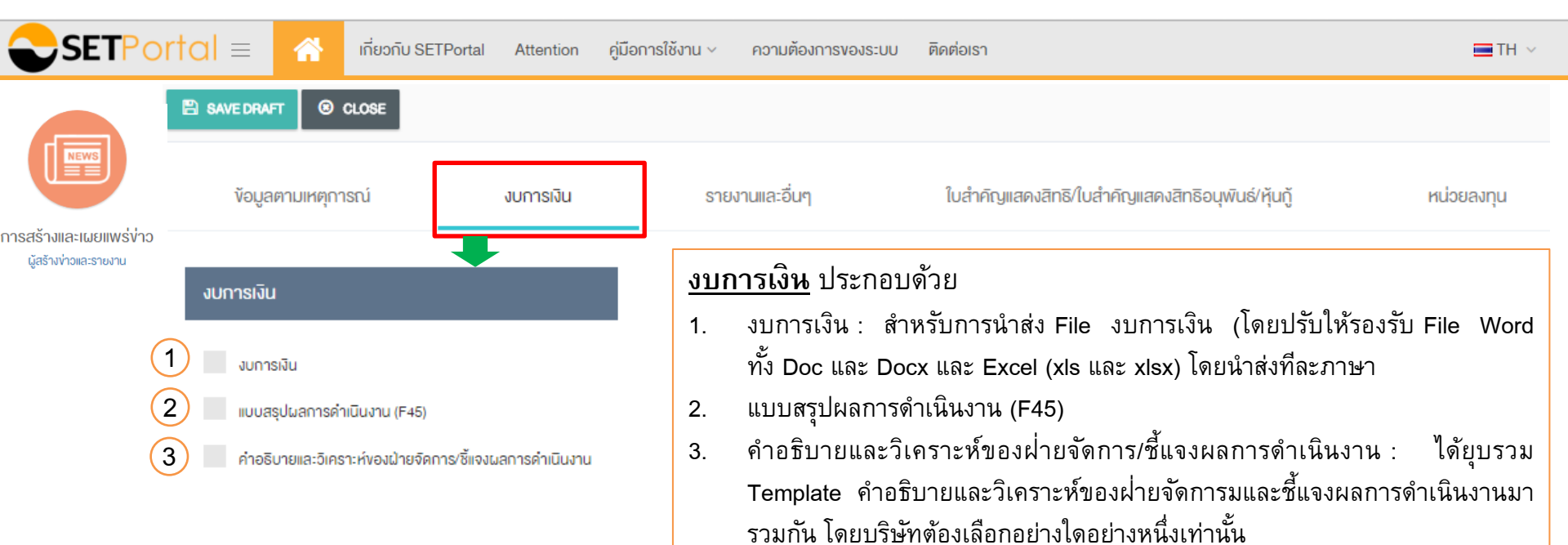

้คำอธิบายและวิเคราะห์งองฝ่ายจัดการ/ชี้แจงผลการดำเนินงาน

| <b>SET</b> Portal ≡                             | 🕋 កើរ      | เวกับ SETPortal A                                    | Attention                  | คู่มือการใช้งาน | <ul> <li>ความต้องการของระบบ</li> </ul>   | ติดต่อเรา                                         | 🚍 TH 🗸                 |  |  |  |  |
|-------------------------------------------------|------------|------------------------------------------------------|----------------------------|-----------------|------------------------------------------|---------------------------------------------------|------------------------|--|--|--|--|
| NEWS                                            | SAVE DRAFT | © CLOSE                                              |                            |                 |                                          |                                                   |                        |  |  |  |  |
| าารสร้างและเผยแพร่ง่าว<br>ผู้สร้างง่าวและรายงาน | Templates  | New Template     Update Template     Cancel Template |                            |                 |                                          |                                                   |                        |  |  |  |  |
|                                                 | ข้อมูลตาม  | เหตุการณ์                                            | งบการเ                     | เงิน            | รายงานและอื่นๆ                           | ใบสำคิญแสดงสิทธิ/ใบสำคิญแสดงสิทธิอนุพันธ์/หุ้นกู้ | หน่วยลงทุน             |  |  |  |  |
|                                                 | รายงานตามร | อบบัญชี                                              |                            |                 | อิ่มๆ                                    |                                                   |                        |  |  |  |  |
|                                                 | แบบแสดงร   | ายการข้อมูลประจำปี (แบบ<br>วยการข้อมูลประจำปี (แบบ   | 56-1)<br>โมไลี่ยนระดิจ\ (พ |                 | ข้อมูลผู้ถือหุ้นใหญ่และผู้ถือหุ้<br>ใหม่ | ุ้นรายย่อยของบริษัทเข้าจดทะเบียน                  |                        |  |  |  |  |
|                                                 | 1)         | 1011134082103-410 (1310                              | 100004051147 (10           | <u>ราย</u>      | <u>เงานและอื่น ๆ</u> ปร                  | ะกอบด้วย                                          |                        |  |  |  |  |
|                                                 | รายงานปร   | ะจำปี (แบบ 56-2)                                     |                            | 0               | รายงานตามรอบบ้                           | วัญซี ได้แก่ แบบ 56-1 แบบ 56-1 (กรณีเว            | ปลี่ยนธุรกิจ)          |  |  |  |  |
|                                                 |            |                                                      |                            |                 | และแบบ 56-2 (รา                          | ายงานประจำปี)                                     |                        |  |  |  |  |
|                                                 |            |                                                      |                            | 0               | ข้อมูลผู้ถือหุ้นใหถุ                     | ปู่และรายย่อย : สำหรับบริษัทจดทะเบียน             | เข้าใหม่ <sup>21</sup> |  |  |  |  |

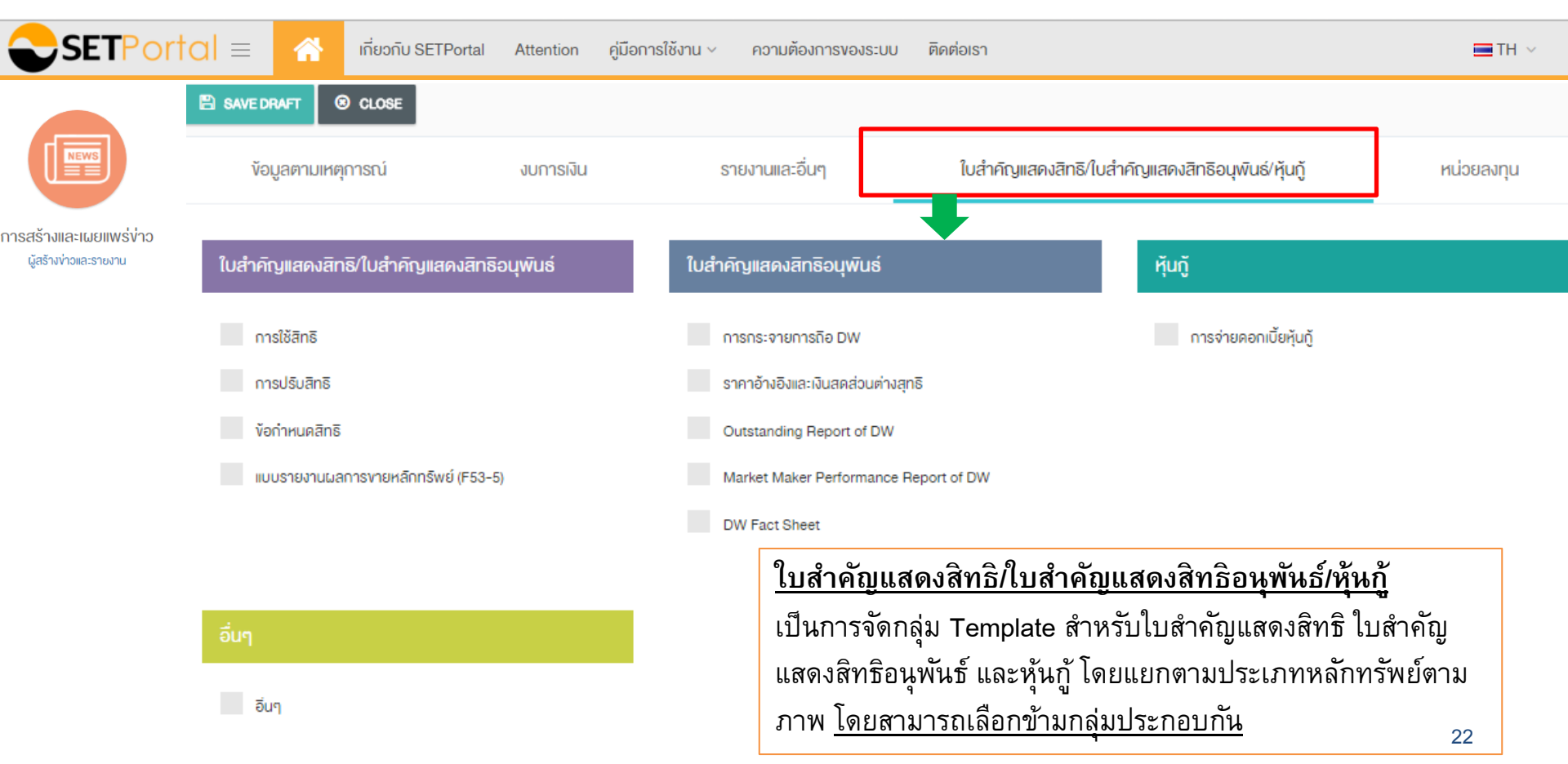

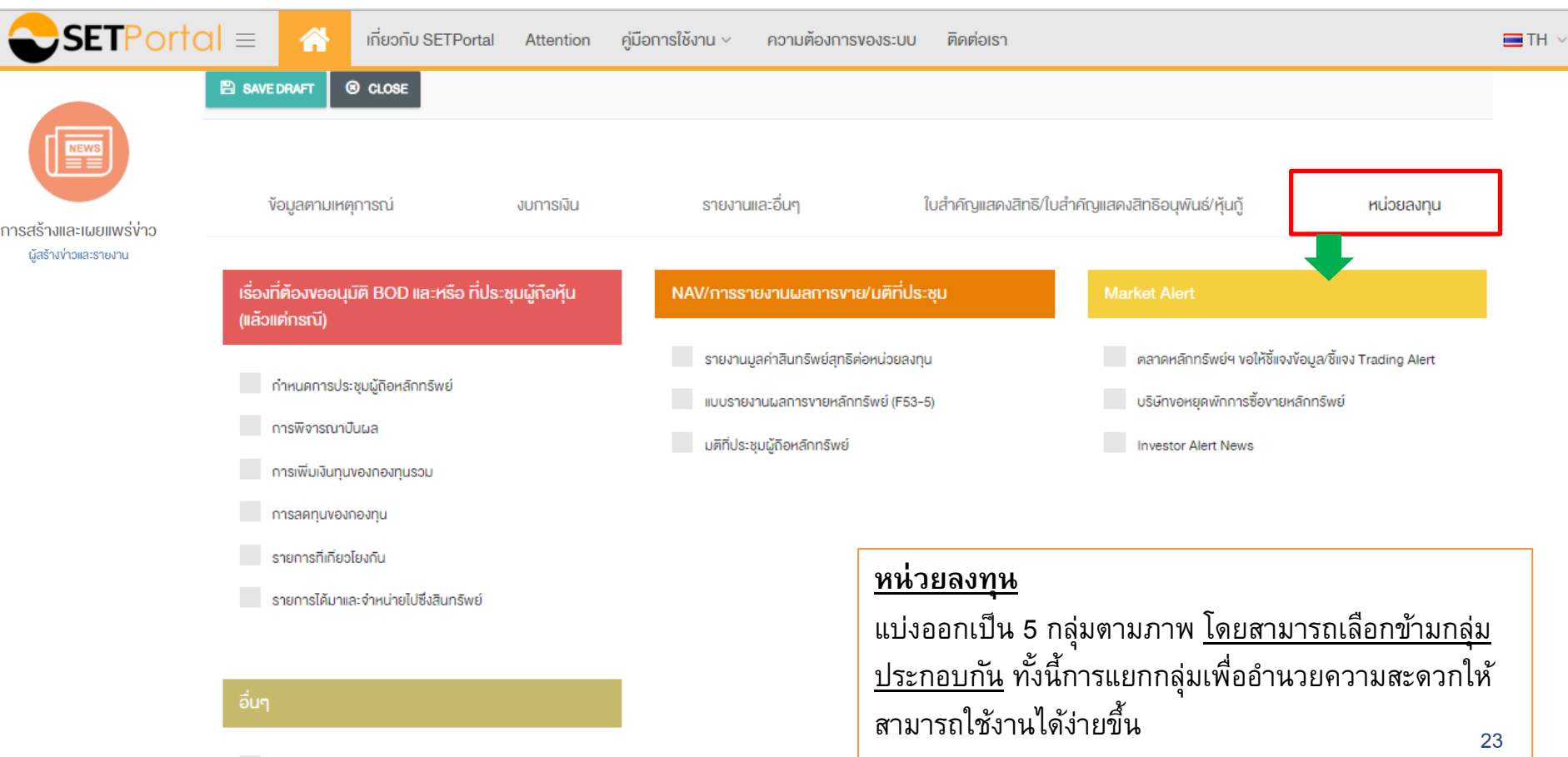

## 4.1.2 บทบาทผู้สร้างข่าวและรายงาน : ข่าวที่ส่งผู้อนุมัติ

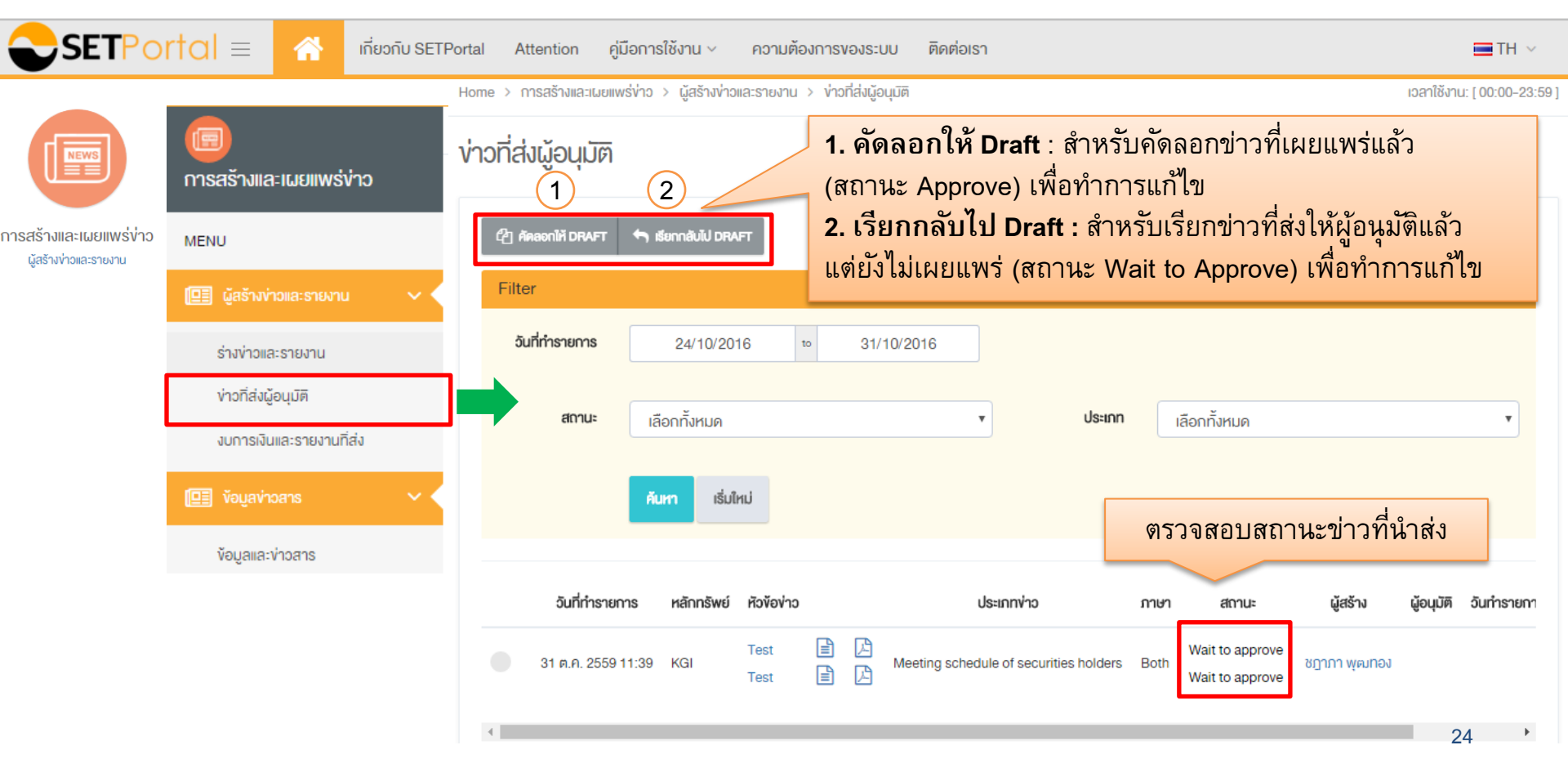

#### 4.1.3 บทบาทผู้สร้างข่าวและรายงาน : งบการเงินและรายงานที่ส่ง

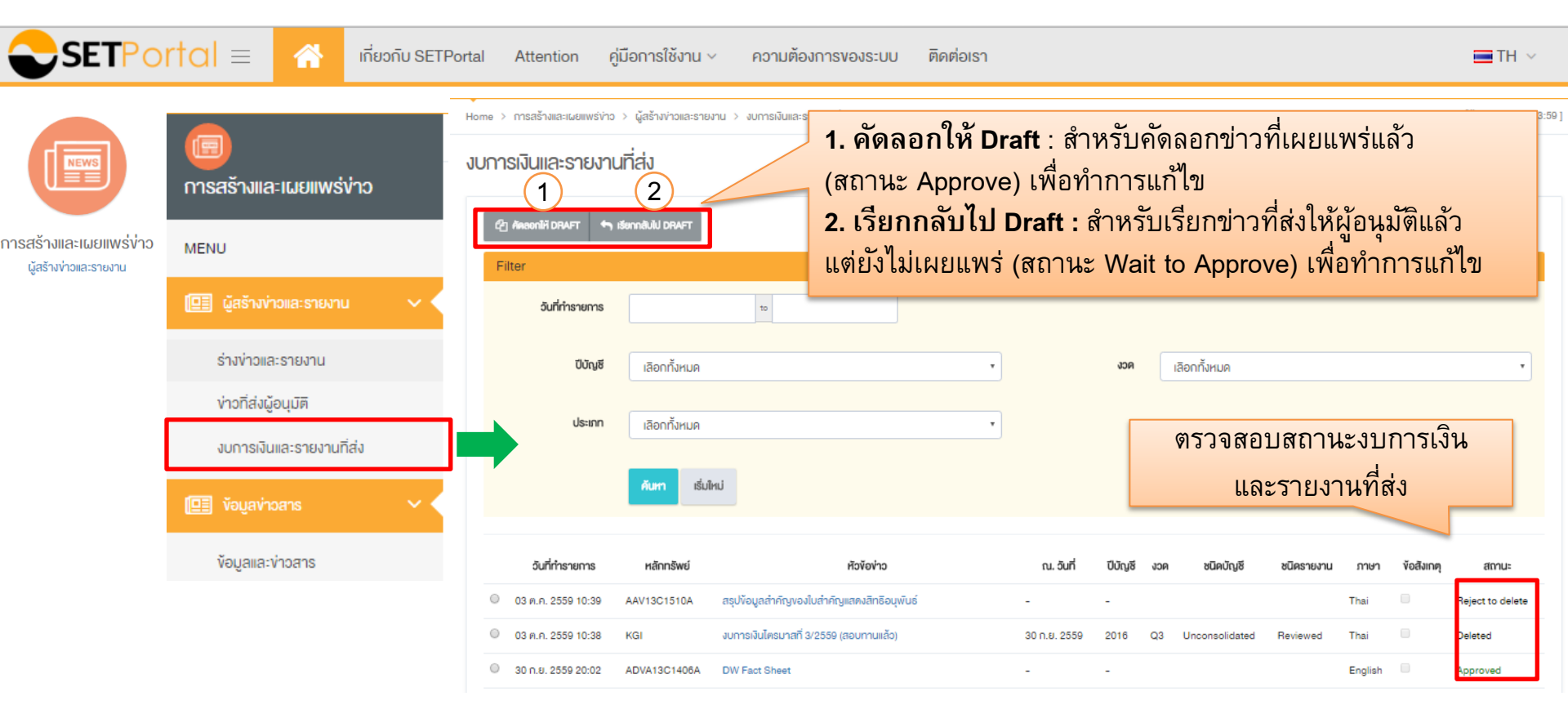

# 4.2 บทบาทผู้อนุมัติข่าว

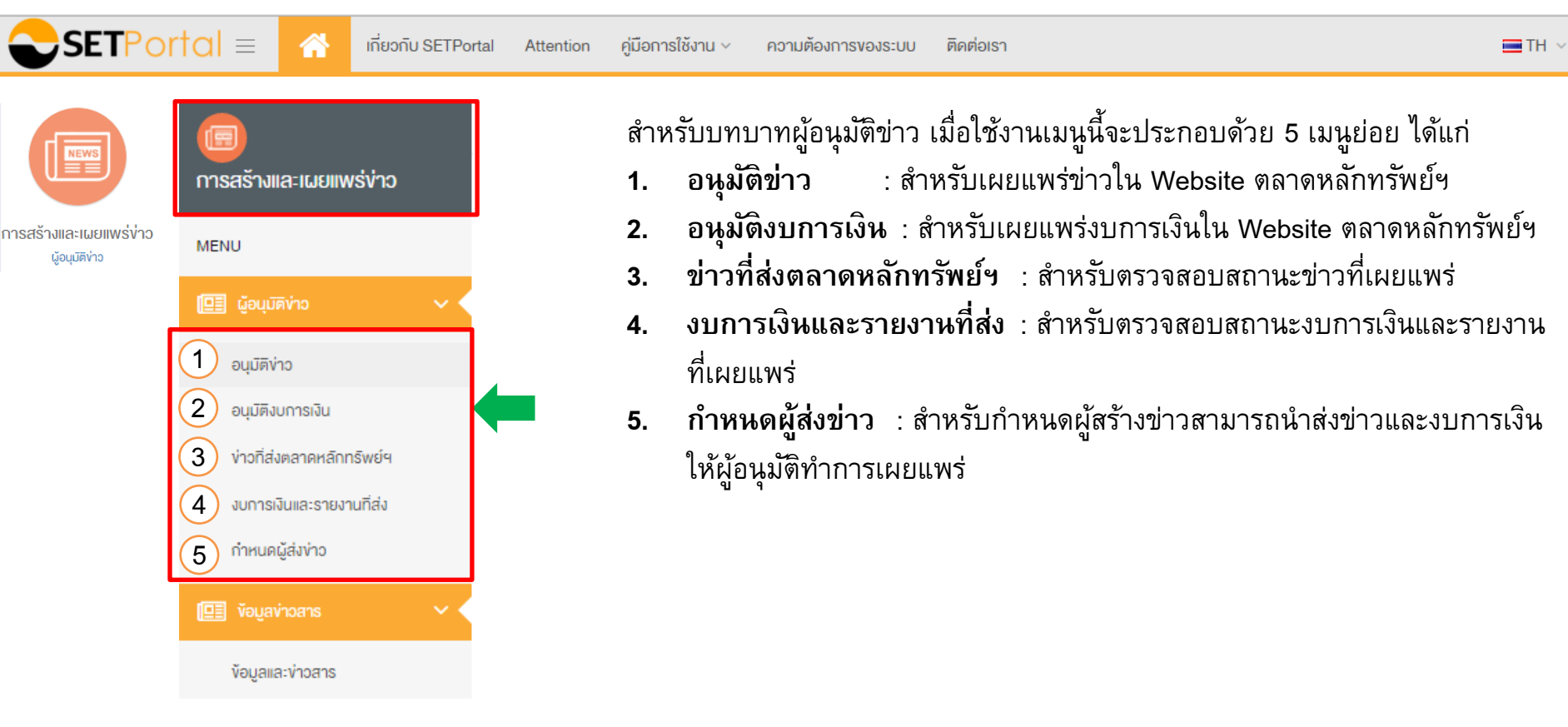

# 4.2.1 บทบาทผู้อนุมัติข่าว : อนุมัติข่าว

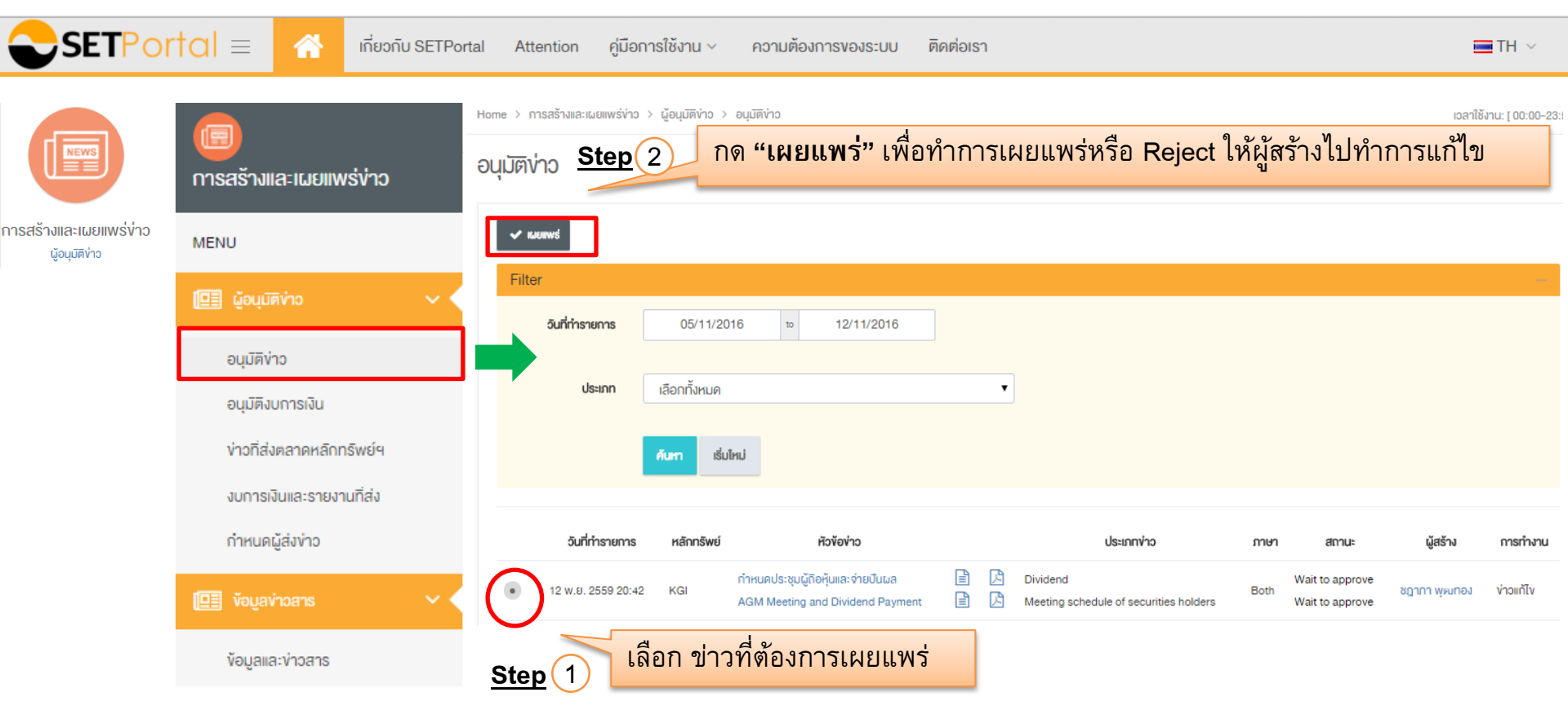

#### 4.2.1 บทบาทผู้อนุมัติข่าว : อนุมัติข่าว (ต่อ)

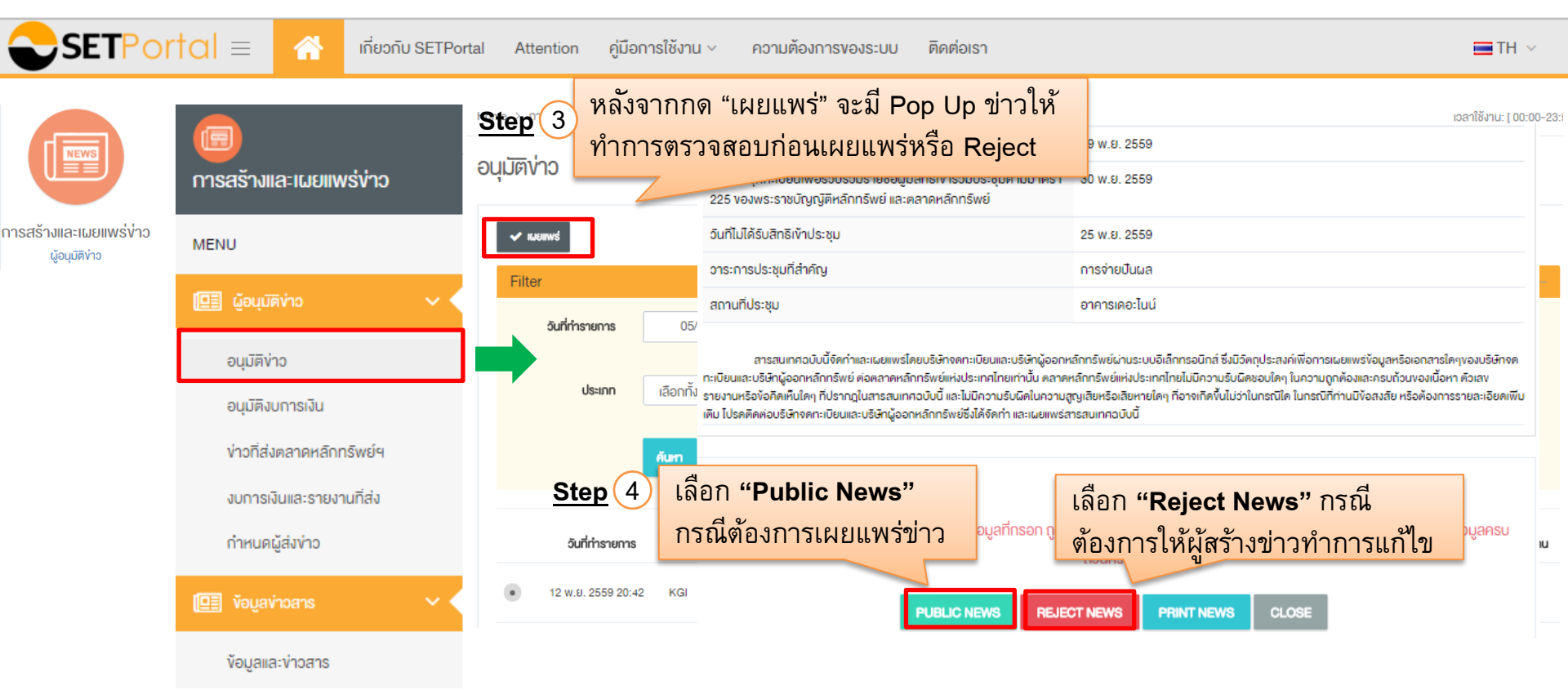

# 4.2.2 บทบาทผู้อนุมัติข่าว : อนุมัติงบการเงิน

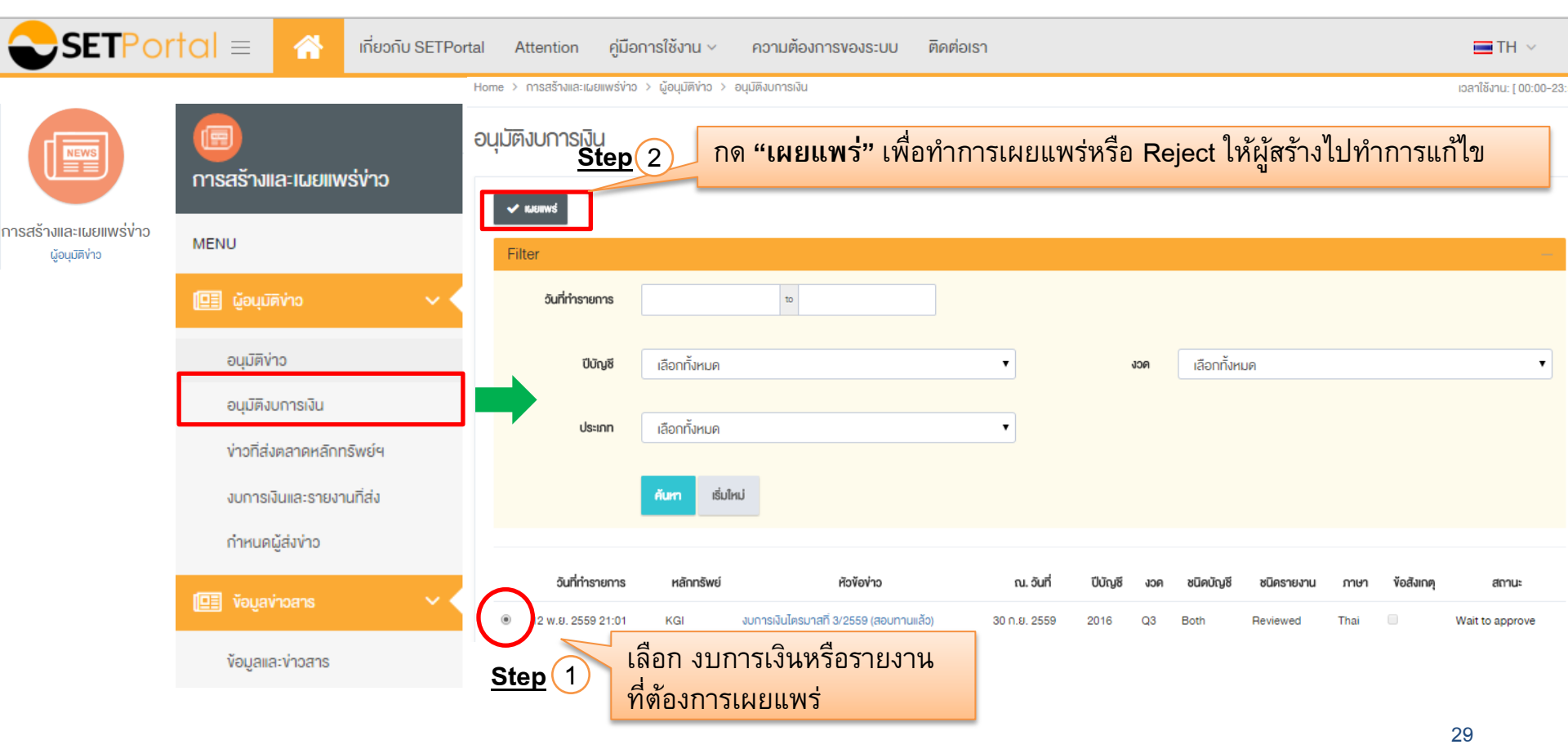

## 4.2.2 บทบาทผู้อนุมัติข่าว : อนุมัติงบการเงิน (ต่อ)

|                                          | rtal = 🕋 เกียวท                            | กับ SETPortal Attention คู่มี                              | อการใช้งาน ~ ความต้องการของระบบ                                                                                                    | ติดต่อเรา                                              | ■TH ∽                  |  |  |
|------------------------------------------|--------------------------------------------|------------------------------------------------------------|----------------------------------------------------------------------------------------------------|--------------------------------------------------------|------------------------|--|--|
|                                          | (E)<br>การสร้างและเผยแพร่ง่าว              | Home > การสร้างและแผยแพร่งา<br>Step 3<br>อนุมัติงับการเงิน | <sup>10 &gt; </sup> <sub>ยัอนุบัติท่าอ &gt; อนุบัติมุบกรเงิน<br/>หลังจากกด "เผยแพร่" จะม์<br/>ทำการตรวจสอบก่อนเผยแ</sub>                                                                    | มี Pop Up ข่าวให้<br>เพร่หรือ Reject                   | เอลาใช้งาน: [ 00:00-2: |  |  |
| การสร้างและเผยแพร่ข่าว<br>ผู้อนุมัดิข่าง | MENU                                       | ✓ KADINYS Filter                                           | หององ่าว<br>ณ วันที                                                                                                    | งบการเงินไตรมาสที่ 3/2559 (สอบทานแล้ว)<br>30 ก.ย. 2559 |                        |  |  |
|                                          | 🛄 ผู้อนุมัดิข่าว                           | อันที่ทำรายการ                                             | [ป<br>โครมาส                                                                                                    | 2559<br>โครมาสที่ 3                                    |                        |  |  |
|                                          | อนุมัติข่าว<br>อนุมัติงบการเงิน            | ປປານຮ                                                      | ประเภทงบการเงิน<br>สถาน:                                                                                                    | งบการเงินรวม<br>สอบทานแล้ว                             |                        |  |  |
|                                          | <b>ข่าวที่ส่งตลาดหลิกทรัพย์</b> ฯ          | ประเภท                                                     | ภาษา<br>Status                                                                                                    | ไทย<br>receive                                         |                        |  |  |
|                                          | งบการเงินและรายงานทิส่ง<br>กำหนดผู้ส่งข่าว |                                                            | คาวน์ไหลคไฟล์ message digestDG<br>ขอให้ท่านตรวจสอบก่อนการเผยแพร่ข้อมูล ว่าข้อมูลที่ทรอกและไฟล์แนบ ถูกต้องครบถ้วน และหากไม่สามารถเผยแพร่ข้อมูลได้ ให้ตรวจสอบว่า กรอกข้อมูล<br>ครบถ้วนหรือไม่ |                                                        |                        |  |  |
|                                          | 🖳 ข้อมูลข่าวสาร                            | ouřímsrems           Step           I 2 w.8. 2559 21:01    | 4 เลือก "Public Repo                                                                                                    | ort" เลือก "Rejec                                      | t Report" กรณี         |  |  |
|                                          | ข้อมูลและข่าวสาร                           |                                                            |                                                                                                    | ตองการไหผูส                                            | รางทาการแก เข          |  |  |

### 4.2.3 บทบาทผู้อนุมัติข่าว : ข่าวที่ส่งตลาดหลักทรัพย์ฯ

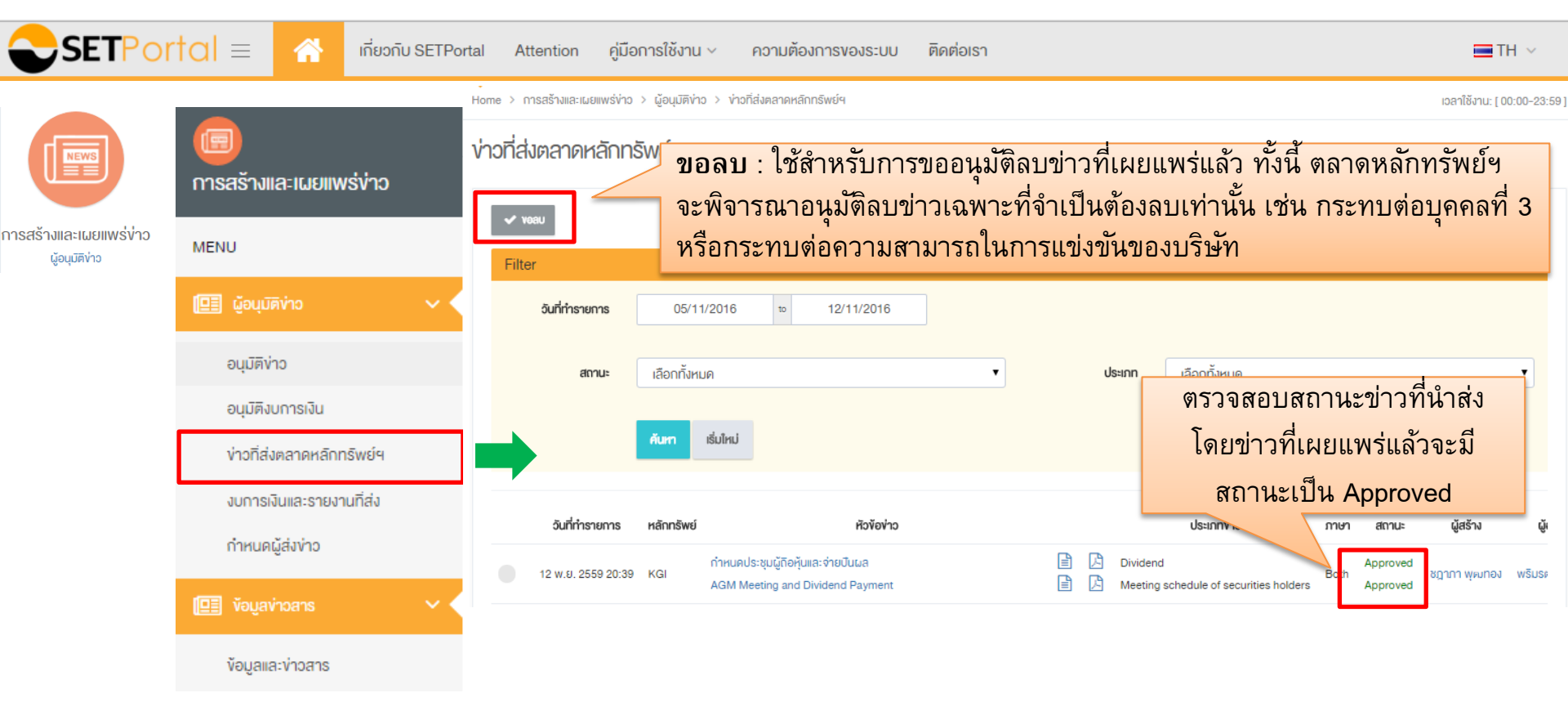

### 4.2.4 บทบาทผู้อนุมัติข่าว : งบการเงินและรายงานที่ส่ง

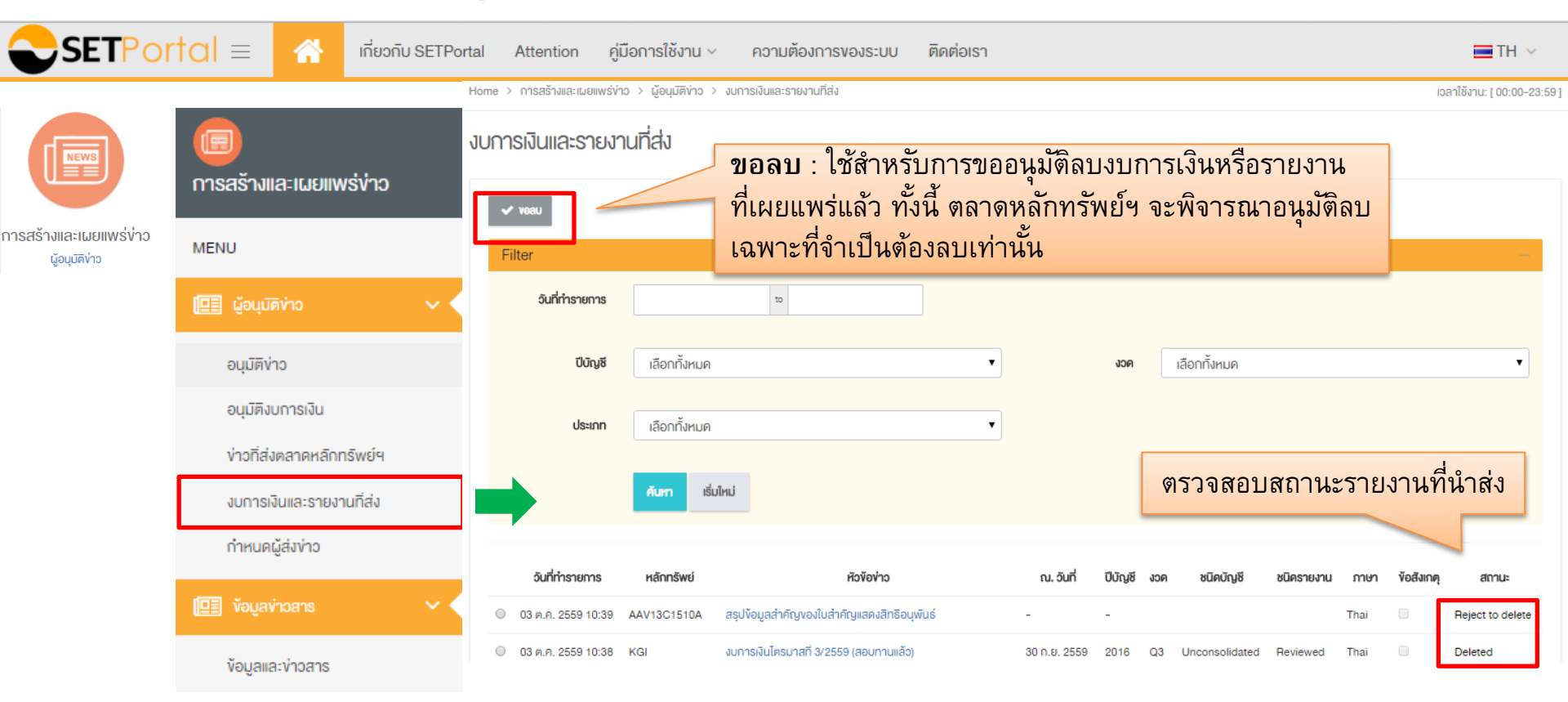

#### 4.2.5 บทบาทผู้อนุมัติข่าว : กำหนดผู้ส่งข่าว

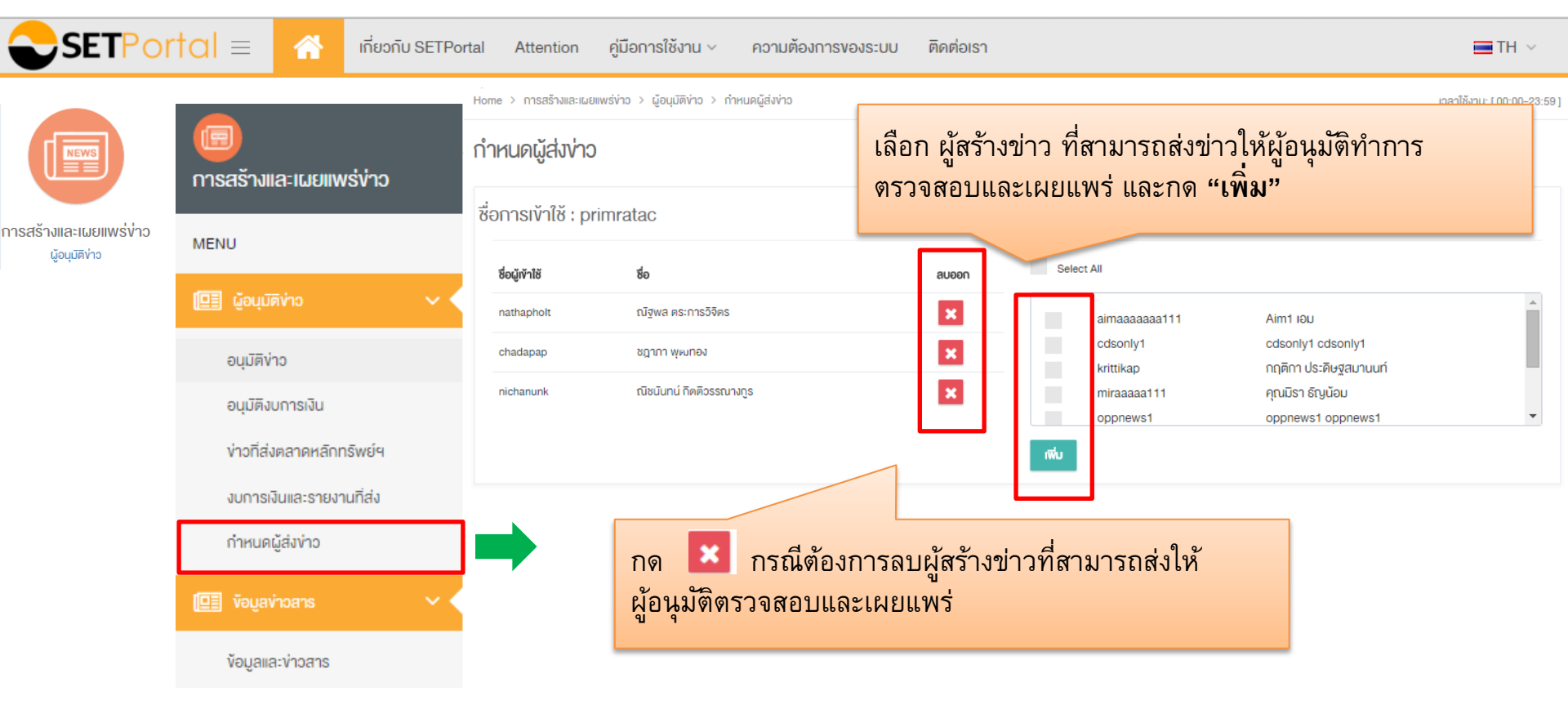

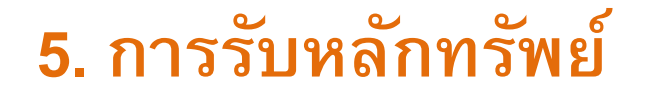

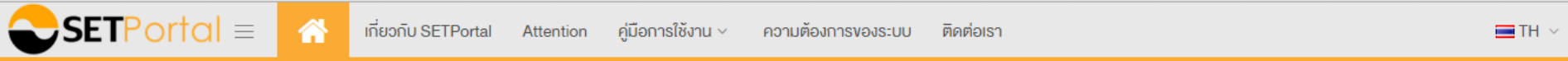

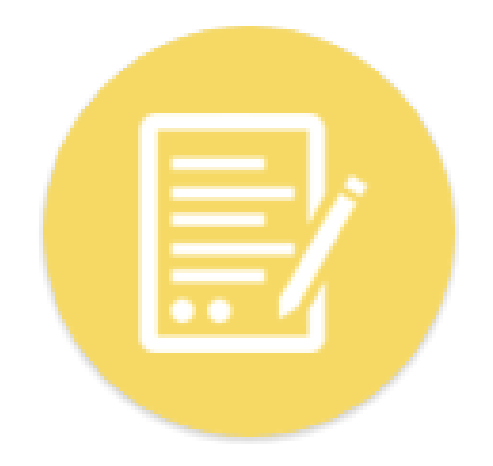

#### การรับหลักทรัพย์

# 5. การรับหลักทรัพย์ : หุ้นเพิ่มทุน/Warrant

Attention

ค่มือการใช้งาน 🗸

 $\blacksquare$ SETPortal =

เกี่ยวกับ SETPortal

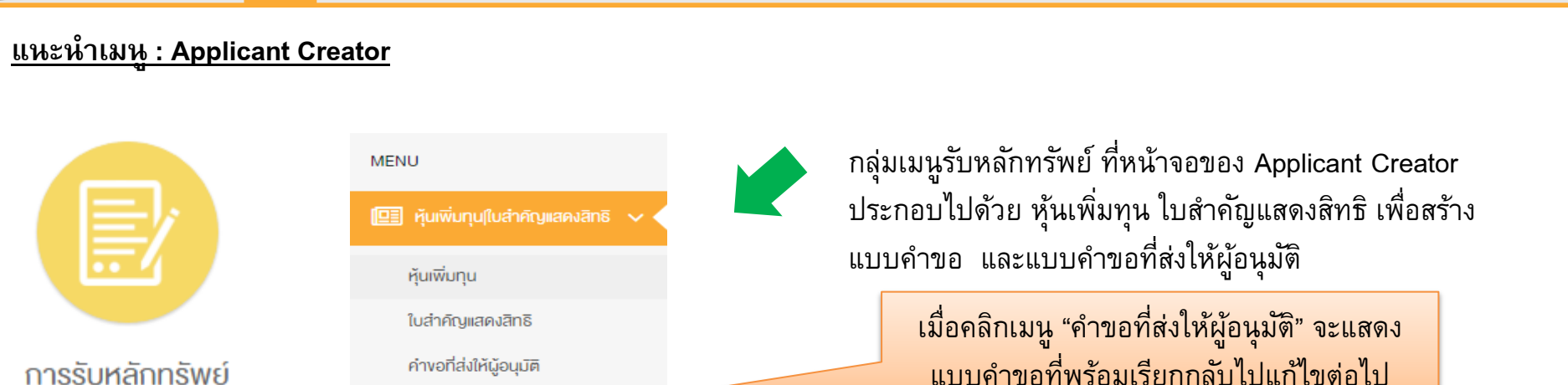

ความต้องการของระบบ

ติดต่อเรา

TH 🗸
# 5. การรับหลักทรัพย์ : หุ้นเพิ่มทุน/Warrant

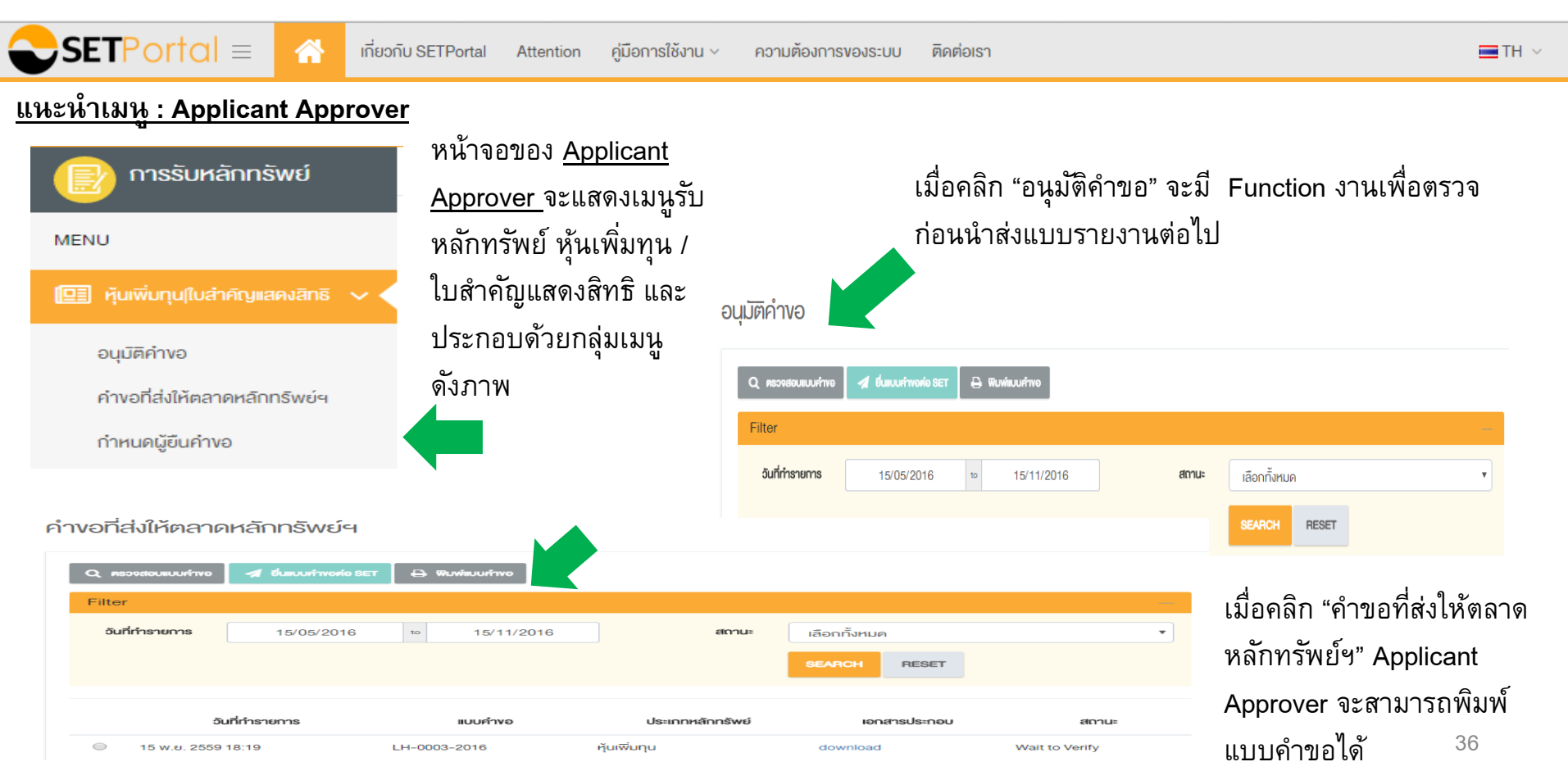

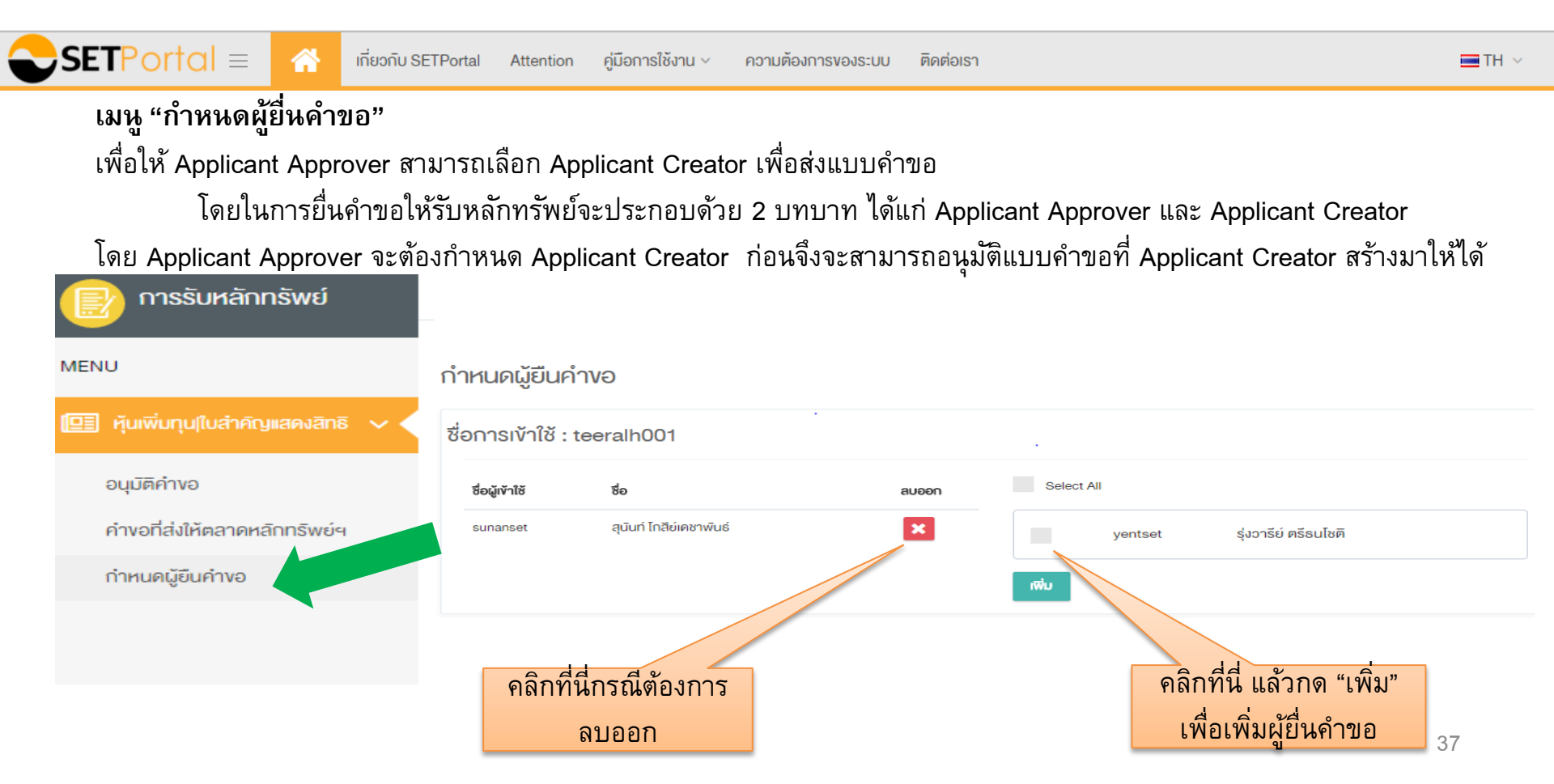

# 5. การรับหลักทรัพย์ : หุ้นเพิ่มทุน/Warrant

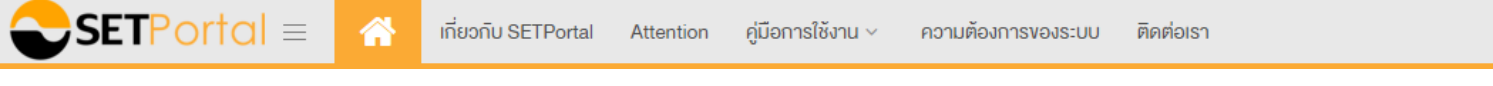

1.การรับหุ้นเพิ่มทุน

เมื่อ Applicant Creator คลิกลงไปที่หุ้นเพิ่มทุนจะแสดง เมนู function การทำงาน ดังภาพ

หุ้นเพิ่มทุน

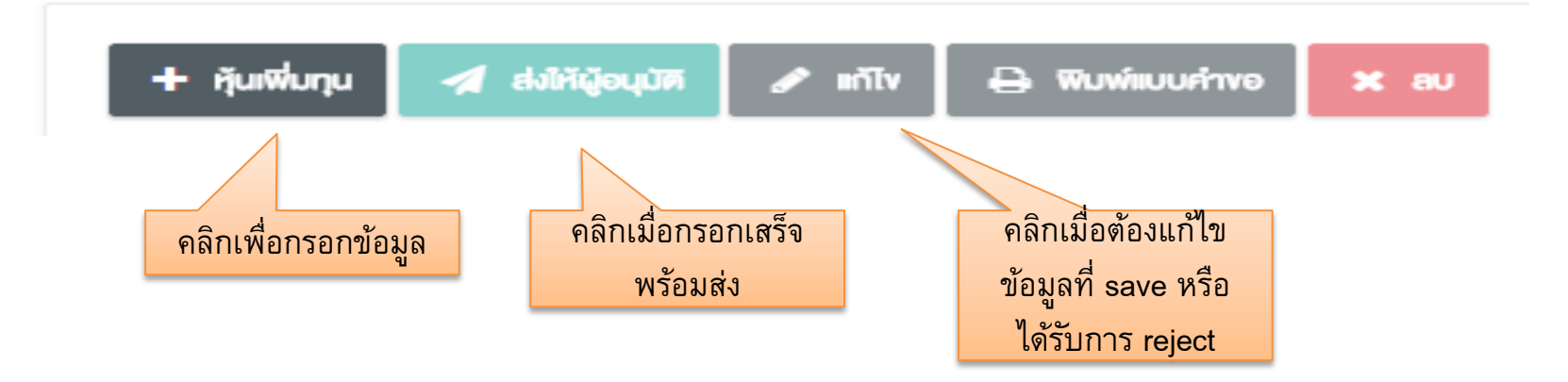

TH 🗸

| SETPorta     |                        | เกี่ยวกับ SETPortal | Attention | คู่มือการใช้งาน 🗸 | ความต้องการของระบบ | ติดต่อเรา |         |        | 🔳 TH |
|--------------|------------------------|---------------------|-----------|-------------------|--------------------|-----------|---------|--------|------|
| ขั้นตอนที่ 1 | คลิกเ                  | เลือกหุ้นเพิ่มทุา   | น เพื่อกร | อกข้อมูล          |                    |           |         |        |      |
|              | 🖺 SAVE 🛛 🛙             | 🗉 PRINT 🗙 CLO       | SE        |                   |                    |           |         |        |      |
|              | ชื่อย่อหลักทรัพย์:     |                     |           | ······            | ]                  |           |         |        |      |
|              | ชื่อบริษัท (ไทย):      |                     |           |                   |                    |           |         | ]      |      |
|              | ชื่อบริษัท (อังกฤษ)    | ):                  |           |                   |                    |           |         | ]      |      |
|              | ทุนเดิม (บาท):         |                     |           | ~~~~~~            |                    |           |         |        |      |
|              | หุ้นสามัญ (หุ้น):      |                     |           |                   |                    |           |         |        |      |
|              | หุ้นบุริมสิทธิ (หุ้น): |                     |           |                   |                    |           |         |        |      |
|              | ่จำนวนหุ้นเพิ่มทุน:    |                     |           |                   |                    |           |         |        |      |
|              | หุ้นสามัญ (หุ้น):      |                     |           |                   |                    |           |         |        |      |
|              | หุ้นบุริมสิทธิ (หุ้น): |                     |           |                   |                    |           |         |        |      |
|              | ทุนใหม่ (บาท):         |                     |           |                   |                    |           |         |        |      |
|              | หุ้นสามัญ (หุ้น):      |                     |           |                   |                    |           |         |        |      |
|              | หุ้นบุริมสิทธิ (หุ้น): |                     |           |                   |                    |           |         |        |      |
|              | มูลค่าหุ้นที่ตราไว้ (บ | บาทต่อหุ้น):        |           |                   |                    |           |         |        |      |
|              | ผู้มีอำนาจลงนาม:       |                     |           |                   | ~~~~~~             | d'        | าแหน่ง: | << Add |      |
|              | วันที่ยืนแบบคำขอ:      |                     |           |                   |                    |           |         |        |      |
|              | หมายเหตุ:              |                     |           |                   |                    |           |         |        |      |
|              |                        |                     |           |                   |                    |           |         |        |      |

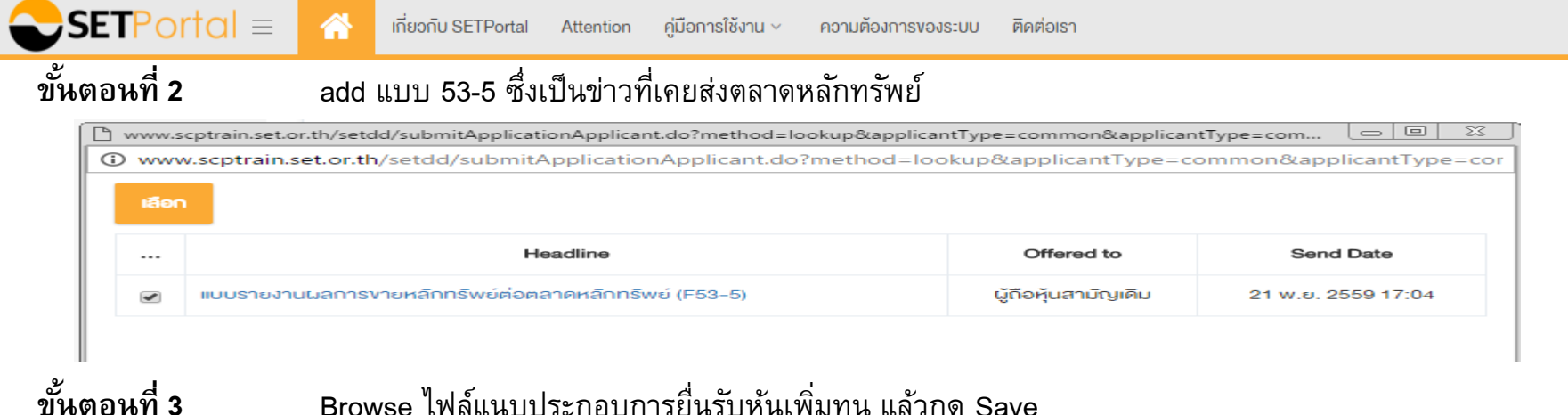

TH V

Browse ไฟล์แนบประกอบการยื่นรับหุ้นเพิ่มทุน แล้วกด Save จะปรากฏแบบคำขอที่สร้างขึ้นโดยอัตโนมัติ

| Attach File                                          |                        |                                  |
|------------------------------------------------------|------------------------|----------------------------------|
| แบบคำขอให้รับหลักทรัพย์เป็นหลักทรัพย์จดทะเบียน:      | LH-0004-2016VSA06LIST] | View File                        |
| สำเนาหนังสือรับรองทุนจดทะเบียนของบริษัท:             | LH-0004-2016VSA07AFFII | Browse Delete View File Add File |
| สำเนาหนังสือใบเสร็จรับเงินที่ออกโดยกรมทะเบียนการค้า: | LH-0004-2016VSA08PAYN  | Browse Delete View File Add File |
| สำเนาหนังสือแจ้งการนำส่งใบหุ้น (ถ้ามี):              | LH-0004-2016VSA09LETT  | Browse Delete View File Add File |
| อื่นๆ (ถ้ามี):                                       |                        | Browse View File Add File        |
|                                                      |                        |                                  |

| SETPortal =                      | เกี่ยวกับ SETPortal Att     | tention คู่มือการใช้งาน ~                                                                                                    | ความต้องการของระบบ ติดต่อ                                                                                                    | มรา                                                                                                    |                                     | 🚍 TH |
|----------------------------------|-----------------------------|----------------------------------------------------------------------------------------------------|----------------------------------------------------------------------------------------------------|----------------------------------------------------------------------------------------------------|-------------------------------------|------|
| ขั้นตอนที่ 4 คลิก<br>หุันเ⊽ีมทุน | าส่งให้ผู้อนุมัติ           |                                                                                                    |                                                                                                    |                                                                                                    |                                     |      |
| 🕂 กุ้นเพิ่มกุน 🛹 ส่งได้          | ijoujum 🖋 miliv 🖶           | พิมพ์แบบคำขอ 🗙 ลบ                                                                                                    |                                                                                                    |                                                                                                    |                                     |      |
| Filter                           |                             |                                                                                                    |                                                                                                    |                                                                                                    |                                     |      |
| อันที่ทำรายการ                   | 21/05/2016 to               | 21/11/2016                                                                                                    | สถานะ                                                                                                    | เลือกทั้งหมด                                                                                                    |                                     | •    |
|                                  |                             |                                                                                                    |                                                                                                    | SEARCH RESET                                                                                                    |                                     |      |
| อันที่ก่                         | ารายการ                     |                                                                                                    |                                                                                                    |                                                                                                    | Pagelof 1                           |      |
| ອ 21 ພ.ຍ. 2559 17:               | 14 23 1                     | แบบคำขอในรั<br>พ.ย. 2559                                                                                                    | ยับหุ้นสามัญหรือหุ้นบุริมสิทธิในส่ว                                                                                                    | านเพิ่มหุนเป็นหลักหรัพย์จดทะเบียนเช่                                                                                      | โมเติม<br>LH-0004-2016              |      |
|                                  | ด้วย<br>ออก<br>บริษั<br>โดย | ี บริษัทแลนด์แอนด์เฮ่าส์ จำคัด (<br>เห็นสามัญจำนวน 45,000,000 ห้<br>ทู่จึงขอให้ตลาดหลักทรัพย์ฯ พิจ<br>ชื่อขายในตลาดหลักทรัพย์แห่งเ | มหาชน) (LH) ได้ดำเนินการเพิ่มทุน<br>น มูลค่าที่คราไว้ทันละ 1 บาท รวม 4<br>ารณารับทุ้นเพิ่มทุนเป็นหลักทรัพย์จะ<br>ไระเทศไทย ทั้งนี้ทุ้นเพิ่มทุนดังกล่าว | เป้าระแล้ว จาก 11,772,305,614 บาท เป็น<br>5,000,000.00 บาท<br>ดทะเบียนเพิ่มเติมในตลาดหลักทรัพย์แห่ง<br>เป็นหุ้นที่เกิดจาก | 11,817,305,614 บาท โดย<br>ประเทศไทย |      |
|                                  | 210                         | จัดสรรหันเพิ่มทุน รายละเอียด                                                                                                    | ดังต่อไปนี้                                                                                                    |                                                                                                    |                                     |      |
|                                  |                             | การจัดสรร จำ<br>ผู้ถือหับสวบัญเติม                                                                                                 | นวน (ห้น) อัตราส่วน (ห้น<br>เดิม : ห้นเพิ่มหน)<br>45.000.000 1.0 · 1.0                                                                                 | ราคาขาย (บาหต่อ วันจองซ้อ (เริ่ม<br>หุ้น) ตั้น)<br>1.00 14 พ.ศ. 2559                                                      | วันจองซื้อ (สิ้น<br>สุด)            |      |
|                                  |                             | รามนั้นสืบ                                                                                                    | 45,000,000                                                                                                    | 100 11 11 12 23 3                                                                                                    | 20 112 2000                         |      |
|                                  |                             |                                                                                                    | -15/000/000                                                                                                    |                                                                                                    |                                     |      |
|                                  | หมา<br>พร้อ<br>เพิ่ม<br>ตลา | ยเหต<br>เมกันนี้ข้าพเจ้าได้แนบเอกสารเพ็<br>เดิมดามที่ตลาดหลักทรัพย์ฯ กำเ<br>เดิมลักทรัพย์ฯ ทุกประการ                               | อประกอบการพิจารณารับหุ้นสามัญห<br>หนด โดยบริษัทขอรับรองว่า หุ้นเพิ่มเ                                                                                  | เรือหุ้นมริมสิทธิ์ในส่วนเพิ่มทุนในหลักทรัพ<br>ทุนด้วกล่าวมีสิทธิ์เท่าเทียมค้อหุ้นเดิมที่จด                                | ย์จดทะเบียน<br>ทะเบียนกับ           |      |
|                                  | บริษั                       | ศัทขอรับรองว่าสารสนเทศในแบบ                                                                                                    | รายงานนี้และในเอกสารแนบถูกต้องเ                                                                                                    | และครบถ้วนทุกประการ                                                                                                    |                                     |      |
|                                  | และคล์                      | ลิกที่                                                                                                    | ลงลายมือชื่อ<br>มาคิ)                                                                                                    |                                                                                                    |                                     |      |
|                                  | Sond                        | to approver                                                                                                    | ายบัญชิ                                                                                                    |                                                                                                    |                                     | 41   |

Send to approver assume set a state and to approver Close

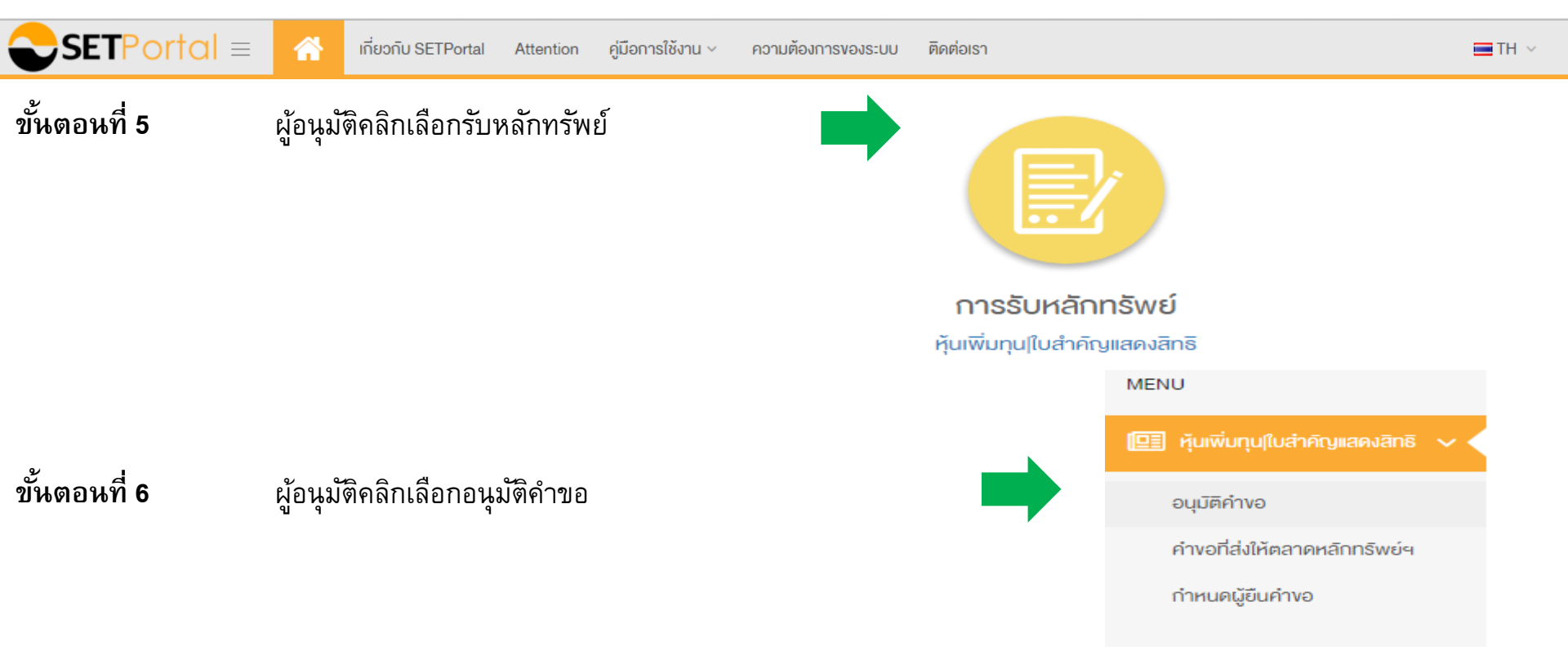

| <b>SET</b> Portal ≡         | <b>^</b>                  | เกี่ยวกับ SETPortal | Attention | คู่มือการใช้งาน 🗸 | ความต้องการของระบบ | ติดต่อเรา | 🚍 TH 🗸 |
|-----------------------------|---------------------------|---------------------|-----------|-------------------|--------------------|-----------|--------|
| ขั้นตอนที่ 7<br>อนุมัติคำงอ | <b>ผู</b> ้อ <sup>.</sup> | นุมัติคลิกเลือกเ    | ทรวจสอบ   | มแบบคำขอ ก่       | อนยื่นแบบคำขอ      |           |        |

| Filter                   |                                                                                                    |                                                                             |                                                                |                                   | — |  |  |  |
|--------------------------|----------------------------------------------------------------------------------------------------|-----------------------------------------------------------------------------|----------------------------------------------------------------|-----------------------------------|---|--|--|--|
| วันที่กำรายการ 21/05/20  | D16 to 21/11                                                                                                    | 1/2016                                                                      | สถานะ เลือกทั้งห                                               | цю                                | • |  |  |  |
|                          |                                                                                                    |                                                                             | SEARCH                                                         | RESET                             |   |  |  |  |
|                          |                                                                                                    |                                                                             |                                                                |                                   |   |  |  |  |
| อันที่ทำรายการ           | แบบคำงอ                                                                                                    | ประเภทหลักทรัพย์                                                            | เอกสารประกอบ                                                   | สถานะ                             |   |  |  |  |
|                          | LH-0004-2016                                                                                                    | หุ้นเพิ่มทุน                                                                | download                                                       | Wait to receive by approver       |   |  |  |  |
| ขั้นตอนที่ 8             |                                                                                                    |                                                                             |                                                                | Pagelof 1                         |   |  |  |  |
|                          | 23 w.u. 2559                                                                                                    |                                                                             |                                                                | LH-0004-2016                      |   |  |  |  |
| ພວກໃນພາກັວຄິວພວກດໃຫ້ລືວ  | ด้วย บริษัทแลนด์แอนด์เฮ้าส์ จำกัด (มหาชน) (LH) ได้ดำเนินการเพิ่มทุนปาระแล้ว จาก 11,772,305,614 บาท เป็น 11,817,305,614 บาท โดย<br>ออกหุ้นสามัญจำนวน 45,000,000 หุ้น มูลค่าที่คราไว้หุ้นละ 1 บาท รวม 45,000,000.00 บาท |                                                                             |                                                                |                                   |   |  |  |  |
| ม แบเทพกุฏฤษณพย เดเพยเยแ | บริษัทจึงขอให้ตลาดหลักท<br>โดยชื่อขายในตลาดหลักท                                                                                                    | เร้พย์ฯ พิจารณารับทุ้นเพิ่มทุนเป็นท<br>รัพย์แห่งประเทศไทย ทั้งนี้หุ้นเพิ่มเ | ลักทรัพย์จดทะเบียนเพิ่มเติมในต<br>ทุนดังกล่าวเป็นทันที่เกิดจาก | ลาดหลักทรัพย์แห่งประเทศไทย        |   |  |  |  |
| Receive Application      | การจัดสรรเงันเพิ่มหุน รา                                                                                                    | ยละเอียดดังต่อไปนี้                                                         |                                                                |                                   |   |  |  |  |
|                          | การจัดสรร                                                                                                    | สานวน (หุ้น) อัตราส                                                         | วน (ห้น ราคาขาย (บาหต่อ                                        | วันจองชื่อ (เริ่ม วันจองชื่อ (สิน |   |  |  |  |

| การจัดสรร   | ี่ ≉านวน (หุ้น) | อัตราส่วน (นั้น<br>เดิม : นั้นเพิ่มทุน) | ราคาขาย (บาหต่อ<br>หุ่น) | วันจองชื่อ (เริ่ม<br>ต้น) | วันจองชื่อ (สิน<br>สุด) |
|-------------|-----------------|-----------------------------------------|--------------------------|---------------------------|-------------------------|
| <u> </u>    | 45,000,000      | 1.0 : 1.0                               | 1.00                     | 14 พ.ย. 2559              | 18 w.u. 2559            |
| รามทั้งสิ้น | 45,000,000      |                                         |                          |                           |                         |

หมายเหตุ

พร้อมกันนี้บำพเจ้าได้แนบเอกสารเพื่อประกอบการพิจารณารับหุ้นสามัญหรือหุ้นบริมสิทธิในส่วนเพิ่มทุนในหลักทรัพย์จดทะเบียน เพิ่มเดิมตามที่ตลาดหลักทรัพย์ฯ กำหนด โดยบริษัทขอรับรองว่า หุ้นเพิ่มทุนดังกล่าวมีสิทธิเท่าเทียมกับหุ้นเดิมที่จดทะเบียนกับ ตลาดหลักทรัพย์ฯ ทุกประการ

บริษัทขอรับรองว่าสารสนเทศในแบบรายงานนี้และในเอกสารแนบถูกต้องและครบถ้วนทุกประการ

ลงลายมือชื่อ

(อร มาลิ) ผอเสียชันชั นการณ์มีอ่านารองอายมือชื่อแทนเสียท โลการณ์มีอ่านารองอายมือชื่อแทนเสียท Receive application Reject application Close

43

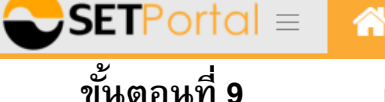

เกี่ยวกับ SETPortal Attention

ention คู่มือการใช้งาน 🗸 ควา

ความต้องการของระบบ ติดต่อเรา

🔳 TH 🖂

้ผู้อนุมัติคลิกยื่นแบบคำขอ แล้วคลิกเลือก Submit Application เพื่อส่งตลาดหลักทรัพย์

Page 1 of 1

#### แบบคำขอให้รับหุ้นสามัญหรือหุ้นบุริมสิทธิในส่วนเพิ่มทุนเป็นหลักทรัพย์จดทะเบียนเพิ่มเติม

23 w.e. 2559

LH-0004-2016

ด้วย บริษัทแลนด์แอนด์เฮ้าส์ จำกัด (มหาชน) (LH) ได้ดำเนินการเพิ่มทุนชาระแล้ว จาก 11,772,305,614 บาท เป็น 11,817,305,614 บาท โดย ออกทุ้นสามัญจำนวน 45,000,000 ทุ้น มูลค่าที่ตราไว้ทุ้นละ 1 บาท รวม 45,000,000.00 บาท

บริษัทจึงขอให้ตลาดหลักทรัพย์ฯ พิจารณารับหุ้นเพิ่มทุนเป็นหลักทรัพย์จุดทะเบียนเพิ่มเติมในตลาดหลักทรัพย์แห่งประเทศไทย โดยชื่อขายในตลาดหลักทรัพย์แห่งประเทศไทย ทั้งนี้หุ้นเพิ่มทุนดังกล่าวเป็นหุ้นที่เกิดจาก

#### การจัดสรรหุ้นเพิ่มทุน รายละเอียดดังต่อไปนี้

| การจัดสรร           | ี่ ≉านวน (หุ้น) | อัตราส่วน (ห้น<br>เดิม : หุ้นเพิ่มทุน) | ราคาขาย (บาหต่อ<br>หุ้น) | วันจองชื่อ (เริ่ม<br>ต้น) | วันจองซื้อ (สิ้น<br>สุด) |
|---------------------|-----------------|----------------------------------------|--------------------------|---------------------------|--------------------------|
| ผู้ถือหุ้นสามัญเดิม | 45,000,000      | 1.0 : 1.0                              | 1.00                     | 14 พ.ย. 2559              | 18 พ.ย. 2559             |
| รวมทั้งสิ้น         | 45,000,000      |                                        |                          |                           |                          |

หมายเหตุ

พร้อมกันนี้ข้าพเจ้าได้แบบเอกสารเพื่อประกอบการพิจารณารับหุ้นสามัญหรือหุ้นบุริมสิทธิ์ในส่วนเพิ่มทุนในหลักทรัพย์จดทะเบียน เพิ่มเดิมตามที่ตลาดหลักทรัพย์ฯ กำหนด โดยบริษัทขอรับรองว่า หุ้นเพิ่มทุนดังกล่าวมิสิทธิ์เท่าเทียมกับหุ้นเดิมที่จดทะเบียนกับ ตลาดหลักทรัพย์ฯ ทุกประการ

บริษัทขอรับรองว่าสารสนเทศในแบบรายงานนี้และในเอกสารแนบถูกต้องและครบถ้วนทุกประการ

ลงลายมือชื่อ

(อรมาดี)

ผอ.ฝ่ายบัญชี

กรรมการผู้มีอ่านาจสาลายมือชื่อแทนบริษัท

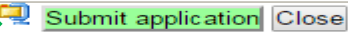

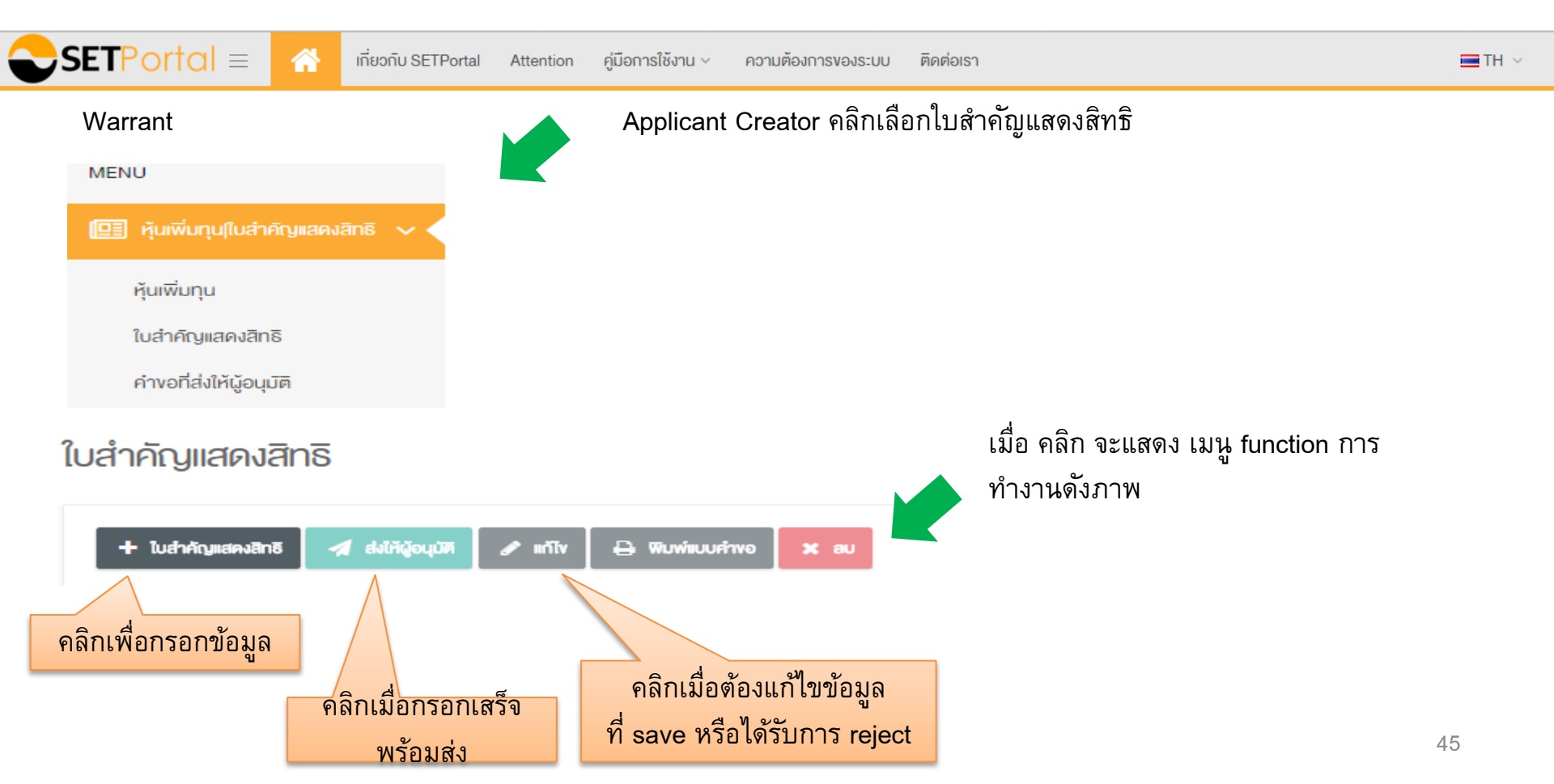

| S     | $\mathbf{ETPortal} \equiv$ | <b>^</b>    | เกี่ยวกับ SETPortal | Attention      | คู่มือการใช้งาน ~ | ความต้องการง | องระบบ ติดต่อเรา |       |   | 🚍 TH |
|-------|----------------------------|-------------|---------------------|----------------|-------------------|--------------|------------------|-------|---|------|
| ขั้นต | าอนที่ 1                   | คลิก        | เลือกใบสำคัญเ       | แสดงสิทร์      | ธิ เพื่อสร้างแบ   | บบคำขอ       |                  |       |   |      |
| ໃເ    | บสำคัญแสดงสิทธิ            | 5           |                     |                |                   |              |                  |       |   |      |
|       | ปี ใบสำคัญแสดงสิทธิ        | 🔺 রগদৈর্ত্ত | ມຸບັກ 🖌 ທີ່ໂບ 🗧     | 🔒 พิมพ์แบบคำพะ | au 🗙 au           |              |                  |       |   |      |
|       | วันที่ทำรายการ             | 21/0        | 05/2016 to          | 21/11/201      | 16                | สถานะ        | เลือดตั้งหมด     | <br>• |   |      |
|       |                            |             |                     |                |                   |              | SEARCH RESET     |       |   |      |
| 2     | d                          | -           |                     |                |                   |              |                  |       | ~ |      |

**ขั้นตอนที่ 2** คลิกเลือกใบสำคัญแสดงสิทธิ และคลิก Add แบบ 53-5 และคลิกปุ่มเลือก จะปรากฏแบบ 53-5 โดยอัตโนมัติ

| ใบสำคัญแสดงสิทธิ                                                                                                    | đ     |                                                      |                     |                           |
|----------------------------------------------------------------------------------------------------|-------|------------------------------------------------------|---------------------|---------------------------|
|                                                                                                    | IGUII |                                                      |                     |                           |
| Add                                                                                                    |       | Headline                                             | Offered to          | Send Date                 |
| วันที่ส่งข่าว ประเภทการจัดสรร จำนวนใบสำคัญแสดงสิทธิที่เสนอขาย (หน่วย) จำนวนใบสำคัญแสดงสิทธิที่จัดสรร/ขายได้ (หน่วย) | •     | แบบรายงานผลการงายหลักกรัพย์ต่อตลาดหลักกรัพย์ (F53-5) | ผู้กือหุ้นสามิญเดิม | 21 w.u. 2559 18:35<br>4:6 |

| SETPortal = 😚 เที่ยวกับ SETPor                                                                               | al Attention คู่มือการใช้งาน ~ ความต้อ                                                                                                    | งการของระบบ ติดต่อเรา 🚍 TH 🗸                                                                                                    |
|----------------------------------------------------------------------------------------------------|----------------------------------------------------------------------------------------------------|----------------------------------------------------------------------------------------------------|
| ขั้นตอนที่ 3                                                                                                 |                                                                                                    |                                                                                                    |
| ขั้นตอนที่ 3<br>กรอกข้อมูลเบื้องต้นของ Warrant ให้<br>ครบถ้วน แล้ว save ระบบจะสร้างแบบค<br>ขอให้โดยอัตโนมัติ | <ul> <li>พ.พ. พ.ศ. ครมหา พ.ศ. พ.พ.พ.พ.พ.พ.พ.พ.พ.พ.พ.พ.พ.พ.พ.พ.พ.</li></ul>                                                                                                    | x close           LH-W3           TuánAfguasesāmštumrsasvāsnijuarjug usvušitimususkususkususkistai 41nfe (umrsu) efviti 3           Warrant of LAND AND HOUSES PUBLIC COMPANY LIMITED No. 3           SET           07/09/2016           20.00           15/11/2016           251,800,000           1<:           251,800,000           251,800,000           251,800,000           251,800,000           251,800,000           1<:           1           2.50           1.00           251,800,000           251,800,000           251,800,000           1<:           1           1           2.50           1.00           251,800,000.00           251,800,000.00           2           2           30/12/2016           2           2           14/11/2018           2           2           1           2           2           2           2           2           2           2 <tr< th=""></tr<> |
|                                                                                                    | ข้อจำกัดในการโอนใบสำคัญแสดงสิทธิอยู่ในข้อ<br>บังคับข้อที่:<br>รายสะเอียดข่อจำกัดในการโอนใบสำคัญแสดงสิทธิที่<br>ระบุไว้ในข้อบังคับของบริษัท:<br>3. จำนวนผู้ถือใบสำคัญแสดงสิทธิ (ราย) ณ วันที่<br>ออกใบสำคัญแสดงสิทธิ: | <ul> <li>2. ไม่มีข้อจำกัดในการโอนใบสำคัญแสดงสิทธิ เว้นแต่ข้อจำกัดที่เป็นไปตามกฎหมาย และได้ระบุข้อจำกัดนั้นไว้ในข้อบังคับของบริษัท</li> <li>โอนใต้ไม่มีข้อจำกัด</li> <li>2,500</li> <li>47</li> </ul>                                                                                                    |

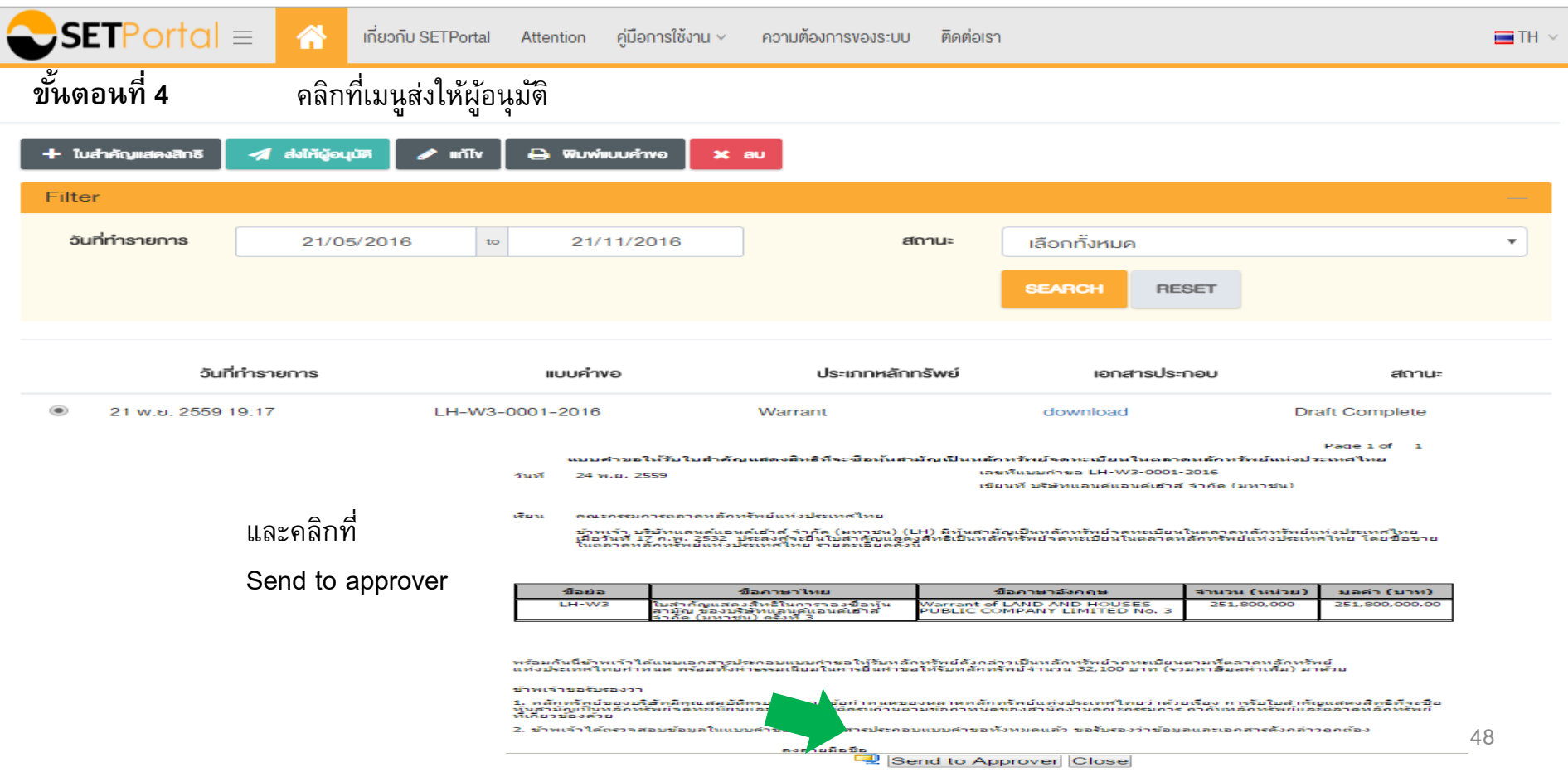

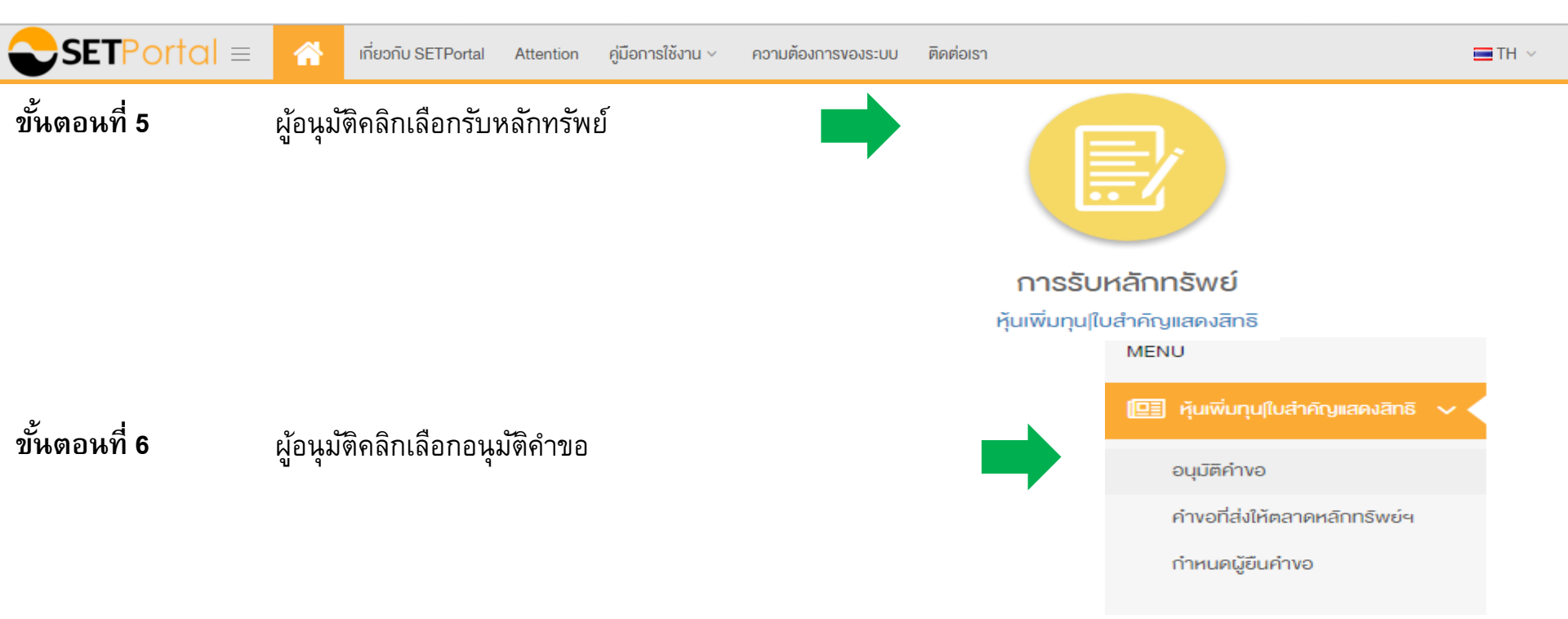

| SETPor       | $tal \equiv $             | เกี่ยวกับ SETPorta         | I Attention                       | คู่มือการใช้งาน ~                                             | ความต้องการของระบบ                                                       | ติดต่อเรา                                |                                                                  |                                               | =1                               |
|--------------|---------------------------|----------------------------|-----------------------------------|---------------------------------------------------------------|--------------------------------------------------------------------------|------------------------------------------|------------------------------------------------------------------|-----------------------------------------------|----------------------------------|
| ขั้นตอนที่ 7 | ,<br>นุมัติคำงอ ผู้อเ     | นุมัติคลิกเลือา            | กตรวจสอบ                          | มแบบคำขอ ก่                                                   | ่อนยื่นแบบคำขอ                                                           | פ                                        |                                                                  |                                               |                                  |
|              | Q essedeuiuurhw           | อ 🚀 ชื่นแบบคำ              | worio SET 🗧                       | ∋ พิมพ์แบบคำพอ                                                |                                                                          |                                          |                                                                  |                                               |                                  |
|              | อันที่กำรายการ            | 22/05/                     | 2016 10                           | 22/11/20                                                      | 16                                                                       | สถานะ                                    | เลือกกั้งหมด<br>ระลกวาม กะ                                       | SET                                           | •                                |
|              | ວັນກັ<br>ເອີ 22 พ.ย. 2550 | <b>ทำรายการ</b><br>9 09:34 | II<br>LH-W3-000                   | <b>บบคำงอ</b><br>1-2016                                       | <b>ประเภทหลักทรัพ</b><br>Warrant                                         | ຍ໌ ເອ<br>downle                          | nansus=neu<br>pad W                                              | <b>ส</b> ถ<br>ait to receive by app           | <b>nu</b> :<br>prover            |
| ขั้นตอนที่   | 8                         |                            | แบบคำ<br>วันที่ 24 พ.เ            | ขอให้รับใบสำคัญเ<br>J. 2559                                   | แสดงสิทธิที่จะชื่อนั่นสาย                                                | มัญเป็นหลักหรั<br>เลขที่แ<br>เชียนที่    | พย์จดหะเบียนในดลา<br>บบคำขอ LH-W3-0001-<br>บริษัทแลนด์แอนด์เย้าส | ดนลักหรัพย์แน่งปร<br>-2016<br>( จำกัด (มหาชน) | Page 1 of 1<br>เราหสไหย          |
| หากไม่พบข้   | ้อผิดพลาดให้คลิ           | ัก                         | เรียน คณะค<br>ข้าพเจ้<br>เมื่อวัน | รรมการตลาดหลักหร้<br>ำ บริษัทแลนด์แอนด<br>ที่ 17 ก.พ. 2532 ปร | รัพย์แห่งประเทศไทย<br>นิย้าส์ จำกัด (มหาชน) (L<br>ผสงคู้จะยืนใบสำคัญแสดง | .H) มีหุ้นสามัญเป็<br>งูสิทธิเป็นหลักทรั | ในหลักทรัพย์จุดทะเบียน<br>พย์จุดทะเบียนในตลาดห                   | เในตลาดหลักทรัพย์แ<br>หลักทรัพย์แห่งประเท     | เห่งประเทศไทย<br>ศไทย โดยชื่อขาย |
| Receive Ap   | plication                 |                            | เนตสา                             | - HANNEWBUNJUS                                                | รายสะเอยิติตังโ                                                          | *                                        |                                                                  |                                               |                                  |
|              |                           |                            | ชื่อย่อ<br>LH-W3                  | ชื่<br>ในสำคัญแสดงม<br>สำมัญ ข้องบริษั<br>จำกัด (มหาชน        | อภาษาไทย<br>สิทธิในการจองชื่อทัน<br>รัทแลนด์แอนด์เฮ้าส์<br>) ครั้งที่ 3  | ชื่อก<br>Warrant of LAN<br>PUBLIC COMP.  | าษาอังกฤษ<br>ND AND HOUSES<br>ANY LIMITED No. 3                  | <del>สานวน (หน่วย)</del><br>251,800,000       | มลค่า (มาห)<br>251,800,000.00    |

พร้อมกันนี้ข้าพเร้าได้แบบเอกสารประกอบแบบค่าขอไปรับหลักหรือเด็งกล่าวเป็นหลักหรัดย์จดหะเบียนตามพืดลาดหลักหรัดย์ แห่งประเทศไทยกำหนด พร้อมทั้งก่ารสรมเนียมในการยืนค่าขอให้ริบหลักหรัดย์ร่านวน 32.100 บาท (รวมภาษีมลต่าเพิ่ม) มาด้วย

ข้าพเจ้าขอรับรองว่า

1. หลักทรัพย์ของบริษัทมีคุณสมบัติครบถ้วนตามข้อกำหนดของตลาดหลักทรัพย์แห่งประเทศไทยว่าด้วยเรื่อง การรับใบสำคัญแสดงสิทธิที่จะชื่อ ทั้นสามัญเป็นหลักทรัพย์จุดทะเบียนและมีคุณสมบัติครบถ้วนตามข้อกำหนดของสำนักงานคณะกรรมการ กำกับหลักทรัพย์และตลาดหลักทรัพย์ ที่เกี่ยวข้องด้วย

2. ข้าพเจ้าได้ตรวจสอบข้อมูลในแบบคำขอและเอกสารประกอบแบบคำขอทั้งหมดแล้ว ขอรับรองว่าข้อมูลและเอกสารดังกล่าวถูกต้อง

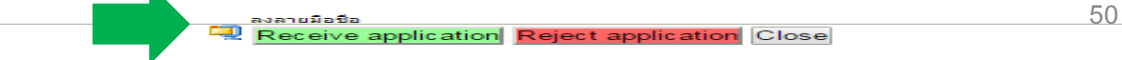

 $\sim$ 

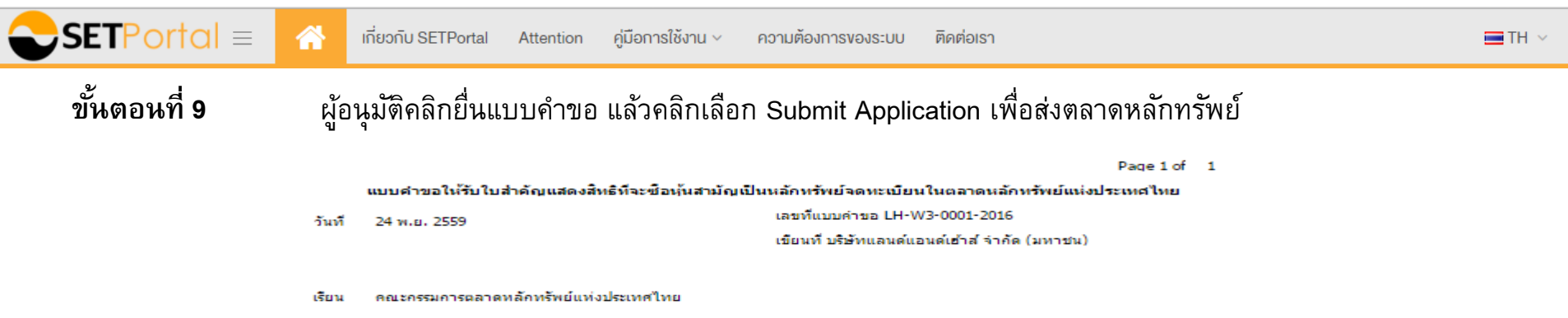

ข้าพเจ้า บริษัทแลนด์แอนด์เฮ้าส์ จำกัด (มหาชน) (LH) มีหุ้นสามัญเป็นหลักทรัพย์จุดทะเบียนในตลาดหลักทรัพย์แห่งประเทศไทย เมื่อวันที่ 17 ก.พ. 2532 ประสงค์จะยืนในสำคัญแสดงสิทธิเป็นหลักทรัพย์จุดทะเบียนในตลาดหลักทรัพย์แห่งประเทศไทย โดยชื่อขาย ในตลาดหลักทรัพย์แห่งประเทศไทย รายละเอียดดังนี้

| ชื่อย่อ | ชื่อภาษาไหย                                                                                    | ชื่อกาษาอังกฤษ                                             | ี่สำนวน (หน่วย) | มูลค่า (บาห)   |
|---------|------------------------------------------------------------------------------------------------|------------------------------------------------------------|-----------------|----------------|
| LH-W3   | ใบสำคัญแสดงสิทธิในการจองขือหุ้น<br>สามัญ ของบริษัทแลนด์แอนด์เฮ้าส์<br>จำกัด (มหาชน) ครั้งที่ 3 | Warrant of LAND AND HOUSES<br>PUBLIC COMPANY LIMITED No. 3 | 251,800,000     | 251,800,000.00 |

พร้อมกันนี้ข้าพเจ้าได้แนบเอกสารประกอบแบบคำขอให้รับหลักทรัพย์ดังกล่าวเป็นหลักทรัพย์จุดทะเบียนตามที่ตลาดหลักทรัพย์ แห่งประเทศไทยกำหนด พร้อมทั้งค่าธรรมเนียมในการยืนค่าขอให้รับหลักทรัพย์จำนวน 32,100 บาท (รวมภาษีมูลค่าเพิ่ม) มาด้วย

#### ข้าพเจ้าขอรับรองว่า

 หลักหรัพย์ของบริษัทมีคุณสมบัติครบถ้วนตามข้อกำหนดของตลาดหลักทรัพย์แห่งประเทศไหยว่าด้วยเรื่อง การรับใบสำคัญแสดงสิทธิที่จะปีอ หุ้นสามัญเป็นหลักทรัพย์จุดทะเบียนและมีคุณสมบัติครบถ้วนตามข้อกำหนดของสำนักงานคณะกรรมการ กำกับหลักทรัพย์และตลาดหลักทรัพย์ ที่เกี่ยวข้องด้วย

2. ข้าพเจ้าได้ตรวจสอบข้อมูลในแบบคำขอและเอกสารประกอบแบบคำขอทั้งหมดแล้ว ขอรับรองว่าข้อมูลและเอกสารดังกล่าวถูกต่อง

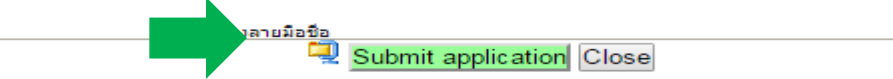

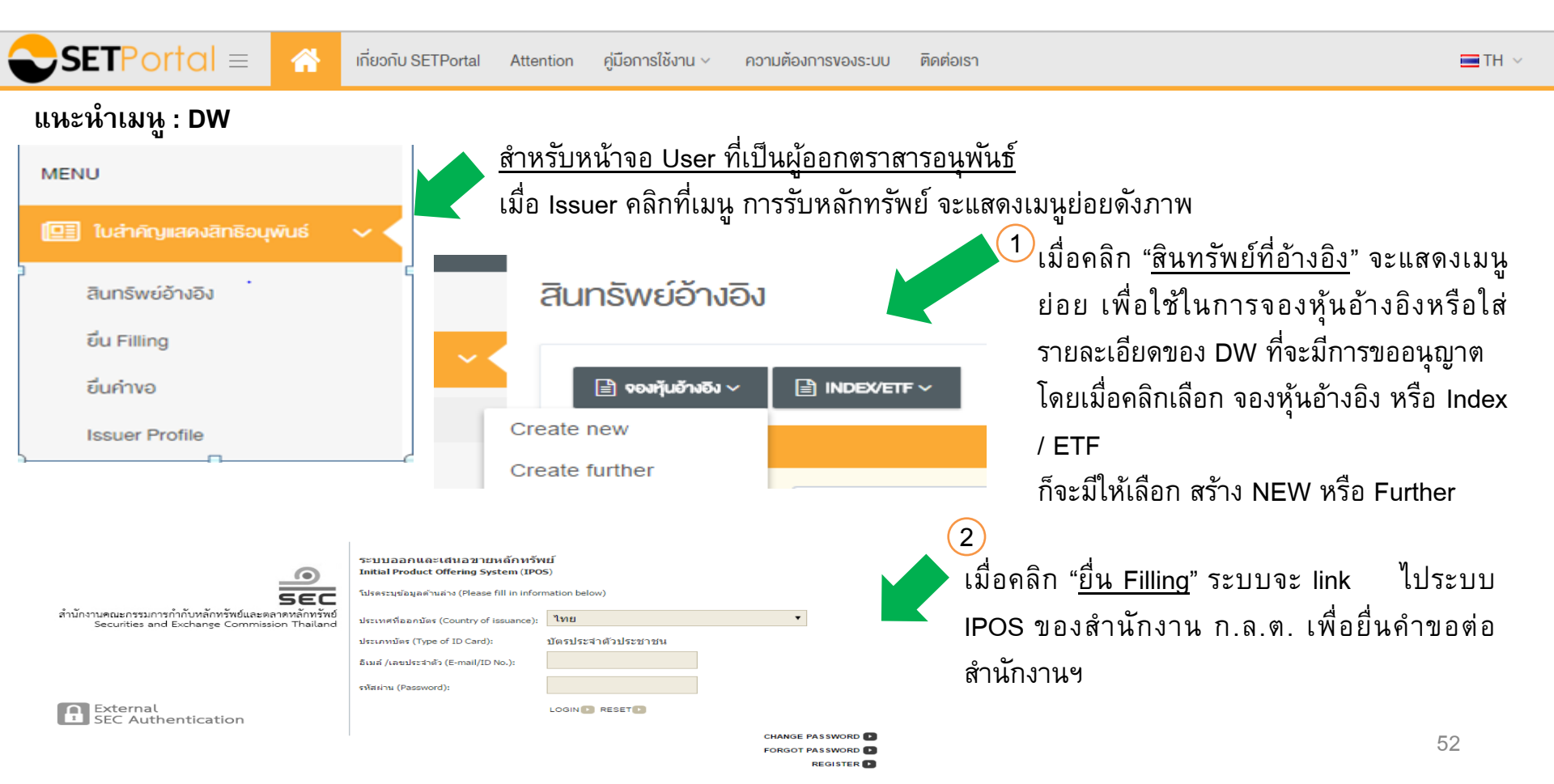

| SETP         | ortal ≡ 🕋                                            | เกี่ยวกับ SETPortal A                    | ttention คู่มือการใช้งาน     | <ul> <li>ความต้องการของ</li> </ul> | งระบบ ติดต่อเรา |                                           | I TH                           |
|--------------|------------------------------------------------------|------------------------------------------|------------------------------|------------------------------------|-----------------|-------------------------------------------|--------------------------------|
| (3) เมื่อคล์ | ลิก " <u>ยื่นคำขอ</u> " จะ<br>หลักทรัพย์<br>ยี่นคำงอ | แสดงกลุ่ม Functic<br>ป์ใหม่ หลักทร้<br>/ | on งานดังภาพ<br>พย์ส่วนเพิ่ม | สร้าง F                            | act Sheet       | ยื่นคำขอ<br>↓                             |                                |
|              |                                                      | + FURTHER ISSUE                          |                              | 🖵 ค่าธรรมเนียม 🛛                   | E GEN FACTSHEET |                                           |                                |
|              | Filter<br>อันที่ทำรายการ                             | 16/05/2016                               | to 16/11/201                 | 16                                 | สถานะ           | เลือกทั้งหมด<br>SEARCH RESET              | ~                              |
|              | วันที่ทำ                                             | ารายการ                                  | แบบคำขอ                      | จำนวน DW                           | New/Further Iss | รมอ เอกสารประกอบ                          | สถานะ                          |
| Issuer Prof  | file                                                 |                                          |                              |                                    |                 | đ                                         | đ                              |
| แก้ไงบริษัท  | ۱                                                    |                                          |                              |                                    |                 | เมือคลิก " <u>Issuer Pro</u>              | <u>file</u> " จะเป็นเมนู       |
|              | ชื่อย่อ:                                             |                                          |                              |                                    |                 | เทยากบขอมูลของผูย                         | ายกาหลกาทรพย                   |
|              | ຮ່ອ(ໄ⊓ຍ):                                            | บริษัทหลักทรัพย์ เมย์แบงก์ กิม           | เอ็ง (ประเทศไทย) จำกัด (มหาช | <sup>เน)</sup> แก้ไขต้องเอตร       |                 | บงทาเเมเเวเบลยน                           | แบตงต เม เวเเ<br>งลักทรัพเปิด้ |
|              | ประเภทบริษัท:                                        | Listed                                   | •                            |                                    |                 | 9<br>111111111111111111111111111111111111 | 53                             |

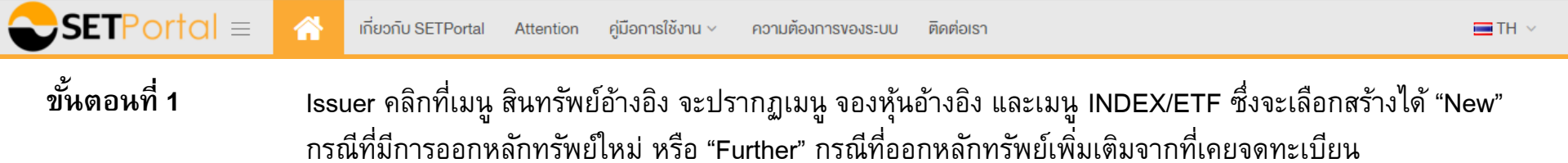

| MENU                         |       | นทรัพย์อ้างอิง     |              |    |            |   |                  |              |     |   |
|------------------------------|-------|--------------------|--------------|----|------------|---|------------------|--------------|-----|---|
| 🛄 ใบสำคัญแสดงสิทธิอนุพันธ์ 🗸 | K     | 🖹 จองพันอ้างอื่ง 🗸 |              |    |            |   |                  |              |     |   |
| สินทรัพย์อ้างอิง             | Creat | te new             |              |    |            |   |                  |              |     |   |
| ยื่น Filling                 |       | te further         |              |    |            |   |                  |              |     |   |
| ยิ่นค่างอ                    |       | วันที่ทำรายการ     | 22/05/2016   | to | 22/11/2016 |   | สินทรัพย์อ้างอิง | เลือกทั้งหมด |     | • |
| Issuer Profile               |       | สถานะ              | เลือกทั้งหมด |    |            | • |                  |              |     |   |
|                              |       |                    |              |    |            |   |                  | SEARCH RE    | SET |   |
|                              |       |                    |              |    |            |   |                  |              |     |   |

| SETPortal = 😚 เกี่ยวกับ SETPor                                                                                                    | tal Attention คู่มีอการใช้งาน - ความต้องการของระบบ ติดต่อเรา                                                  | 🚍 TH 🗸 |
|----------------------------------------------------------------------------------------------------|----------------------------------------------------------------------------------------------------|--------|
| ขั้นตอนที่ 2 หากคลิกเลือ<br>สนทรัพย์อ้างอิง                                                                                                    | ก "New" เพื่อกรอกข้อมูลจองโควต้าหลักทรัพย์อ้างอิง                                                             |        |
| E SAVE OCONFIRM C CANCEL                                                                                                    |                                                                                                    |        |
| ชื่อผู้ทำรายการ:<br>วันที่ยื่นขอตรวจหุ้นอ้างอิง:<br>หลิงจากเวอาก DW:                                                                                                    | เกียรติศักดิ์ สิริรัตนกิจ<br>22/11/2016 10:40<br>MAYBANK KIM ENG SECURITIES (THAILAND) PURITE COMPANY LIMITED |        |
| ชื่อเต็ม DW (ไทย):                                                                                                    | *Auto Gen Name                                                                                                |        |
| ชื่อเต็ม DW (อังกฤษ):                                                                                                    | *Auto Gen Name                                                                                                |        |
| DW Symbol / Name:<br>ประเภท DW:<br>ประเภทการใช้สิทธิ:<br>เงื่อนใขการทำ Settlement:<br>สิชนิพสักทรพย์:<br>ทุ้นอ้างอิง:<br>รุ่น DW:<br>Par Value (หุ้นอ้างอิง):<br>อัตราการให้สิทธิ (DW:หุ้นอ้างอิง):<br>อัตราการให้สิทธิ (ปานวณ):<br>ราคาใช้สิทธิ (ปาน):<br>ราคา DW (บาท/หน่วย):<br>จำนวนหน่วย DW ที่ขอเสนอขาย:<br>มูลค่า DW (บาท): | *Auto Gen Name  * Auto Gen Name  * Auto Gen Name * Auto Gen Name * * * * * * * * * * * * * * * * * * *        |        |
| ประเภทการจดทะเบียน:                                                                                                    | จดทะเบียนชื่อขายในตลท.                                                                                        | 55     |

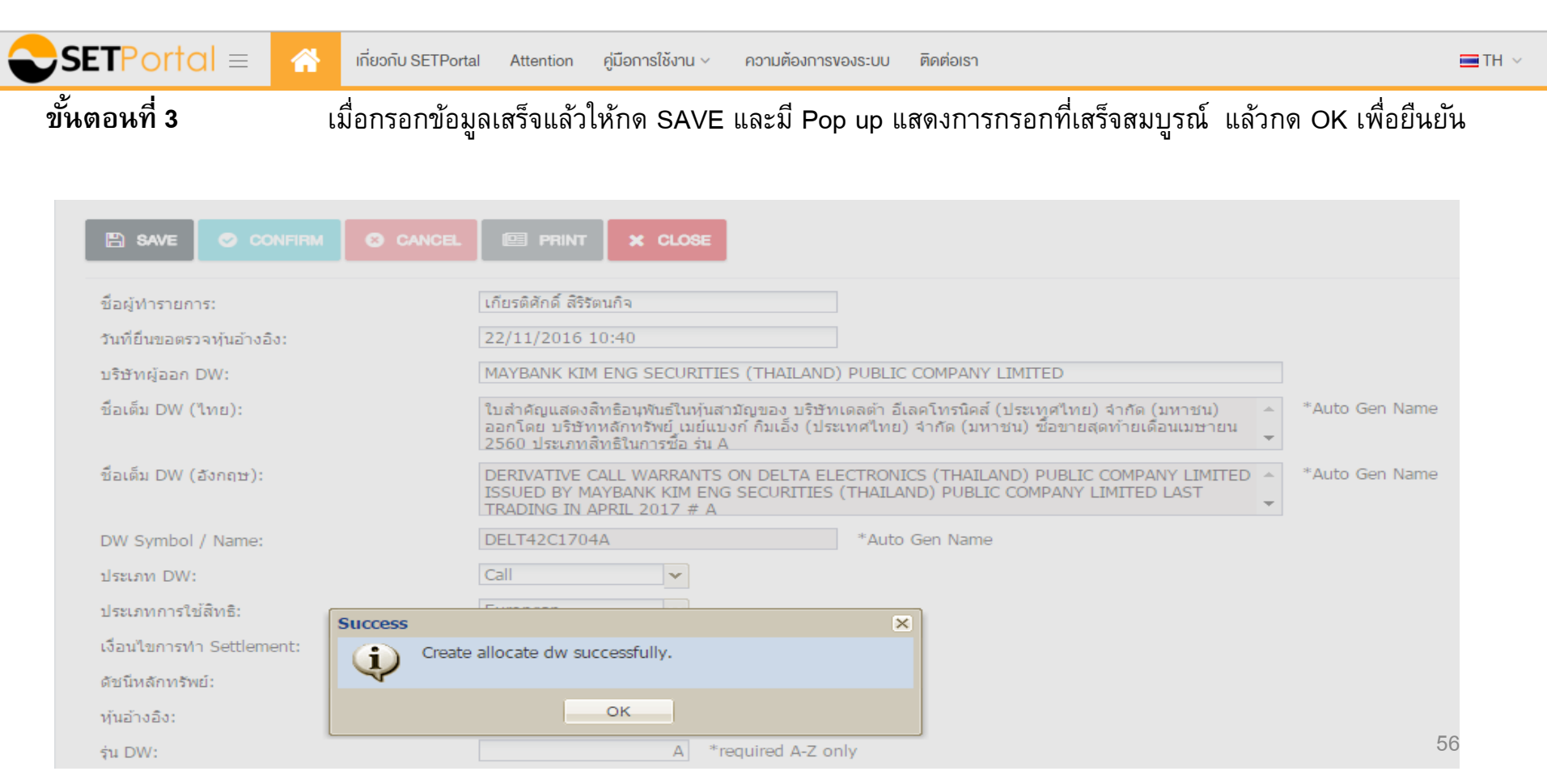

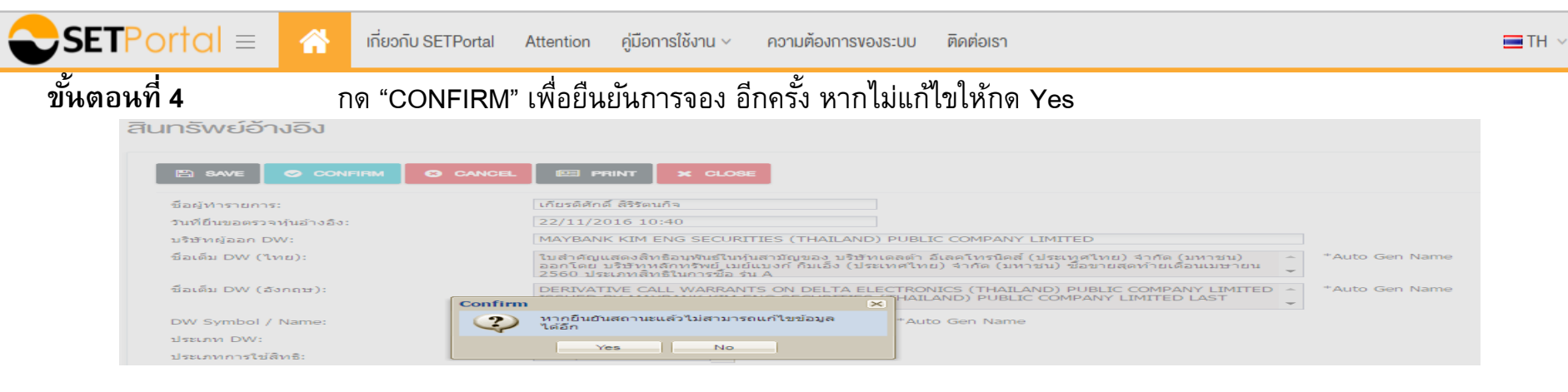

ขั้นตอนที่ 5 กด OK เพื่อยืนยันการจอง แล้วกด "Close" เสร็จสิ้นการจอง

| 12000 1000                   |                                                                                                    |  |  |
|------------------------------|----------------------------------------------------------------------------------------------------|--|--|
|                              |                                                                                                    |  |  |
| ชื่อผู้ทำรายการ:             | เกียรติศักดิ์ สิริรัตนกิจ                                                                                                    |  |  |
| วันที่ยื่นขอตรวจหุ้นอ้างอิง: | 22/11/2016 10:40                                                                                                    |  |  |
| บริษัทผู้ออก DW:             | MAYBANK KIM ENG SECURITIES (THAILAND) PUBLIC COMPANY LIMITED                                                                                                    |  |  |
| ชื่อเต็ม DW (ไทย):           | ใบสำคัญแสดงสิทธิอนุฬนธ์ในทุ่นสามัญของ บริษัทเดลต่า อีเลคโทรนิคส์ (ประเทศไทย) จำกัด (มหาชน)<br>ออกโดย บริษัทหลักทรัพย์ เมย์แบงก์ ก็มเอ็ง (ประเทศไทย) จำกัด (มหาชน) ชื่อขายสุดท้ายเดือนเมษายน<br>2560 ประเภทสิทธิในการชื่อ รุ่น A |  |  |
| ชื่อเต็ม DW (ฮังกฤษ):        | DERIVATIVE CALL WARRANTS ON DELTA ELECTRONICS (THAILAND) PUBLIC COMPANY LIMITE                                                                                                    |  |  |
| Success                      | > POBLIC COMPANY LIMITED LAST                                                                                                    |  |  |
| DW Symbol / Name:            | onfirm allocate DW successfully. en Name                                                                                                    |  |  |
| ประเภท DW:                   |                                                                                                    |  |  |
| ประเภทการใช้สิทธิ:           | OK                                                                                                    |  |  |

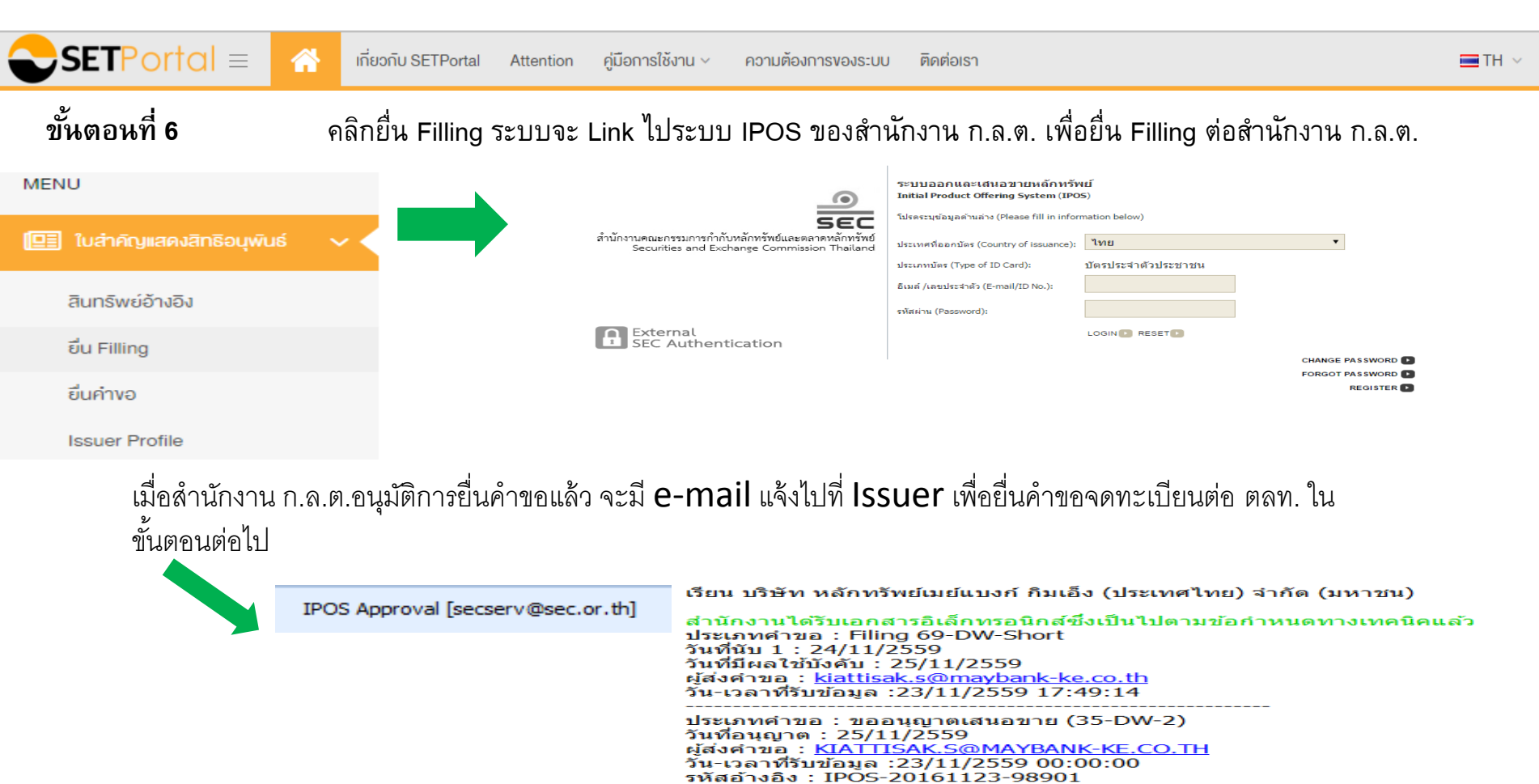

| <b>SET</b> Portal $\equiv$                                                                                     | ที่ยวกับ SETPortal Attention คู่มือการใช้งาน < ความต้องการของระบบ ติดต่อเรา                                                                                                    |
|----------------------------------------------------------------------------------------------------|----------------------------------------------------------------------------------------------------|
| ขั้นตอนที่ 7                                                                                                   | คลิก "ยื่นคำขอ" และคลิกที่   "+NEW ISSUE"                                                                                                    |
| MENU                                                                                                    | ยืนคำงอ                                                                                                    |
| <ul> <li>โบสำคัญแสดงสิทธิอนุพันธ์</li> <li>สินกรัพย์อ้างอิง</li> <li>อื่น Filling</li> <li>อื่นคำงอ</li> </ul> | + NEW ISSUE         + FURTHER ISSUE         > EDIT         -> PRINT         □ ทำอรรมเสียน         III GEN FACTSHEET         REQUEST         X         DELETE           Filter                                                          |
| Issuer Profile                                                                                                 | SEARCH RESET                                                                                                    |
|                                                                                                    | อันที่กำรายการ         แบบคำขอ         จำนวน DW         New/Further Issue         เอกสารประกอบ         สถานะ <ol> <li>16 พ.ย. 2559 18:30</li> <li>N-MBKET0003-2016</li> <li>New</li> <li>download</li> <li>Draft Incomplete</li> </ol> |

TH 🗸

59

#### ดำเนินการ add ข้อมูลยื่นคำขอ เสร็จแล้ว คลิก "SAVE" ระบบจะสร้างแบบคำขอโดยอัตโนมัติ

#### ยื่นคำงอ

|                                                                                                    | NT 🖹 V      |                  | CLOSE            |             |                     |             |                 |              |
|----------------------------------------------------------------------------------------------------|-------------|------------------|------------------|-------------|---------------------|-------------|-----------------|--------------|
| DW Symbol:       AOT01C1703A,S5001C1703B       << Add         Authorize name:       มายอ่านวย       Position : กรรมการ       << Add |             |                  |                  |             |                     |             |                 |              |
| แบบคำขอให้รับ DW เป็นหลักทรัพย์จุดทะเบียน:  N-BLS0024-2016VSA01D\ Mew File (2) (มีน่าส่งอยันดงนามที่ฝ่ายคำลับบริษัทจุดทะเบียน       |             |                  |                  |             |                     |             |                 |              |
| Click at dw name for attach document                                                                                                |             |                  |                  |             |                     |             |                 |              |
| วันที่ทำรายการ                                                                                                    | ผู้ขอจัคสรร | สินทรัพย์อ้างอิง | จำนวนหุ้นอ้างอิง | ชื่อ DW     | วันที่อัพโหลคเอกสาร | สถานะเอกสาร | ประเภทการอนุญาต | วันที่อนุญาต |
| 10/11/2016 15:43                                                                                                    | BLS         | AOT              | 10,000,000       | AOT01C1703A | 10/11/2016 15:43    | Complete    | Auto Approve    | 11/11/2016   |

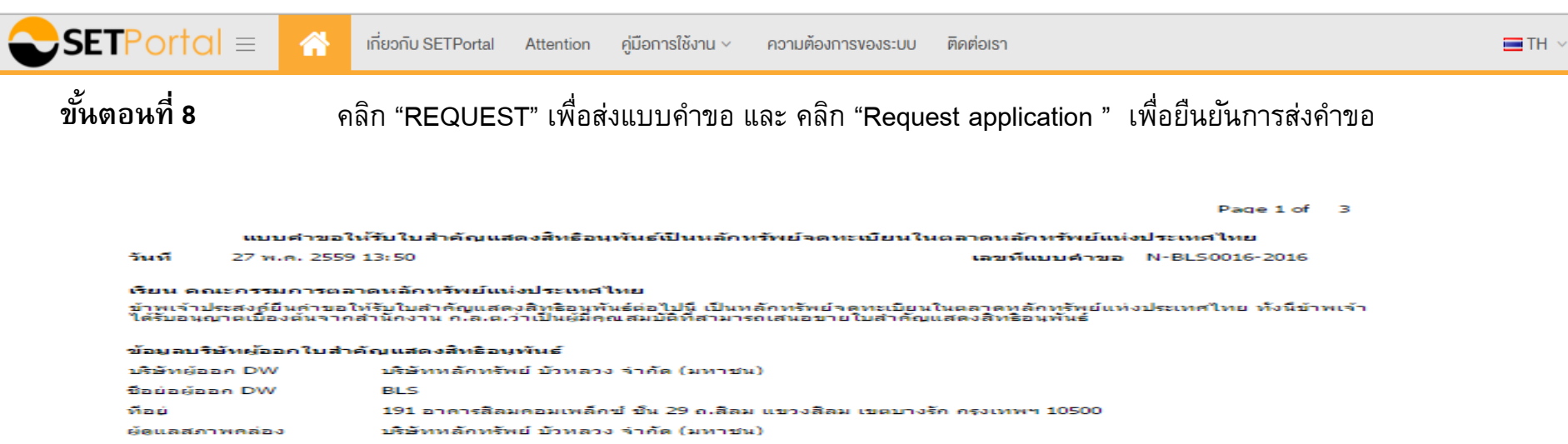

#### ข้อมูลใบสำคัญแสดงสิทธิอนุพันธ์ (สินทรัพย์อ้างอิง : หุ้นอ้างอิง)

| สาดับ | ชื่อย่อ      | ชื่อเดิม                                                                                                    | ี่⇒ำนวน<br>(หน่วย) | TIEL DW | มูลค่า (บาห)  |
|-------|--------------|----------------------------------------------------------------------------------------------------|--------------------|---------|---------------|
| 1     | ADVA01C1611A | ใบสำคัญแสดงสิทธิอนุทันธ์ในทันสามัญของ บริษัท แอควานนี้<br>อินโฟร์ เขอร้าส รำกัด (มหาชน) ออกโดย บริษัทหลักทรัพย์ บัว<br>หลวง รำกัด (มหาชุน) ป้อยายสุดท้ายเดือนพฤศจิกายน 2559<br>ประเภทสิทธิ์ในการปือ รุ่น A | 57,550,000         | 1.07    | 61,578,500.00 |
| 2     | ADVA01P1611A | ใบสำคัญแสดงสิทธิอนุทันธ์ในทันสามัญของ บริษัท แอควานขึ้<br>อินโฟร์ เขอร้าส รำกัด (มหาชน) ออกโดย บริษัทหลักทรัพย์ บัว<br>หลวง รำกัด (มหาชน) ชื่อขายสุดท้ายเดือนพฤสริกายน 2559<br>ประเภทสิทธิ์ในการขาย รุ่น A | 37,230,000         | 1.67    | 62,174,100.00 |
| n     | AOT01C1611A  | ใบสำคัญแสดงสิทธิอนทันธ์ในทันสามัญของ บริษั<br>อากาศยานใทย จำกัด (มหาชน) ออกโดย บริษัท เทรัพย์ บัว<br>พลวง จำกัด (มหาชน) ชื่อขายสุดท้ายเดือนพถุก<br>ประเภทสิทธิ์ในการชื่อ รุ่น A                            | 72,720,000         | 1.11    | 80,719,200.00 |
| 4     | AOT01P1611A  | ใบสำคัญแสดงสิทธิอนทันธ์ในทันสามัญของ บริรั<br>อากาศเขานไทย รำกัด (มหาชน) ออกโดย บริษัท เกร็พย์ บัว<br>ทลวง รำกัด (มหาชน) ชื่อขายสุดท้ายเลือนพฤศ ยน 2559<br>ประเภทสิทธิ์ในการขาย รุ่น A                     | 39,990,000         | 1.62    | 64,783,800.00 |
| 5     | CPAL01C1611A | ใบสำคัญแสดงสิทธิอนูพันธ์ในทุ้นสามัญของ บริษัท ปีพี ออลล์                                                                                                    | 88,510,000         | 1.00    | 88,510,000.00 |
|       | CPALOICIBIIA | Request application Clos                                                                                                    | e                  | 1.00    | 38,510,000    |

สำหรับหลักทรัพย์อ้างอิงเป็น INDEX/ETF มีกระบวนการขั้นตอนเช่นเดียวกันกับหุ้น

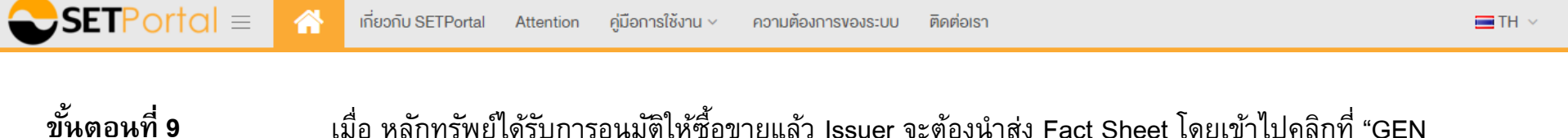

เมื่อ หลักทรัพย์ได้รับการอนุมัติให้ซื้อขายแล้ว Issuer จะต้องนำส่ง Fact Sheet โดยเข้าไปคลิกที่ "GEN FACTSHEET" ระบบจะสร้างให้โดยอัตโนมัติ

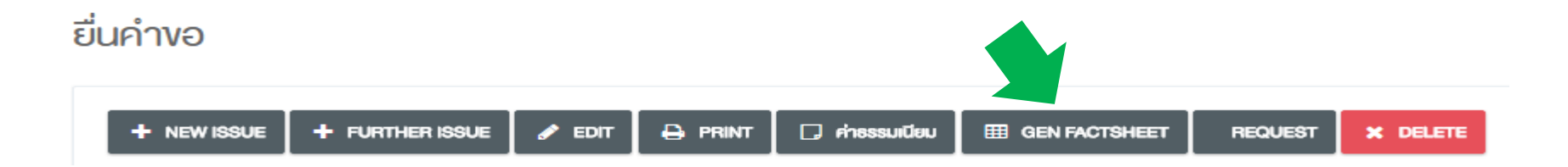

### 5. การรับหลักทรัพย์ : DW (Further)

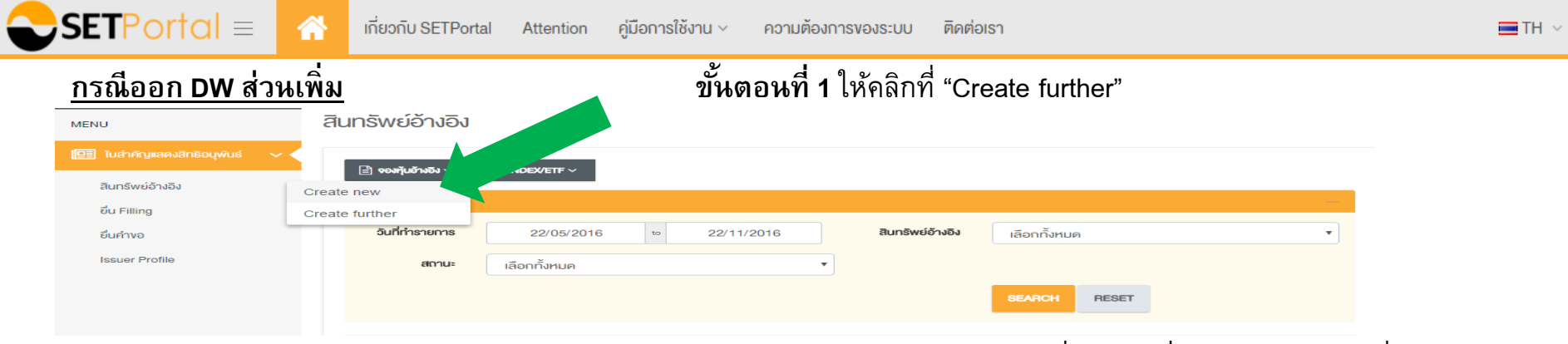

#### สินทรัพย์อ้างอิง

เลือกหลักทรัพย์ที่จะออกเพิ่มและกรอกข้อมูลเพิ่มเติม

| SAVE CONFIRM CANCEL                   |                                                                                                    |
|---------------------------------------|----------------------------------------------------------------------------------------------------|
| DW Symbol:                            | PTTE01P1611A                                                                                                    |
| วันที่รายงานการกระจาย DW ได้เกิน 50%: | 15/01/2017                                                                                                    |
| มูลค่า DW ทึกระจายได้ (บาท):          | 20,000,000.00                                                                                                    |
| ชื่อผู้ทำรายการ:                      | อภิชาติ พุฒนกุล                                                                                                    |
| วันที่ยืนขอตรวจหุ้นอ้างอิง:           | 22/11/2016 15:35                                                                                                    |
| บริษัทผู้ออก DW:                      | BUALUANG SECURITIES PUBLIC COMPANY LIMITED                                                                                                    |
| ชื่อเต็ม DW (ไทย):                    | ใบสำคัญแสดงสิทธิอนุพันธ์ในหุ้นสามัญของ บริษัท ปตท. สำรวจและผลิตปิโตรเลียม จำกัด (มหาชน) ออกโดย บริษัทหลัก<br>ทรัพย์ บัวหลวง จำกัด (มหาชน) ชื่อขายสุดท้ายเดือนพฤศจิกายน 2559 ประเภทสิทธิในการขาย รุ่น A |
| ชื่อเต็ม DW (อังกฤษ):                 | DERIVATIVE PUT WARRANTS ON PTT EXPLORATION AND PRODUCTION PUBLIC COMPANY LIMITED ISSUED<br>BY BUALUANG SECURITIES PUBLIC COMPANY LIMITED LAST TRADING IN NOVEMBER 2016 # A                             |
| ประเภท DW:                            | Put                                                                                                    |
| ประเภทการใช้สิทธิ:                    | European 👻                                                                                                    |
| เงื่อนไขการทำ Settlement:             | Cash Settlement 👻                                                                                                    |
| หุ้นอ้างอิง:                          | PTTEP                                                                                                    |
| Par Value (หุ้นอ้างอิง):              | 1.00 62                                                                                                    |

## 5. การรับหลักทรัพย์ : DW(Further)

| SETPorta     | 😑 🕋 เกี่ยวกับ SETPortal Attention คู่มือการใช้งาน 🗸 ความต้องการของระบบ ติดต่อเรา |  |
|--------------|----------------------------------------------------------------------------------|--|
| ขั้นตอนที่ 2 | คลิก "SAVE" เพื่อขอจองโควต้า และคลิก "OK" อีกครั้ง                               |  |
|              | สินทรัพย์อ้างอิง                                                                 |  |
|              | SAVE CONFIRM CANCEL PRINT CLOSE                                                  |  |
|              | DW Symbol: PTTE01P1611A                                                          |  |
|              | วันที่รายงานการกระจาย DW ได้เกิน 50%: 15/01/2017 📑                               |  |
|              | มูลค่า DW ที่กระจายได้ (บาท): 20,000,000.00                                      |  |
|              | ชื่อผู้ทำรายการ: อภิชาติ พุฒนกุล                                                 |  |
|              | วันที่ยื่นขอตรวจหุ้นอ้างอิง: 22/11/2016 15:35                                    |  |
|              | บริษัทผู้ออก DW: BUALUANG SECURITIES PUBLIC COMPANY LIMITED                      |  |
|              | ชื่อเต็ม DW (ไทย):                                                               |  |
|              | ชื่อเต็ม DW (อังกฤษ):                                                            |  |

#### เสร็จแล้วดำเนินการขั้นตอนอื่นเช่นเดียวกับการยื่น NEW

TH 🗸

# 6. รายงานการกระจายหุ้น

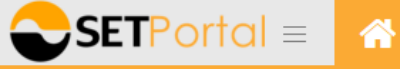

เกี่ยวกับ SETPortal Attention คู่มือการใช้งาน 🗸

ความต้องการของระบบ ติดต่อเรา

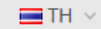

<u>รายงานการกระจายหุ้น</u>

รายงานการกระจายหุ้น

## 6.1 รายงานการกระจายหุ้น

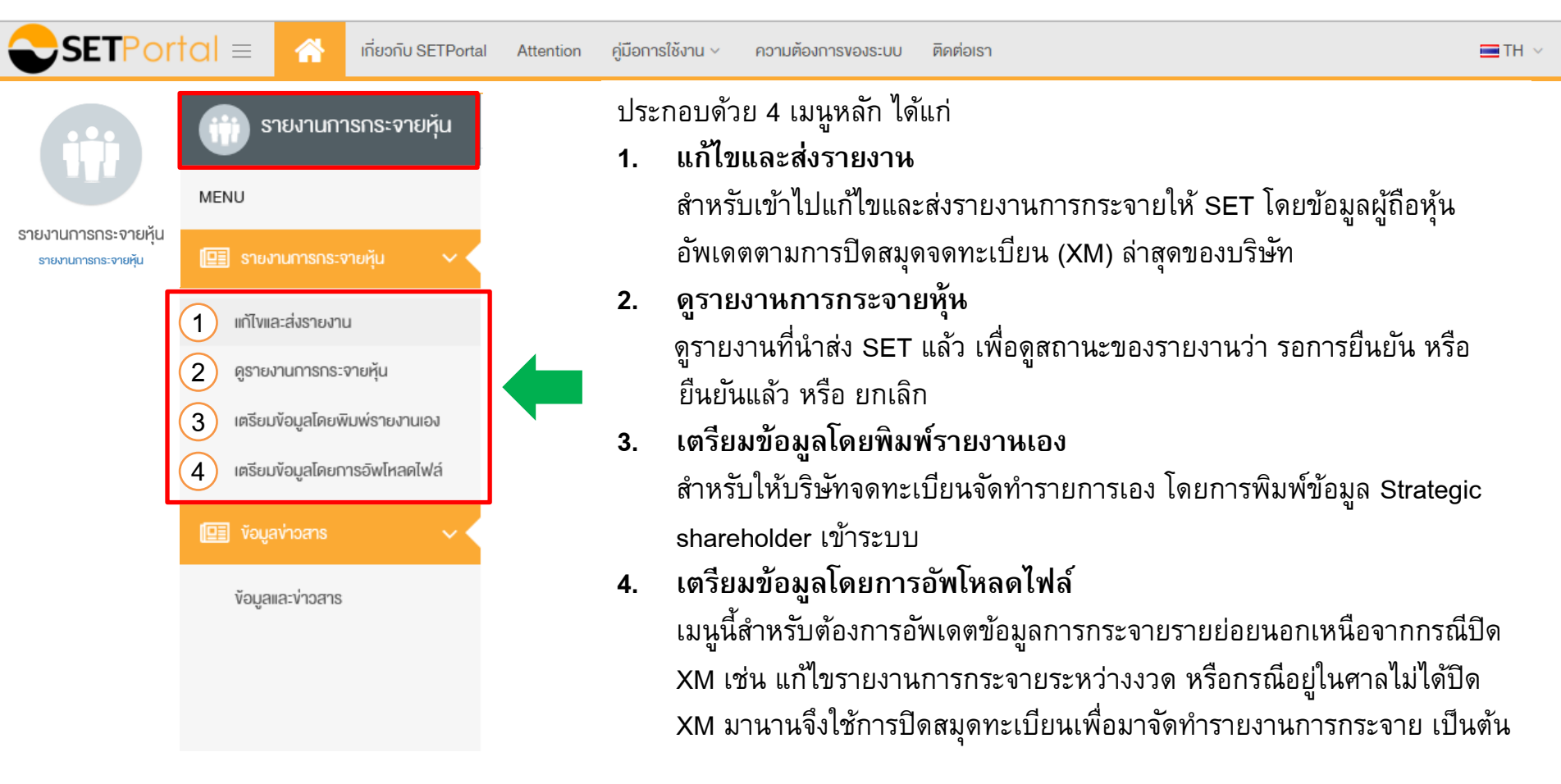

### 6.1.1 รายงานการกระจายหุ้น : แก้ไขและส่งรายงาน

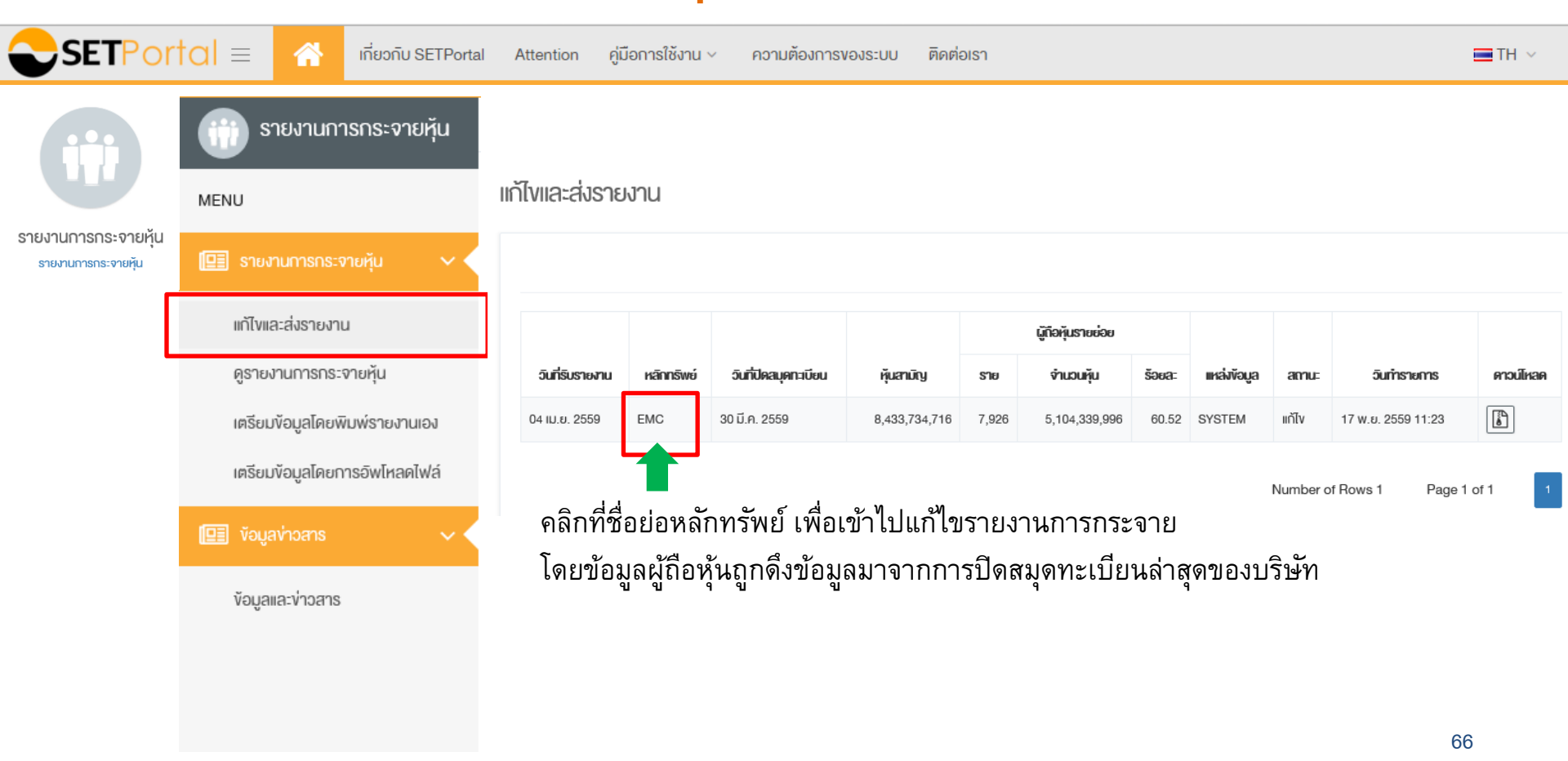

### 6.1.2 รายงานการกระจายหุ้น : แก้ไขและส่งรายงาน

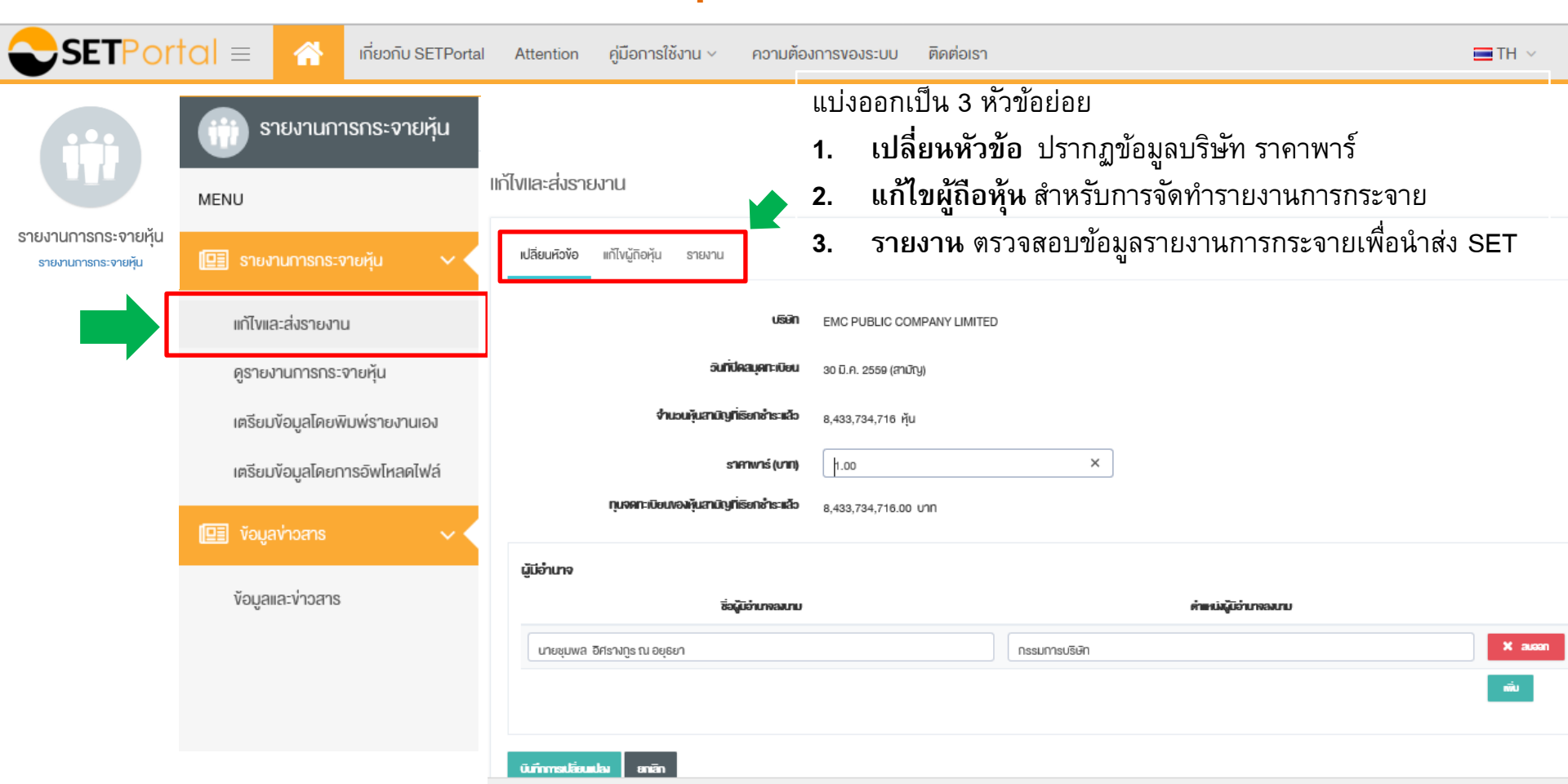

# 6.2 รายงานการกระจายหุ้น : ดูรายงานการกระจายหุ้น

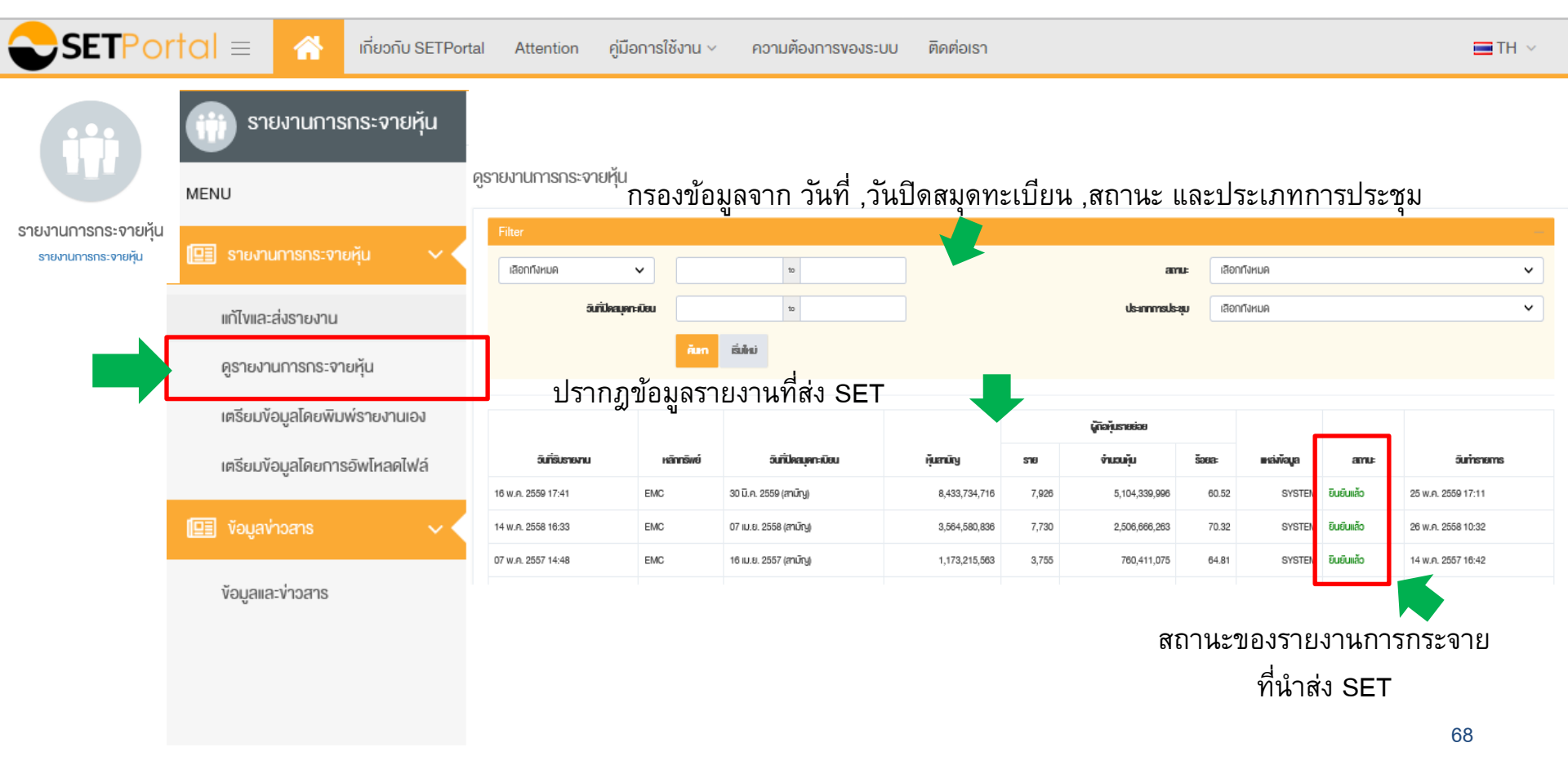

## 6.3 รายงานการกระจายหุ้น : เตรียมข้อมูลโดยพิมพ์รายงานเอง

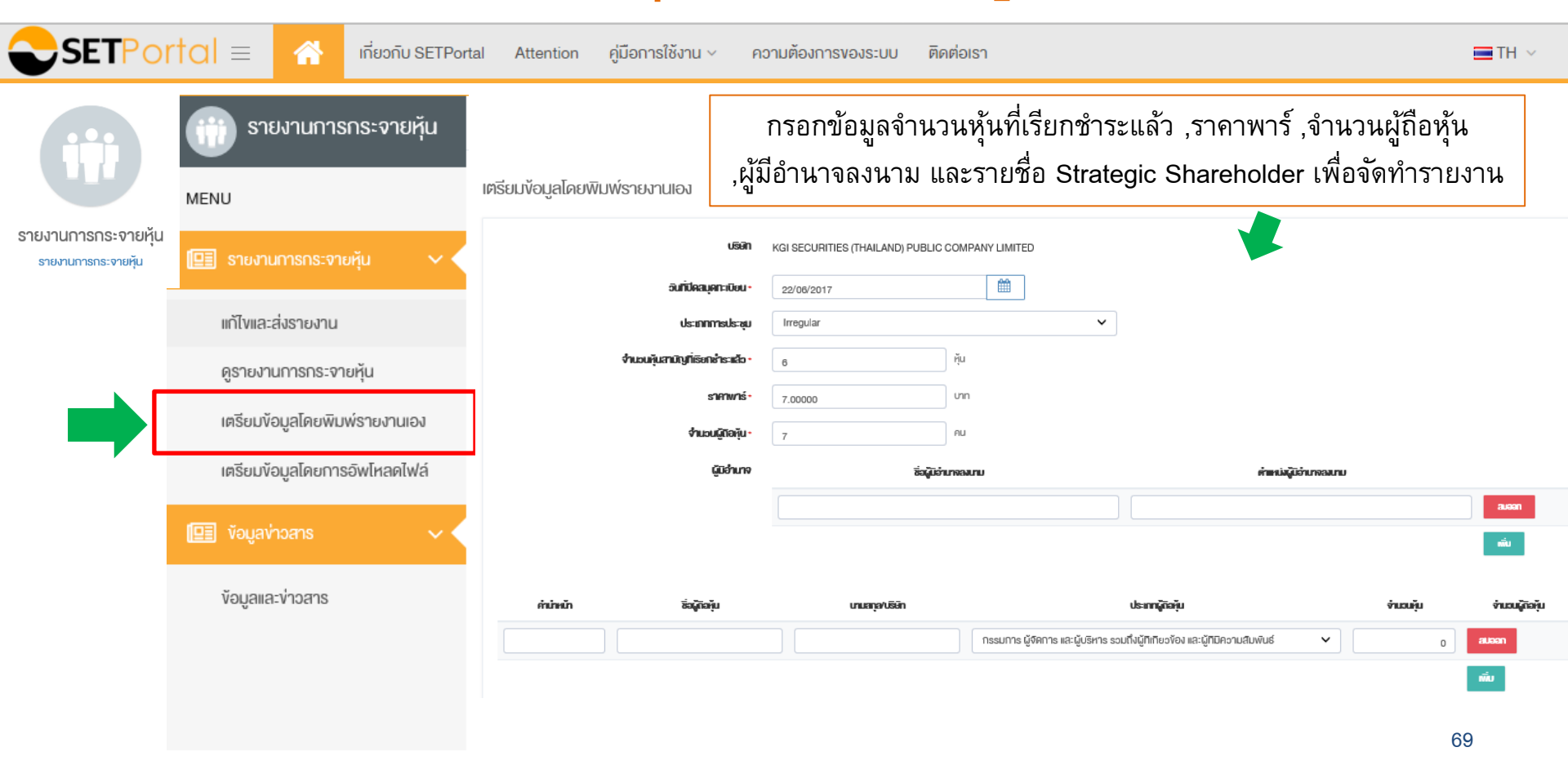

## 6.4 รายงานการกระจายหุ้น : เตรียมข้อมูลโดยการอัพโหลดไฟล์

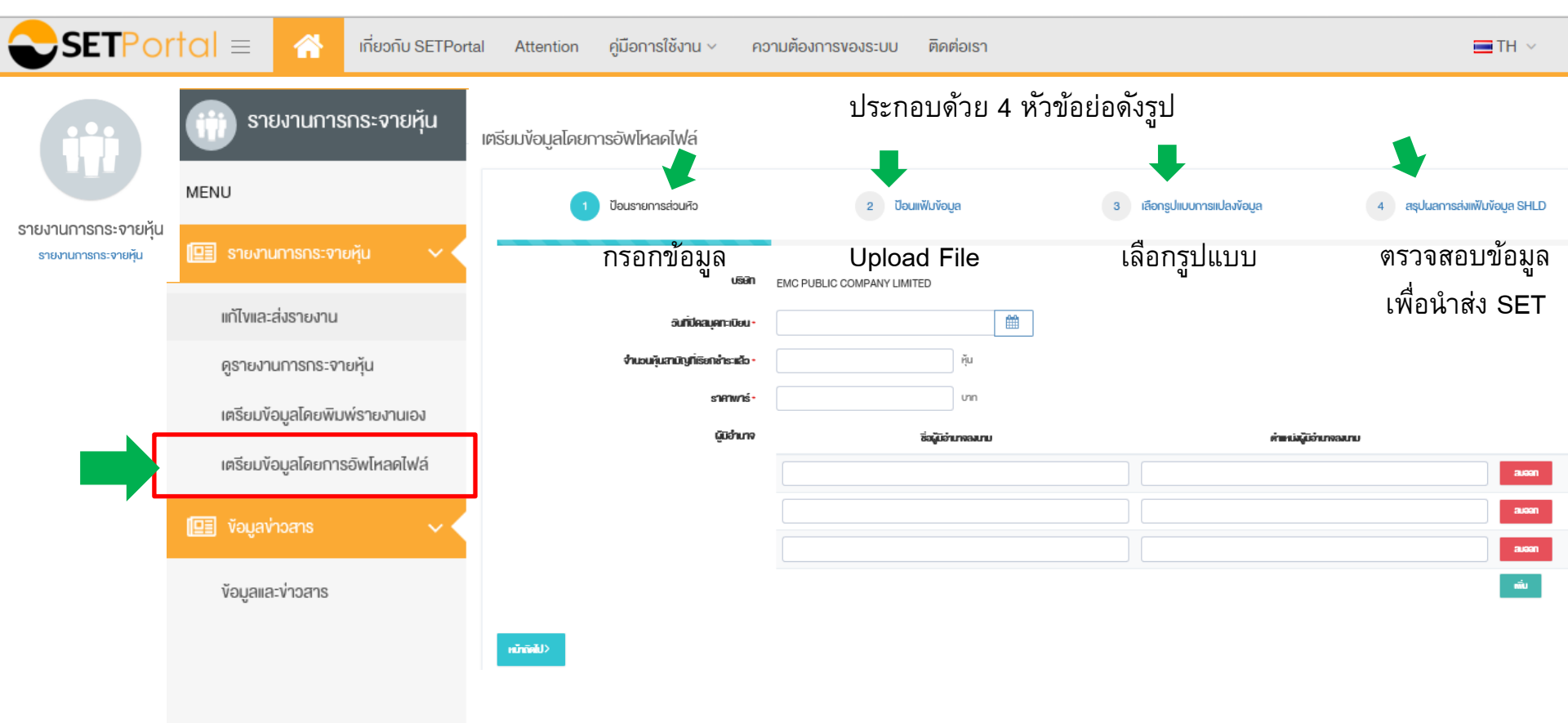

# 7. การจัดการข้อมูลผู้ใช้งานระบบ

SETPortal =

เกี่ยวกับ SETPortal

Attention คู่มือการใช้งาน ~

ความต้องการของระบบ ติดต่อเรา

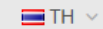

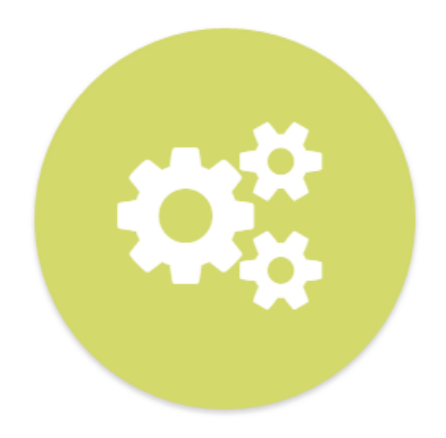

# การจัดการข้อมูลผู้ใช้งานระบบ

ข้อมูลผู้ใช้งานระบบ
### 7.1 การจัดการข้อมูลผู้ใช้งานระบบ : ข้อมูลผู้ใช้งาน

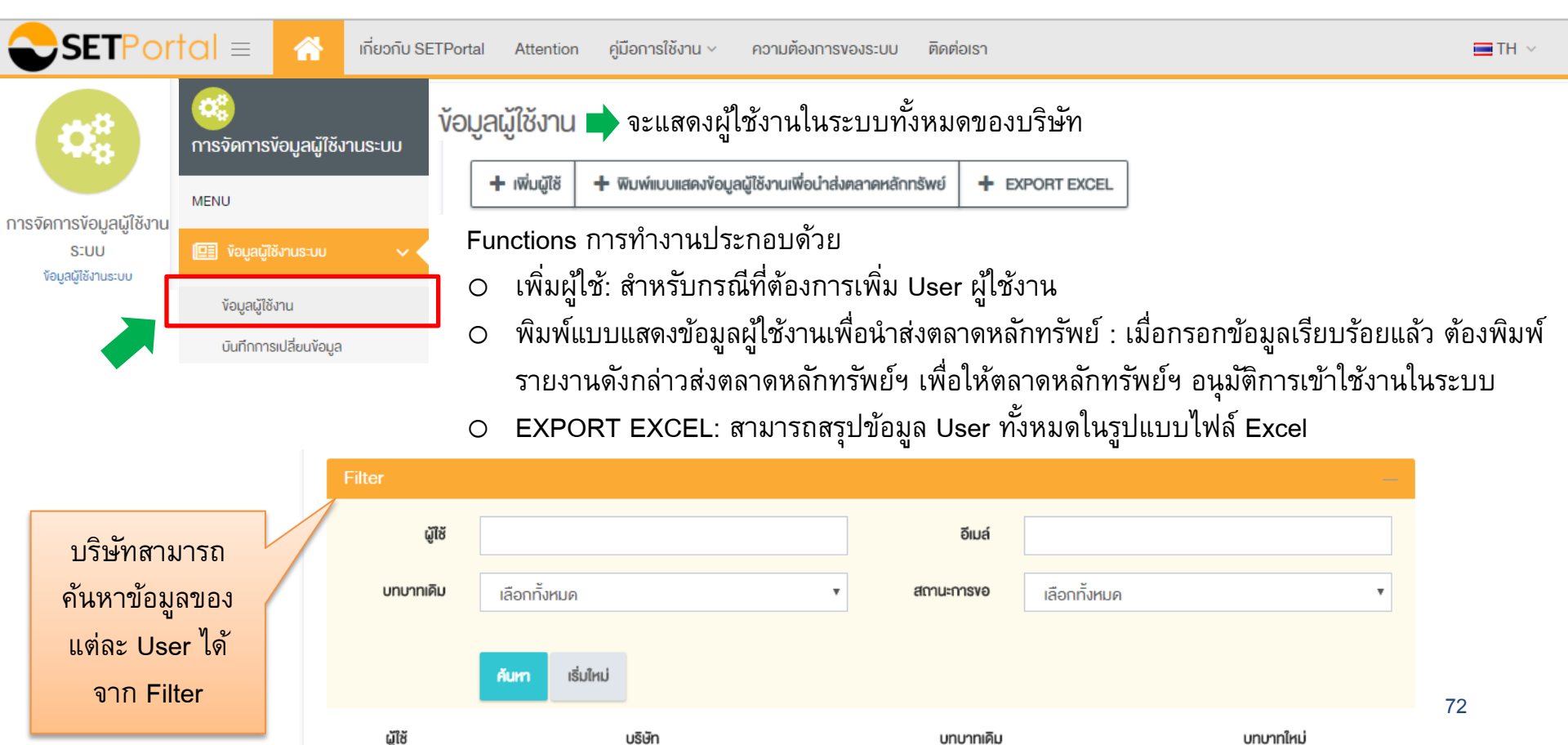

# 7.1.2 การจัดการข้อมูลผู้ใช้งานระบบ : เพิ่มผู้ใช้

| SETP                                                             | ortal = 🕋 เกี่ยวกับ ร                      | SETPortal Attention คู่มี                                                                          | อการใช้งาน ~ ความต้องการของระบบ ติดต่อ | มรา                                             |                                                                                                    | TH 🗸               |  |
|------------------------------------------------------------------|--------------------------------------------|----------------------------------------------------------------------------------------------------|----------------------------------------|-------------------------------------------------|----------------------------------------------------------------------------------------------------|--------------------|--|
| Ċ.                                                               | การจัดการข้อมลผู้ใช้งานระบบ                | <sup>ง้อมูลผู้ใช้งาน</sup> เพิ่มผู้ใช้ : ระบบจะแสดงรายละเอียดให้กรอกข้อมูลของ User ที่ต้องการเพิ่ม |                                        |                                                 |                                                                                                    |                    |  |
| การจัดการข้อมูลผู้ใช้งาย<br>ระบบ<br>ข้อมูลผู้ใช้งานระบบ          | MENU                                       | คำนำหน้าชื่อ*<br>ชื่อ*                                                                             | ิ นาย •                                |                                                 | บทบาทที่ใช้งานจะมี 2 ประเภท คือ<br>บทบาทที่มี User ID และบทบาทที่                                                 |                    |  |
|                                                                  | โฮา ขอมูลผู้ใช้งานระบบ 🗸 🗸                 | นามสกุล *                                                                                          |                                        |                                                 |                                                                                                    |                    |  |
|                                                                  | ข้อมูลผู้ใช้งาน                            | ตำแหน่ง *                                                                                          |                                        | บทบาทผู้ใช้งานที่ร้องขอ                         | เมม User ID>>เห Click ท  <br>เหมือนเหมอหนี่ต้องออะใช้งอน                                                          | ick ท 🖵<br>ใช้งาวน |  |
|                                                                  | <ul> <li>บันทึกการเปลี่ยนข้อมูล</li> </ul> | เมาย ^                                                                                             | โกย •                                  | บทบาทที่มี User ID                              | אין דאוד אואואוסטע דיניט איז                                                                                      |                    |  |
|                                                                  | ต้องกรอกข้อมูลให้                          | บทบาทบริษัท                                                                                        | Listed                                 | NEWS                                            | ผู้อนุมิติง่าว (LST_APPROVER)                                                                                     |                    |  |
|                                                                  | ครบทุกหัวข้อที่มี                          | ušijin                                                                                             | (code-id-name)                         |                                                 | ผู้สร้างข่าวและรายงาน (LST_CREATOR)                                                                               |                    |  |
|                                                                  | เครื่องหมาย " * "                          | ระยะเวลาที่รหัสผ่านใช้ได้                                                                          | 3 month                                | บทบาทที่ไม่มี User ID                           |                                                                                                    |                    |  |
| eiua *<br>iuesĨnsŕlwrí *                                         |                                            |                                                                                                    |                                        | กรรมการผู้จัดการ (LST<br>ผู้มีอ่านางรายงานสารสน | กรรมการผู้จัดการ (LST_MD)<br>ผู้นี้อ่านาจรายงามสารสนเทศ (LST_AUTHORIZE)<br>ประธานเจ้าหน้าที่ฝ่ายการเงิน (LST_CFO) |                    |  |
| linsens *                                                        |                                            |                                                                                                    |                                        | ประธานเจ้าหน้าที่ฝ่ายการ                        |                                                                                                    |                    |  |
| <sup>เบอร์โกรศัพท์มือถือ</sup><br>หลังจากกรอกข้อมูลและเลือกบทบาท |                                            |                                                                                                    | English *                              | สูนย์ติดต่อกรณิมีข่าวเกี่ย                      | อดับบริษัท (LST_NEWSCENTER)                                                                                       | 73                 |  |
| เรียบร้                                                          | ้อยแล้ว กดปุ่ม "บันทึก" 🗖                  |                                                                                                    | บันทีก เริ่มใหม่ ยกเลิก                | ผู้ประสานงานกับตลาดหล                           | ลักทรัพย์ฯ (LST_CONCT)                                                                                            |                    |  |

## 7.1.2 การจัดการข้อมูลผู้ใช้งานระบบ : เพิ่มผู้ใช้ (ต่อ)

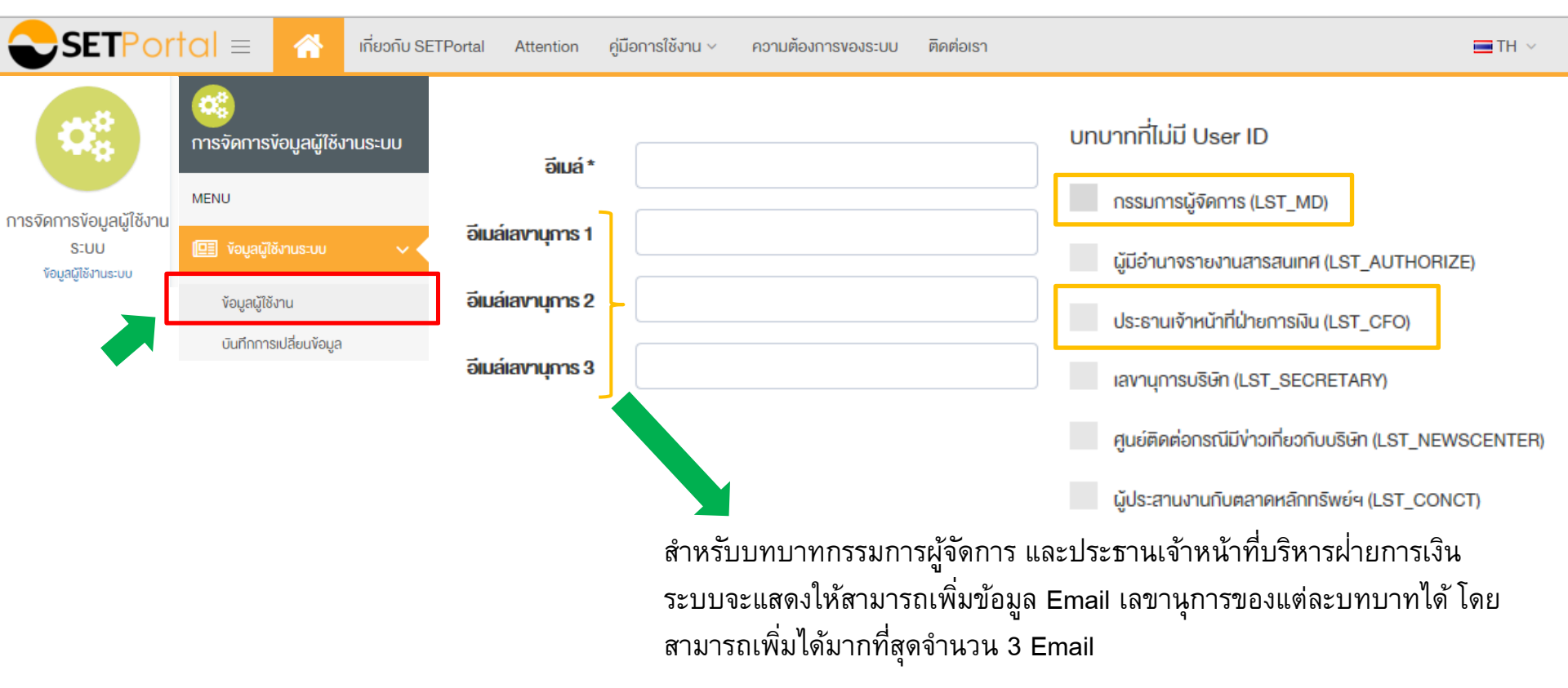

### 7.1.2 การจัดการข้อมูลผู้ใช้งานระบบ : พิมพ์แบบแสดงข้อมลฯ

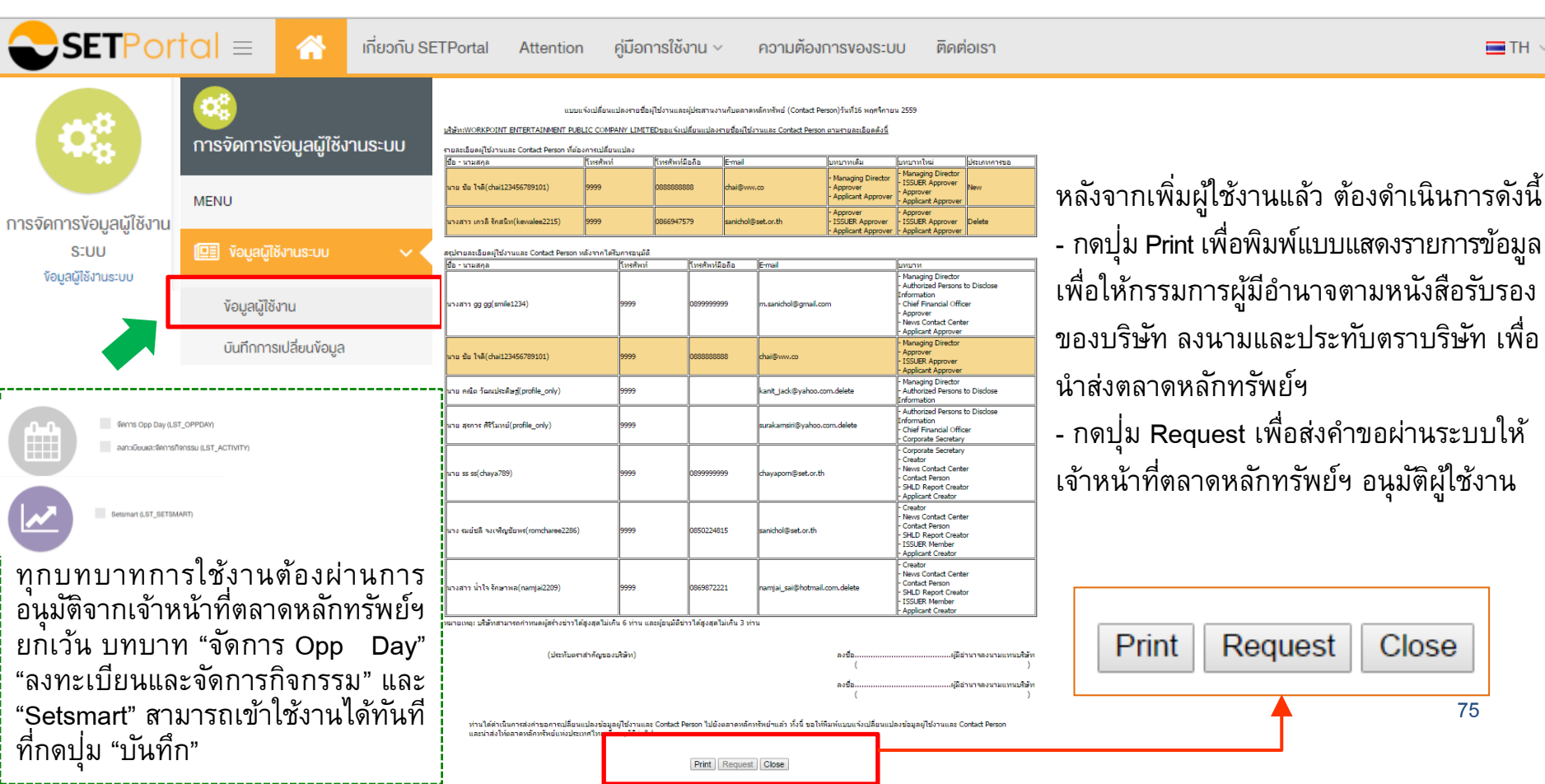

TH 🗸

75

### 7.2 การจัดการข้อมูลผู้ใช้งานระบบ : บันทึกการเปลี่ยนข้อมูล

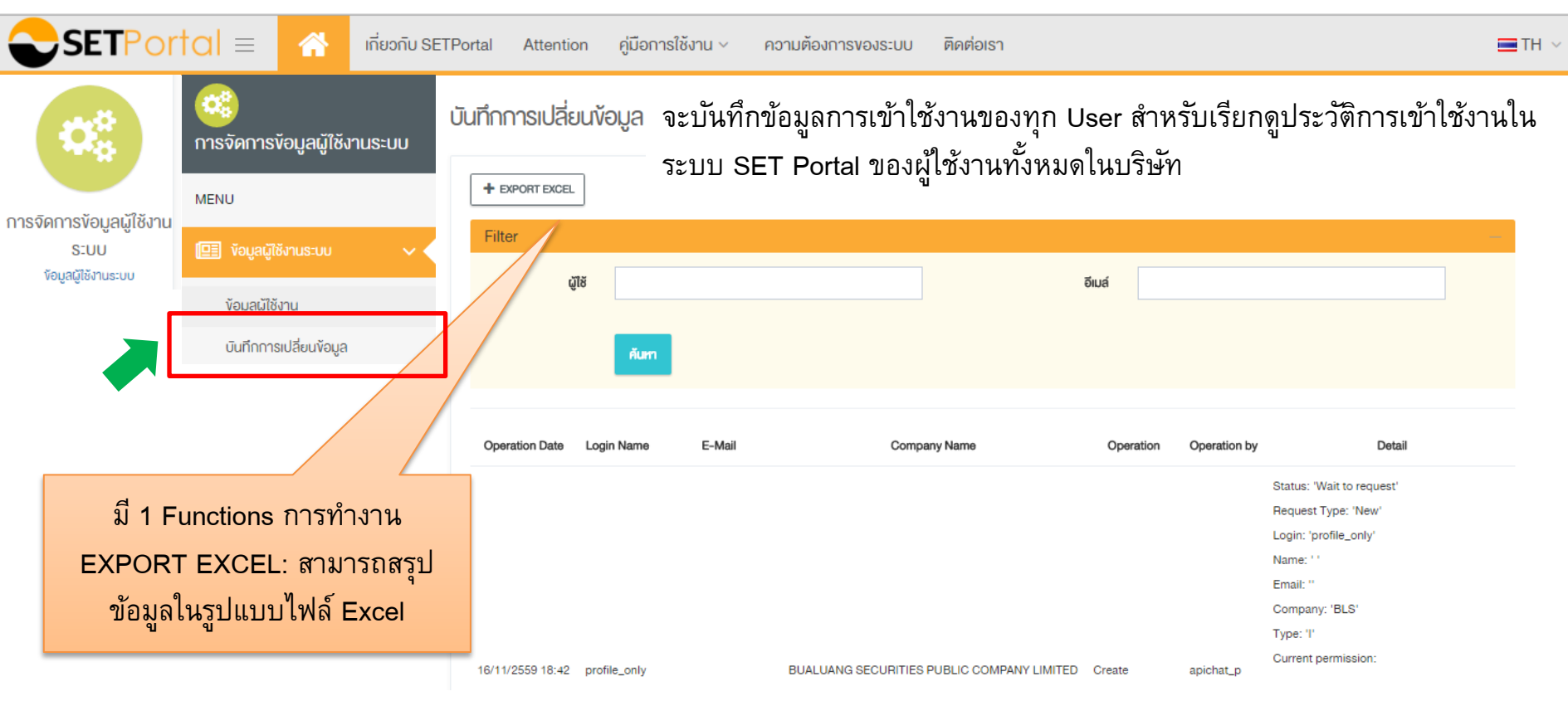

### 8. เจ้าหน้าที่ตลาดหลักทรัพย์ฯ

SETPORTO = 🔥 เกี่ยวกับ SETPortal Attention คู่มือการใช้งาน ~ ความต้องการของระบบ ติดต่อเรา

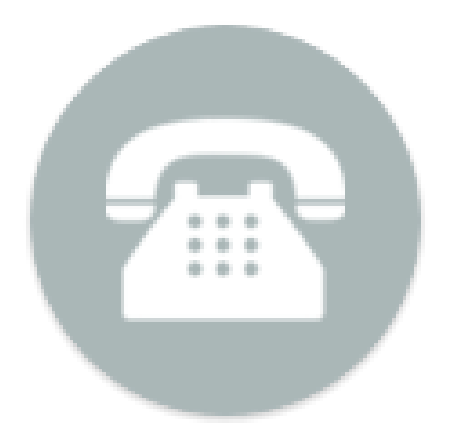

#### เจ้าหน้าที่ตลาดหลัก ทรัพย์ฯ

TH 🗸

#### 8. เจ้าหน้าที่ตลาดหลักทรัพย์ฯ

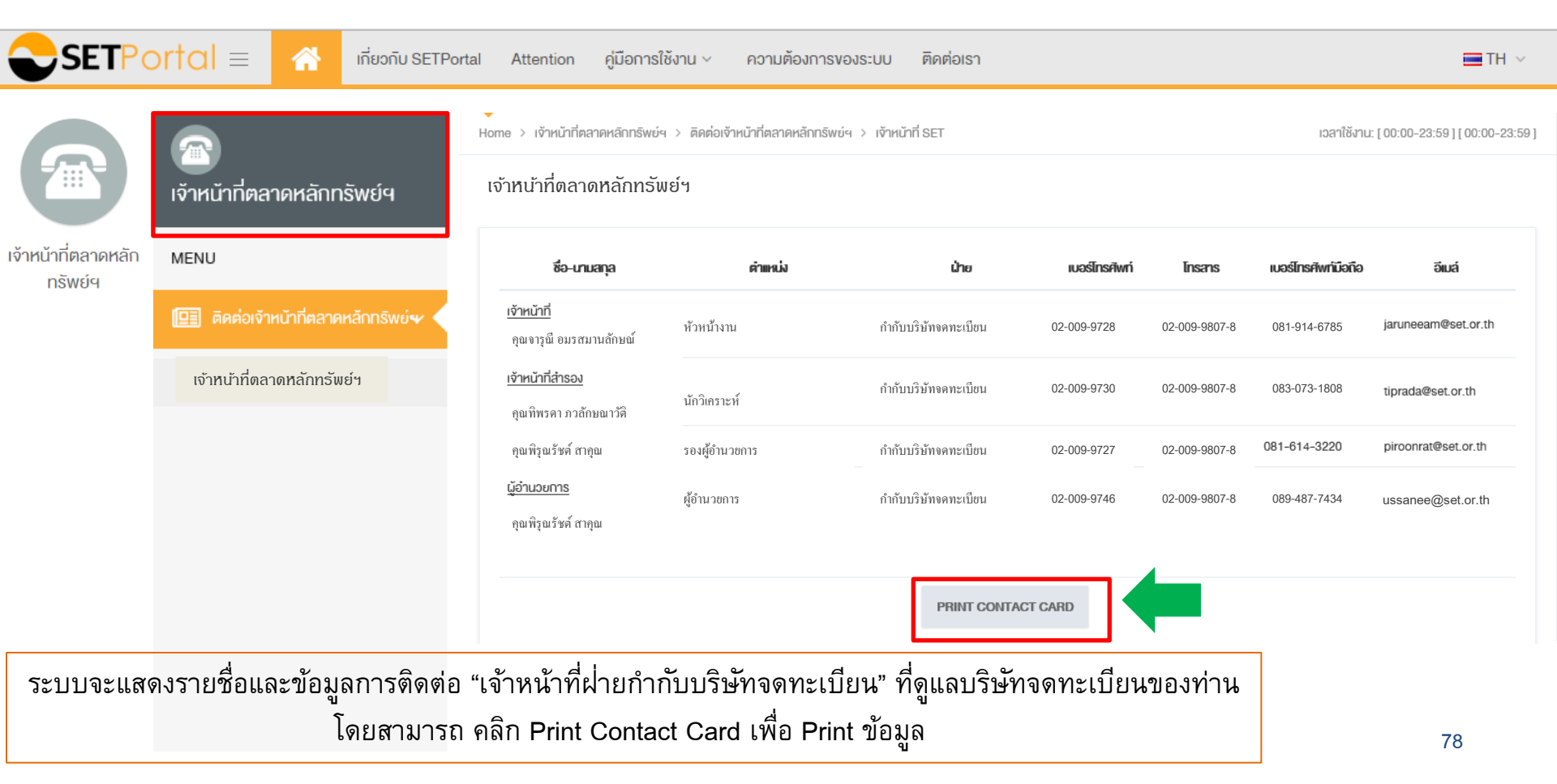

### 9. ปฏิทินการนำส่งข้อมูล

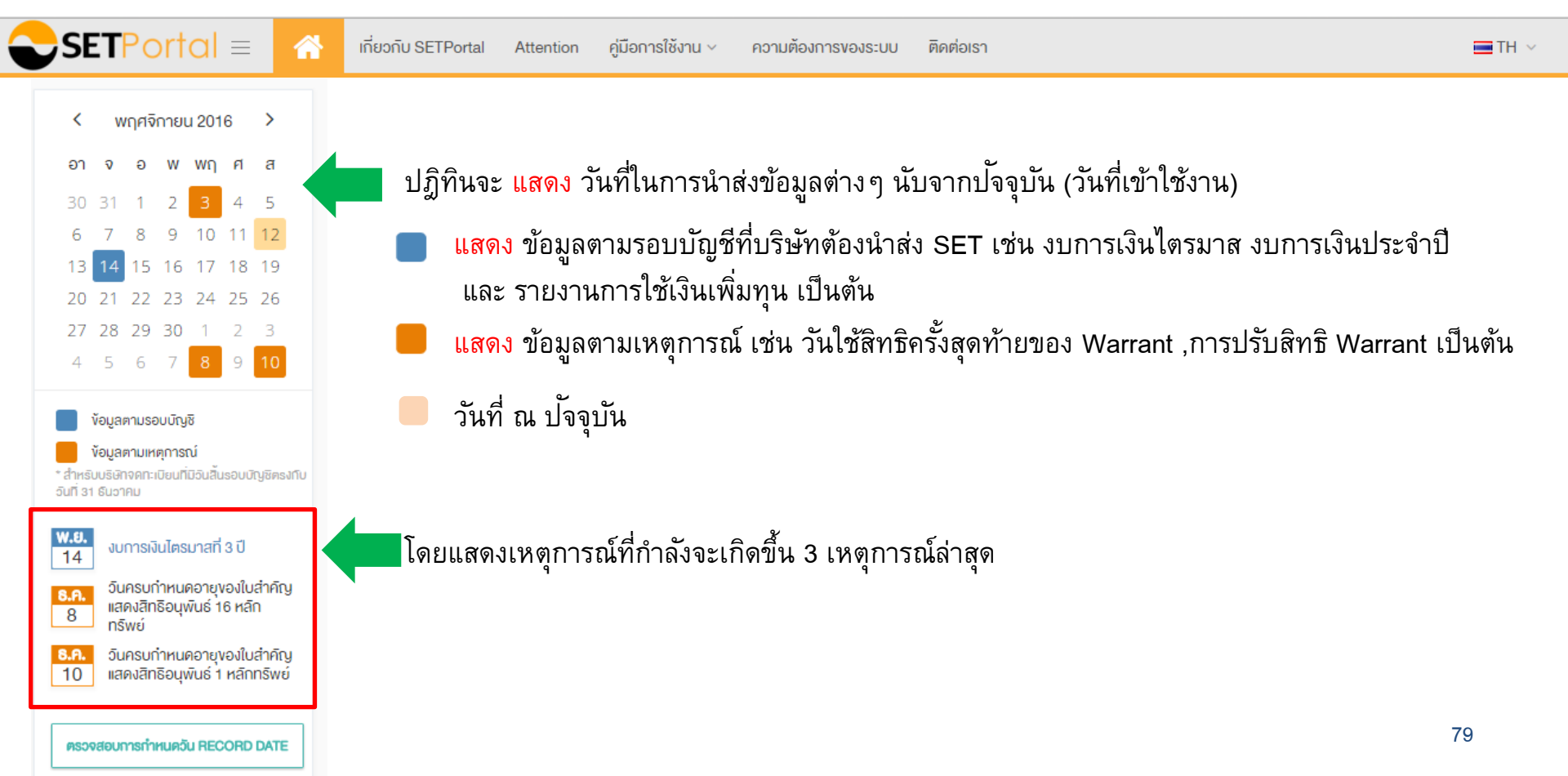

### 9. ปฏิทินการนำส่งข้อมูล

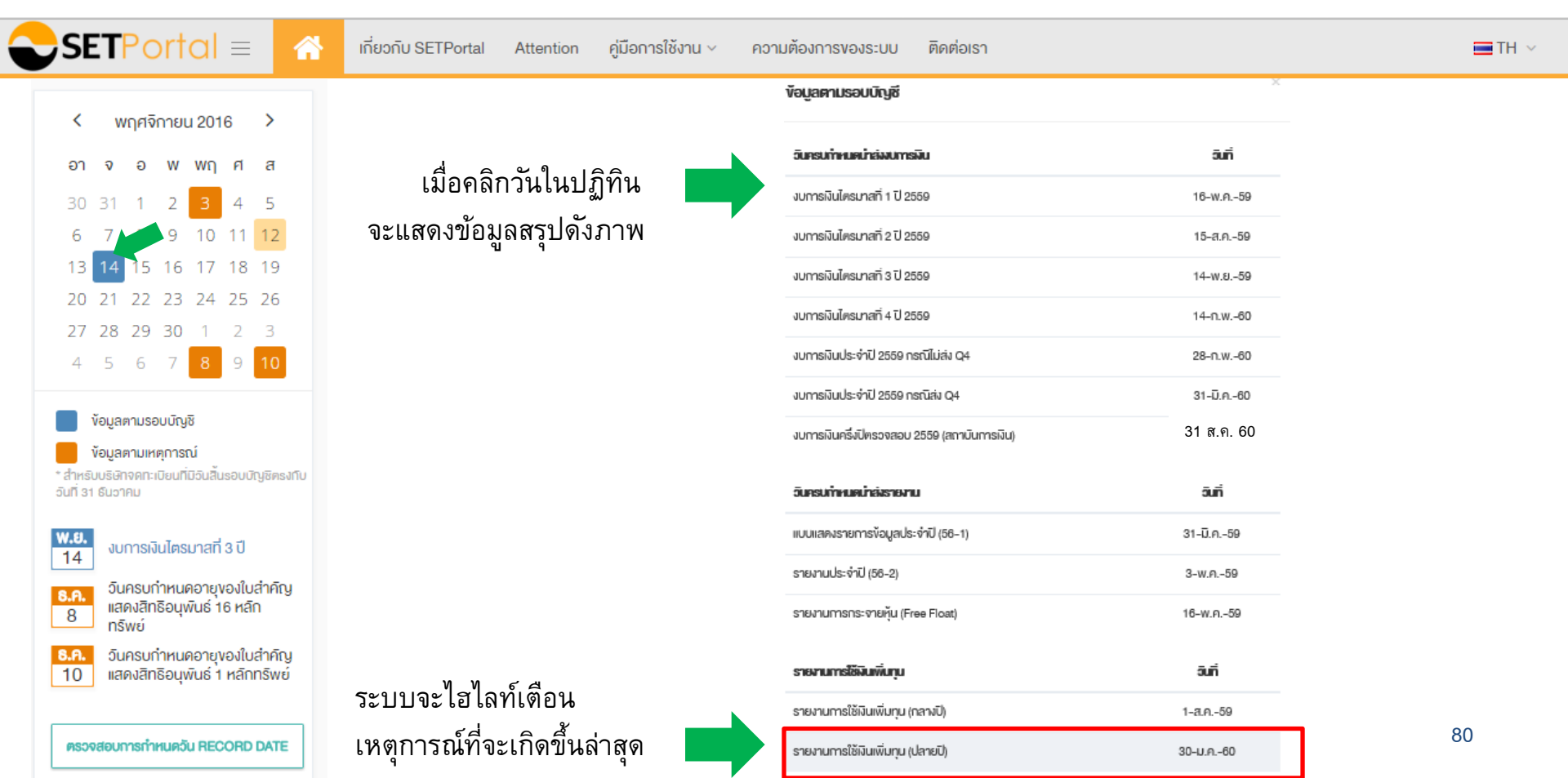

#### 10 ตรวจสอบ Record Date

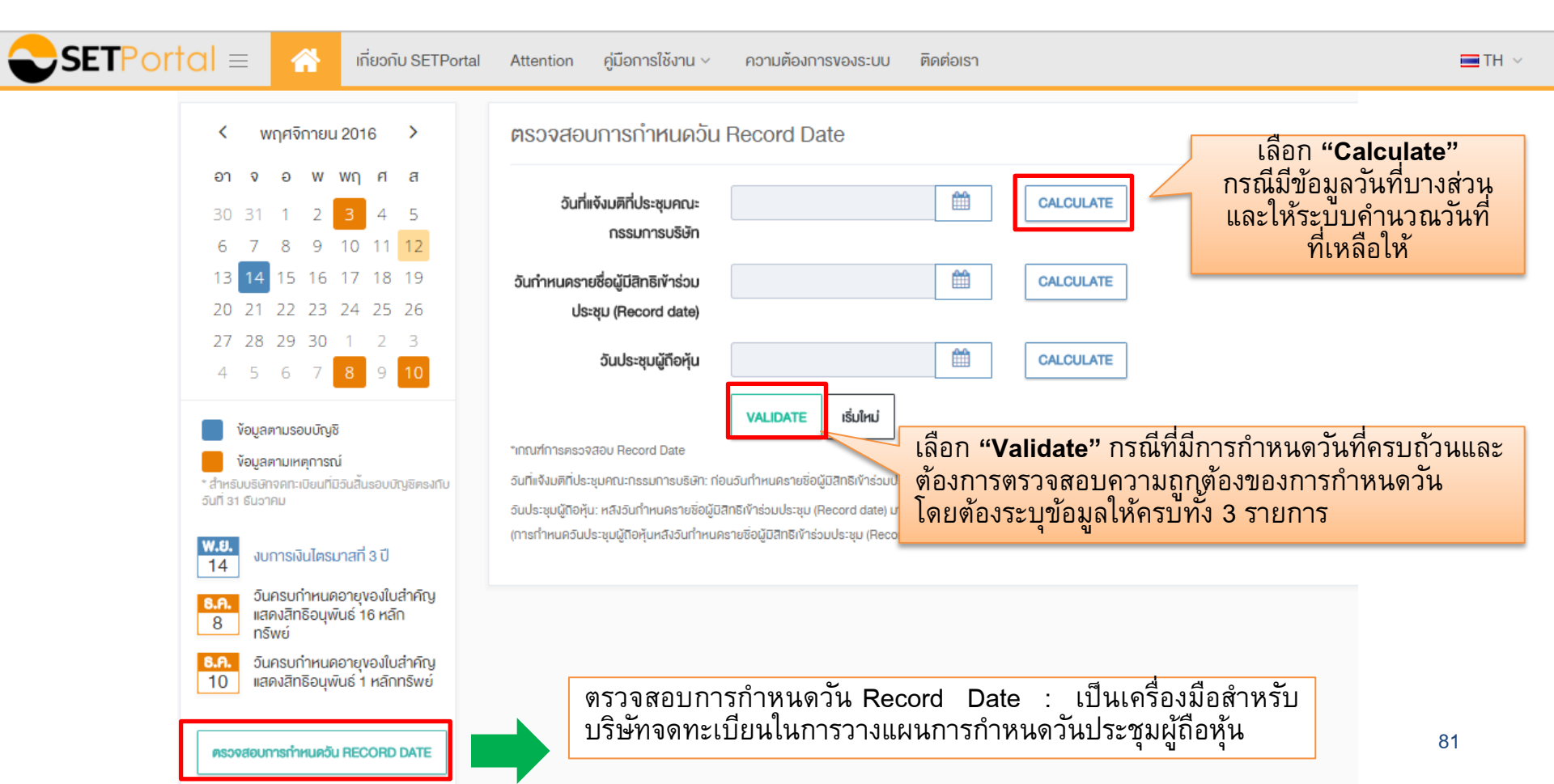

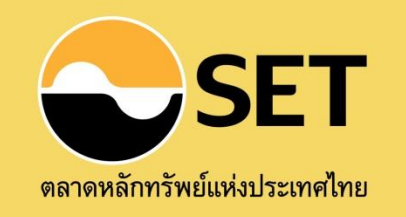

ฝ่ายกำกับบริษัทจดทะเบียน ฝ่ายกำกับบริษัทจดทะเบียน-mai และตราสารอื่น ชั้น 18 ตลาดหลักทรัพย์แห่งประเทศไทย เลงที่ 93 ถนนรัชดาภิเษก แงวงดินแดง กรุงเทพฯ 10400 โทร: 0 2009 9000 SET Contact Center: 0 2009 9999 Email: ListingandDisclosure@set.or.th